Bienvenue dans le monde de la communication mobile de Motorola ! Merci d'avoir choisi le téléphone mobile Motorola GSM V500.

Ce manuel de référence accompagne le guide de démarrage inclus avec le téléphone mobile Motorola GSM V500. Reportez-vous au *Guide de démarrage* pour obtenir des informations générales sur l'utilisation de ce téléphone. Le présent guide couvre des sujets et des fonctionnalités qui ne sont pas décrits de manière détaillée dans le *Guide de démarrage*.

#### www.motorola.com

MOTOROLA et le logo M stylisé sont des marques déposées au Bureau américain des marques et brevets. Les marques déposées de Bluetooth appartiennent à leur propriétaire et sont utilisées sous licence par Motorola, Inc. Java et toutes les autres marques basées sur Java sont des marques ou des marques déposées de Sun Microsystems, Inc., aux Etats-Unis et dans d'autres pays. Les autres noms de produits et de services appartiennent à leurs propriétaires respectifs.

© Motorola, Inc. 2003.

### Notice concernant les droits d'auteur couvrant les logiciels

Les produits Motorola décrits dans le présent manuel peuvent contenir certains logiciels enregistrés dans des mémoires électroniques ou sur d'autres supports qui sont couverts par des droits d'auteur en faveur de Motorola ou de ses fournisseurs. Les lois des Etats-Unis et d'autres pays garantissent certains droits à l'égard de ces logiciels à Motorola et à ses fournisseurs et leur réservent notamment les droits exclusifs de distribution et de reproduction. En vertu de ce qui précède et dans toute la mesure autorisée par la loi, les logiciels couverts par des droits d'auteur et contenus dans les produits Motorola ne peuvent être modifiés, soumis à ingénierie inverse, distribués ou reproduits sous aucune forme. Par ailleurs, l'acquisition de produits Motorola ne saurait accorder ni directement ni par implication, préclusion ou de quelque autre manière, de licence ou de droits sous couvert de droits d'auteur, de brevets ou d'applications brevetées de Motorola ou de l'un de ses fournisseurs, hormis la licence normale et non exclusive d'utiliser le produit Motorola gratuitement qui découle légalement de la vente dudit produit.

Les spécifications et fonctions de nos produits peuvent être sujettes à modifications sans préavis. Nous nous efforçons cependant d'assurer la mise à jour régulière des manuels d'utilisation afin de tenir compte des modifications fonctionnelles. Néanmoins, dans l'éventualité improbable où votre version du manuel d'utilisation ne correspondrait pas aux fonctions essentielles de votre produit, faites-le nous savoir. Des versions actualisées de nos manuels sont également disponibles dans la section Consommateurs du site Web de Motorola, à l'adresse http://www.motorola.com.

# Sommaire

| Configuration de la boîte de réception de messages9                                                                                                    |
|----------------------------------------------------------------------------------------------------|
| Envoi d'un message texte court                                                                                                    |
| Envoi d'un message texte prédéfini12                                                                                                    |
| Utilisation de modèles MMS13                                                                                                    |
| Affichage de l'état des messages envoyés                                                                                                    |
| Conseils pour l'envoi de messages                                                                                                    |
| Réception d'un message14                                                                                                    |
| Lecture, verrouillage ou suppression d'un message15                                                                                                    |
| Enregistrement d'un objet à partir d'un message17                                                                                                    |
| Lecture des messages WAP18                                                                                                    |
| Lecture des messages d'information des services18                                                                                                    |
| Utilisation de la messagerie instantanée (IM)24                                                                                                    |
| Utilisation du Chat                                                                                                    |
| Email                                                                                                    |
| Configuration de la boîte de réception des messages                                                                                                    |
| électroniques                                                                                                    |
|                                                                                                    |
| Envoi d'un email                                                                                                    |
| Envoi d'un email                                                                                                    |
| Envoi d'un email                                                                                                    |
| Envoi d'un email                                                                                                    |
| Envoi d'un email                                                                                                    |
| Envoi d'un email                                                                                                    |
| Envoi d'un email       37         Insertion d'un message prédéfini dans un email       39         Affichage de l'état des emails envoyés       40         Réception d'un email       40         Lecture, verrouillage ou suppression d'un email       41         Envoi et réception de emails manuellement       43         Appel d'un numéro de téléphone contenu dans un email       44                                                                                                    |
| Envoi d'un email       37         Insertion d'un message prédéfini dans un email       39         Affichage de l'état des emails envoyés       40         Réception d'un email       40         Lecture, verrouillage ou suppression d'un email       41         Envoi et réception de emails manuellement       43         Appel d'un numéro de téléphone contenu dans un email       44         Envoi d'un email à une adresse jointe       44                                                                                                    |
| Envoi d'un email       37         Insertion d'un message prédéfini dans un email       39         Affichage de l'état des emails envoyés       40         Réception d'un email       40         Lecture, verrouillage ou suppression d'un email       41         Envoi et réception de emails manuellement       43         Appel d'un numéro de téléphone contenu dans un email       44         Envoi d'un email à une adresse jointe       44         Accès à une adresse Web contenue dans un email       44                                                  |
| Envoi d'un email       37         Insertion d'un message prédéfini dans un email       39         Affichage de l'état des emails envoyés       40         Réception d'un email       40         Lecture, verrouillage ou suppression d'un email       41         Envoi et réception de emails manuellement       43         Appel d'un numéro de téléphone contenu dans un email       44         Envoi d'un email à une adresse jointe       44         Accès à une adresse Web contenue dans un email       44         Création de dossiers personnels       45 |

| Renommer un dossier personnel                             | . 46 |
|-----------------------------------------------------------|------|
| Suppression d'un dossier personnel                        | . 46 |
| Configuration de votre répertoire                         | . 47 |
| Création d'un contact                                     | . 48 |
| Création d'une liste de diffusion de groupe               | . 50 |
| Enregistrement d'un code d'accès avec le numéro           |      |
| de téléphone                                              | . 51 |
| Enregistrement d'un nom vocal pour un contact             | . 53 |
| Composition d'un contact                                  | . 54 |
| Enregistrement de numéros plus longs                      | . 54 |
| Modification d'un contact                                 | . 56 |
| Suppression d'un contact                                  | . 56 |
| Définition de l'affichage de liste du répertoire          | . 56 |
| Tri de la liste du répertoire                             | . 57 |
| Configuration du numéro principal pour un contact         | . 58 |
| Utilisation de l'affichage de catégorie du répertoire     | . 59 |
| Copie des contacts entre le téléphone et la carte SIM     | . 63 |
| Vérification de la capacité du répertoire                 | . 64 |
| Configuration des préférences de la touche d'appel rapide | e 65 |
| Synchronisation des contacts                              | . 66 |
| Personnaliser votre téléphone                             | . 67 |
| Personnalisation d'un mode de sonnerie                    | . 67 |
| Activation de la mélodie dédiée                           | . 67 |
| Réglage du volume sonore de la sonnerie ou du clavier .   | . 68 |
| Définition de rappels                                     | . 68 |
| Définition d'un message d'accueil personnalisé            | . 69 |
| Définition de la présentation du texte de l'écran         | . 69 |
| Sélection de l'affichage de l'horloge                     | . 70 |
| Afficher ou masquer les icônes de menu                    | . 70 |
| Personnalisation des touches programmables et             |      |
| des icônes de menu                                        | .71  |
|                                                           |      |

| Définition du mode d'affichage du menu             | 71    |
|----------------------------------------------------|-------|
| Personnalisation du menu                           | 12    |
| Définition du comportement de défilement des menus | 12    |
| Péinitialisation de toutes les options             |       |
| Effacement de toutes les informations enregistrées | / 3   |
| Création et utilisation de raccourcis              | 73    |
| Optimiser votre téléphone                          | 78    |
| Organisation d'une conférence téléphonique         | 78    |
| Renvoi d'appel                                     | 79    |
| Limitation des appels                              | 81    |
| Utilisation de la numérotation restreinte          | 81    |
| Utilisation de l'affichage des services SIM        | 82    |
| Utilisation des numéros favoris                    | 83    |
| Utilisation des tonalités DTMF                     | 83    |
| Contrôle de l'utilisation du téléphone             | 84    |
| Utilisation des fonctions mains libres             | 93    |
| Effectuer des appels fax et des appels données     | 97    |
| Configuration d'une connexion sans fil Bluetooth   | . 101 |
| Réglages réseau                                    | . 106 |
| Contrôle de la charge de la batterie               | . 111 |
| Affichage des spécifications du téléphone          | . 111 |
| Organiseur personnel                               | . 112 |
| Agenda                                             | . 112 |
| Réveil                                             | . 119 |
| Enregistrements vocaux                             | . 121 |
| Calculatrice                                       | . 126 |
| Sécurité                                           | . 129 |
| Verrouillage de la carte SIM                       | . 129 |
| Verrouillage et déverrouillage des applications    | . 131 |

| Informations et divertissements                      | 3 |
|------------------------------------------------------|---|
| Navigateur                                           | 3 |
| Thèmes                                               | 8 |
| Utilisation des photos et des images14               | 0 |
| Jeux et applications14                               | 3 |
| Editeur de sonneries polyphoniques avec MotoMixer 14 | 8 |
| Appareil photo                                       | 2 |
| Applications SIM15                                   | 3 |
| Dépannage                                            | 4 |
| Index                                                | 3 |

# Présentation des menus

## Menu principal

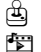

🖳 Jeux & applis

#### 🔛 Multimédia

Thèmes Appareil photo Images Sons MotoMixer

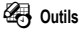

- - Services SIM
  - Calculatrice
  - Agenda
  - Raccourcis Mémos vocaux
  - Réveil
  - Chat
  - Numérotation
    - Limitation d'appel
    - Numéros autorisés
    - Appel services
    - Mes N° favoris
- Configuration (voir page suivante)

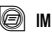

#### 🛱 Mon WAP

- WAP Favoris WAP Pages enregistrées Historique Aller à l'adresse... Profils WAP Config. navigateur
- Répertoire

### B Historique

Appels reçus Appels émis Bloc notes Durée des appels Coût appel Durées sessions Volumes de données

#### Messagerie

Nouveau message Boîte vocale Bte de réception Emails Messages WAP Info Services Msgs prédéfinis Boîte envoi Brouillons

Ceci est la présentation des menus standard. L'organisation des menus et les noms de fonctions peuvent varier sur votre appareil. Certaines fonctions ne sont pas disponibles pour certains utilisateurs

## Menu Configuration

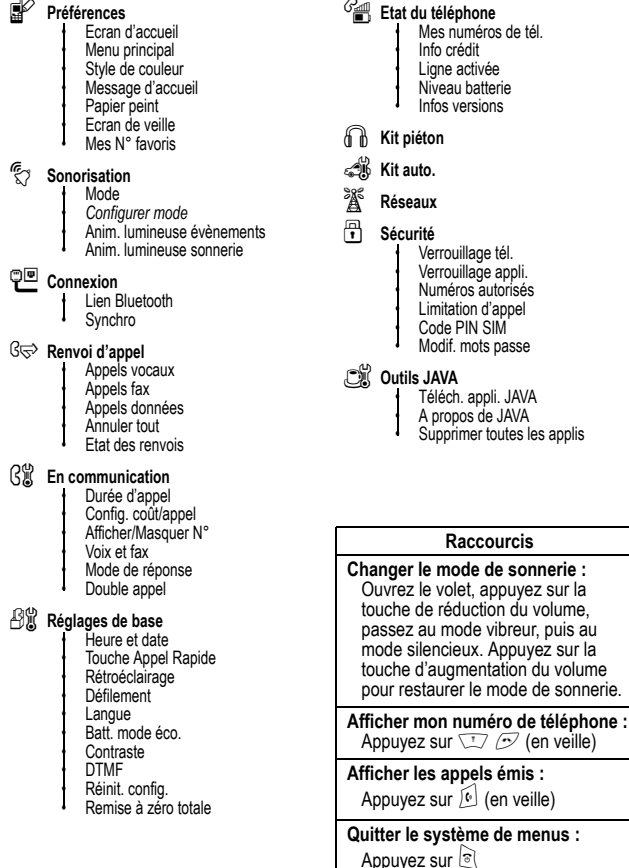

8 - Présentation des menus

#### Call Etat du téléphone

Mes numéros de tél Info crédit Ligne activée Niveau batterie Infos versions

> Verrouillage tél. Verrouillage appli.

Numéros autorisés

Téléch. appli. JAVA

Supprimer toutes les applis

Raccourcis

A propos de JAVA

Limitation d'appel

Code PIN SIM Modif, mots passe

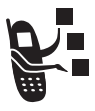

Vous pouvez envoyer et recevoir des messages comportant différents objets de support, dont du texte, des photos, des images, des animations, des sons et des enregistrements vocaux.

### Configuration de la boîte de réception de messages

Vous devez configurer la boîte de réception de vos messages **avant** d'envoyer ou de recevoir des messages.

**Remarque :** dans de nombreux cas, votre opérateur aura configuré votre boîte de réception des messages à votre intention.

**Trouver la fonction** 

☑ > Messagerie
☑ > Configuration Msg

Pour configurer la boîte de réception de messages, vous devez définir les paramètres suivants. Les noms et valeurs de champs peuvent varier en fonction des technologies utilisées par votre opérateur. Certains paramètres n'existent pas sur certains modèles de téléphone.

| Option                  | Description                                                                                                    |
|-------------------------|----------------------------------------------------------------------------------------------------|
| Affichage Bte Réception | Afficher des informations sur l'expéditeur<br>ou le sujet avec un message image.                                                                                |
| Nettoyage               | Nombre de jours pendant lesquels vous<br>souhaitez conserver les messages dans la<br>boîte de réception, ou nombre de<br>messages que vous souhaitez conserver. |
| Mode                    | Activer ou désactiver des rappels de<br>nouveaux messages et des alertes<br>pendant les appels.                                                                 |

| Option                                                                                                    | Description                                                                                       |  |
|----------------------------------------------------------------------------------------------------|---------------------------------------------------------------------------------------------------|--|
| • N° messagerie : numéro de téléphone du centre de services qui gère vos messages texte sortants.                                                                                       |                                                                                                   |  |
| • Expire après : nombre de jours pendant lesquels votre réseau doit tenter d'envoyer les messages texte non délivrés.                                                                   |                                                                                                   |  |
| • Type réponse type de réponse standard à envoyer à réception<br>d'un message SMS, d'un message électronique, d'un fax ou<br>d'un pager.                                                |                                                                                                   |  |
| Passerelle email numéro de port de la passerelle de messagerie<br>qui gère vos messages électroniques sortants (requis pour<br>envoyer un message de texte à une adresse électronique). |                                                                                                   |  |
| Config. Msg MMS                                                                                                    | Configurer les fonctions des messages<br><i>MMS</i> (Multimedia Messaging Service)<br>suivantes : |  |
| Masquer les champs : spécifier les champs qui doivent être masqués pendant la rédaction d'un message.                                                                                   |                                                                                                   |  |
| Signature auto : créer une signature à ajouter à vos messages sortants.                                                                                                    |                                                                                                   |  |
| • Filtre : refuser les messages entrants de certains expéditeurs.                                                                                                    |                                                                                                   |  |
| • Expire après : nombre de jours pendant lesquels votre réseau doit tenter d'envoyer les messages MMS non délivrés.                                                                     |                                                                                                   |  |
| • Répondre par : type de réponse standard à envoyer à réception d'un message MMS, d'un message SMS.                                                                                     |                                                                                                   |  |
| • Taille maxi : taille maximale des messages entrants à télécharger<br>sur votre téléphone.                                                                                             |                                                                                                   |  |
| • Info serveur : sélectionner le serveur que vous voulez utiliser<br>(l'information peut être en lecture uniquement).                                                                   |                                                                                                   |  |

## Envoi d'un message texte court

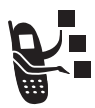

Vous pouvez envoyer un *message texte* SMS à d'autres utilisateurs de téléphone mobile et à des adresses électroniques.

| Tro | ouver la fonction         | ✓ > Messagerie > Nouveau message<br>> Nouveau SMS                                  |
|-----|---------------------------|------------------------------------------------------------------------------------|
|     | Appuyez sur               | Pour                                                                               |
| 1   | les touches du<br>clavier | entrer le message                                                                  |
|     | ou                        |                                                                                    |
|     | CHOISIR (🔿)               | sélectionner et insérer un message<br>prédéfini                                    |
| 2   | OK (۞)                    | enregistrer le message                                                             |
| 3   | [Saisie numéro] (🔿)       | sélectionner A                                                                     |
| 4   | les touches du<br>clavier | entrer un ou plusieurs numéros de<br>téléphone et/ou des adresses<br>électroniques |
|     | ou                        |                                                                                    |
|     | CHOISIR (🔿)               | sélectionner des numéros/adresses<br>dans le répertoire ou dans l'historique       |
| 5   | OK (۞)                    | enregistrer les numéros/adresses                                                   |
| 6   | TERMINE (🔿)               | terminer le message.                                                               |
| 7   | OUI (۞)                   | envoyer le message                                                                 |
|     | ou                        |                                                                                    |
|     | NON (۞)                   | annuler le message ou l'enregistrer<br>dans le dossier des brouillons              |

## Envoi d'un message texte prédéfini

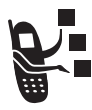

Les messages prédéfinis sont des messages texte écrits d'avance que vous pouvez envoyer rapidement (par exemple, **Appelle-moi à** ... ). Vous pouvez aussi en créer de nouveaux.

| Trouver la fonction |             | 🟹 > Messagerie > Msgs prédéfinis                                              |
|---------------------|-------------|-------------------------------------------------------------------------------|
| 1                   | Appuyez sur | <b>Pour</b><br>faire défiler jusqu'à Message<br>prédéfini                     |
| 2                   | LIRE (۞)    | lire le message prédéfini                                                     |
|                     | ou          |                                                                               |
|                     | Ţ           | ouvrir le menu <b>Msgs prédéfinis</b><br>pour exécuter d'autres<br>procédures |

Le menu Msgs prédéfinis peut inclure les options suivantes :

| Option   | Description                                                                                              |
|----------|----------------------------------------------------------------------------------------------------|
| Nouveau  | Créer un nouveau message<br>prédéfini.                                                                   |
| Modifier | Modifier le message prédéfini                                                                            |
| Effacer  | Supprimer le message prédéfini                                                                           |
| Envoi    | Ouvrir un nouveau message texte,<br>avec le texte du message prédéfini<br>sélectionné dans le champ Msg. |

## Utilisation de modèles MMS

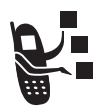

Les modèles MMS contiennent un contenu multimédia préchargé. Vous pouvez sélectionner un modèle MMS et l'utiliser comme s'il s'agissait d'un MMS.

S'il n'est pas possible de modifier un objet de support dans un modèle, vous ne pourrez pas mettre cet élément en surbrillance.

Trouver la fonction

> Messagerie > Nouveau message
 > Modèles de MMS

## Affichage de l'état des messages envoyés

Les messages que vous envoyez sont enregistrés dans la boîte d'envoi.

Trouver la fonction 🔅 > Messagerie > Boîte envoi

Les messages dans la boîte d'envoi sont triés du plus récent au plus ancien. Les icônes suivantes indiquent l'état des messages :

- 🗙 = l'envoi n'a pas abouti.

## Conseils pour l'envoi de messages

- Appuyez sur pour sélectionner un mode de saisie du texte lorsque vous entrez le texte d'un message.
- La longueur des messages est limitée. Lorsque vous entrez le texte d'un message et/ou des objets de support, un compteur affiche alternativement le nombre de pages que vous avez rédigées (précédé d'un \*) et le nombre de caractères restants sur la page en cours. Les coûts de facturation du réseau sont fonction du nombre de pages envoyées.
- Si vous entrez manuellement des numéros de téléphone et/ou des adresses électroniques dans le champ **I**, vous devez

insérer un espace entre chaque entrée. Appuyez sur () vers la droite pour insérer un espace entre chaque numéro de téléphone ou adresse électronique.

## Réception d'un message

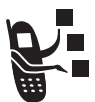

Lorsque vous recevez un message, le téléphone affiche l'indicateur 🖾 (message en attente) et une notification Nouveau message, puis émet une alerte.

| Appuyez sur | Pour              |
|-------------|-------------------|
| LIRE (🔿)    | ouvrir le message |

Si les rappels sont activés, votre téléphone vous envoie un rappel à intervalles réguliers jusqu'à ce que vous fermiez la notification de nouveau message, que vous lisiez le message ou que vous éteigniez votre téléphone.

Lorsque votre téléphone affiche **Mémoire pleine**!, vous devez supprimer des messages de votre boîte de réception, de votre boîte d'envoi ou de votre dossier brouillons pour pouvoir recevoir de nouveaux messages.

Les messages MMS que vous recevez peuvent contenir différents objets de support :

- Les photos, les images et les animations insérées s'affichent lorsque vous lisez le message.
- La lecture d'un fichier son inséré commence lorsque vous faites défiler jusqu'à l'indicateur correspondant dans le message, le mettant ainsi en surbrillance. Utilisez les touches de volume pour régler le volume pendant la lecture du fichier son.
- Les fichiers joints sont ajoutés à la fin du message. Pour ouvrir la pièce jointe, mettez en surbrillance l'indicateur/le nom du fichier et appuyez sur VOIR (◇) (type de fichier d'image),
   ECOUTER (◇) (fichier son), ou sur OUVRIR (◇) (vObject ou type de fichier inconnu).

# *Lecture, verrouillage ou suppression d'un message*

Les messages dans la boîte de réception des messages sont triés du plus récent au plus ancien. Les icônes suivantes indiquent l'état des messages :

| 🖆 = non lu (avec pièce jointe)           |
|------------------------------------------|
| 🗈 = lu (avec pièce jointe)               |
| 1 = lu et verrouillé (avec pièce jointe) |
|                                          |

Les messages les plus anciens sont supprimés automatiquement sur la base de la configuration **Nettoyage** de la boîte de réception. Si vous souhaitez conserver un message, vous devez le verrouiller pour éviter qu'il ne soit supprimé au cours du nettoyage.

Trouver la fonction 🔅 Nessagerie > Bte de réception

|   | Appuyez sur | Pour                                                                                  |
|---|-------------|---------------------------------------------------------------------------------------|
| 1 | (o)         | faire défiler le message                                                              |
| 2 | LIRE (۞)    | ouvrir le message                                                                     |
|   | ou          |                                                                                       |
|   |             | ouvrir le menu <b>Message</b> pour<br>effectuer d'autres opérations sur<br>le message |

Le menu Message peut inclure les options suivantes :

| Option   | Description                                                                  |
|----------|------------------------------------------------------------------------------|
| Rappeler | appeler le numéro de l'en-tête du message<br>ou joint dans le message        |
| Aller à  | Lancer le navigateur et accéder à une<br>adresse Web (URL) jointe au message |

| Option                          | Description                                                                                                    |
|---------------------------------|----------------------------------------------------------------------------------------------------|
| Rejouer                         | Rediffuser un message multimédia                                                                                                    |
| Répondre                        | Ouvrir un nouveau message, avec le<br>numéro ou l'adresse électronique de<br>l'expéditeur dans le champ <b>A</b> .                                                         |
| Répondre à tous                 | Ouvrir un nouveau message, avec le<br>numéro/l'adresse de l'expéditeur dans le<br>champ <b>A</b> et de tous les autres destinataires<br>indiqués dans le champ <b>Cc</b> . |
| Transférer                      | Ouvrir une copie du message texte, avec un<br>champ <b>I</b> vide.                                                                                                    |
| Verrouiller ou<br>Déverrouiller | Verrouiller ou déverrouiller le message.                                                                                                    |
| Enregistrer                     | Afficher une liste des éléments pouvant être<br>enregistrés, y compris le numéro ou<br>l'adresse électronique de l'expéditeur et les<br>fichiers joints et insérés.        |
| Effacer                         | supprimer le message                                                                                                    |
| Effacer tout                    | supprimer tous les messages de la boîte de réception                                                                                                    |
| Nouveau message                 | ouvrir un nouveau message.                                                                                                    |
| Chat                            | Démarrer une session Chat avec l'expéditeur.                                                                                                    |
| Configuration                   | Ouvrir le menu de configuration de la boîte de réception de messages.                                                                                                    |

## Enregistrement d'un objet à partir d'un message

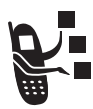

Pour enregistrer un objet multimédia dans un message, accédez à la diapositive contenant l'objet ou mettez en surbrillance l'objet dans le message, puis :

|   | Appuyez sur                    | Pour                                                                                                    |
|---|--------------------------------|----------------------------------------------------------------------------------------------------|
| 1 | Ĩ                              | ouvrir le menu Message                                                                                                    |
| 2 |                                | faire défiler jusqu'à Enregistrer                                                                                                    |
| 3 | SELECT. (۞)                    | afficher une liste d'éléments<br>pouvant être enregistrés                                                                                                    |
| 4 | $\underbrace{\textcircled{0}}$ | faire défiler jusqu'à <b>Fichier</b>                                                                                                    |
| 5 | SELECT. (۞)                    | afficher le nom de l'objet mis en<br>surbrillance dans la lettre ou des<br>objets contenus dans la<br>séquence de cartes postales en<br>cours                                                                                                  |
| 6 | $\overline{\textcircled{o}}$   | mettre en surbrillance le nom du fichier de cartes postales, s'il y a lieu                                                                                                    |
| 7 | ENREG. (〈>)                    | afficher les options<br>d'enregistrement                                                                                                    |
| 8 | ٢                              | faire défiler jusqu'à Enregistrer,<br>Déf. comme papier-peint, Déf. comme<br>écran de veille, Définir comme sonnerie<br>ou Déf. comme anim. démarrage<br>(seules les options appropriées<br>pour ce type de fichier figurent<br>dans la liste) |
| 9 | SELECT. (۞)                    | enregistrer le fichier et, si vous<br>le souhaitez, l'utiliser comme<br>son ou image de téléphone actif                                                                                                    |

## Lecture des messages WAP

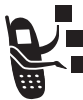

Le serveur Web de votre réseau peut vous envoyer des *messages WAP* que vous avez la possibilité de lire sur votre navigateur.

Lorsque vous recevez un message WAP, le téléphone affiche l'indicateur 🖂 (message en attente) et une notification Nouveau message WAP, puis émet une alerte.

| Appuyez sur<br>ALLER A (♢) | Pour<br>Lancer le navigateur et afficher<br>le message |
|----------------------------|--------------------------------------------------------|
| ou                         | fermer la notification de nouveau                      |
| Quitter (۞)                | message                                                |

Pour afficher les messages WAP à tout moment :

| Trouver la fonction |             | 😳 > Messagerie > Messages WAP    |
|---------------------|-------------|----------------------------------|
|                     | Appuyez sur | Pour                             |
| 1                   |             | faire défiler jusqu'à un message |
| 2                   | SELECT. (🔿) | ouvrir le message                |

# Lecture des messages d'information des services

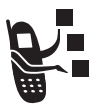

Les messages d'information des services (Info Services) sont des messages diffusés, tels que les cours de la bourse ou les titres de l'actualité.

# Configuration de la boîte de réception des messages d'information des services

Vous devez configurer la boîte de réception de messages d'information des services **avant** de pouvoir recevoir des messages.

**Remarque :** dans de nombreux cas, votre opérateur aura configuré la boîte de réception de messages d'information des services à votre intention.

| Tro | ouver la fonction         | (™) > Messagerie<br>(™) > Config. Info Service                                                                                                    |
|-----|---------------------------|----------------------------------------------------------------------------------------------------|
|     | Appuyez sur               | Pour                                                                                                    |
| 1   | MODIF. ( $\diamondsuit$ ) | changer la configuration Service                                                                                                    |
| 2   | ٢                         | faire défiler jusqu'à <b>Oul</b> ou <b>Non</b><br>pour activer ou désactiver la<br>multidiffusion                                                   |
|     |                           | <b>Remarque :</b> Il est possible que<br>votre téléphone offre une option<br><b>Serv. navigateur</b> supplémentaire<br>dans ce menu. Voir page 137. |
| 3   | SELECT. (🔿)               | valider la sélection                                                                                                    |
| 4   | SELECT. (◇)               | sélectionner <b>Canaux actifs</b> pour définir les canaux d'abonnement                                                                              |
| 5   | ٢                         | passer à un canal actif que vous<br>souhaitez désactiver, ou faire<br>défiler vers <b>Nouveau canal</b> pour<br>ajouter un nouveau canal            |
| 6   | PRECED. (<>)              | retourner au menu l <b>Config Info<br/>Service</b> ) lorsque vous avez<br>terminé de définir les canaux<br>d'abonnement                             |

|    | Appuyez sur               | Pour                                                                                                    |
|----|---------------------------|----------------------------------------------------------------------------------------------------|
| 7  | MODIF. ( $\bigcirc$ )     | modifier le canal Aperçu                                                                                                    |
| 8  | les touches du<br>clavier | entrer le numéro du canal<br>d'information                                                                                                    |
| 9  | OK (<>>)                  | enregistrer le numéro du canal<br>d'information                                                                                                    |
| 10 | MODIF. (🗢)                | changer la configuration <b>Sauver</b><br>aperçu                                                                                                    |
| 11 | 0                         | faire défiler jusqu'à <b>Oul</b> ou <b>Non</b><br>pour définir si vous souhaitez<br>enregistrer des messages<br>d'information d'une seule ligne<br>dans la boîte de réception    |
| 12 | SELECT. (🔿)               | valider la sélection                                                                                                    |
| 13 | MODIF. (۞)                | changer la configuration Langues                                                                                                    |
| 14 | 0                         | faire défiler les options <b>Langue2</b> à <b>Langue4</b> et définir les langues dans lesquelles la multidiffusion doit être acceptée                                            |
|    |                           | <b>Remarque :</b> vous ne pouvez<br>pas modifier la configuration<br>Langue1. Langue1 est la langue par<br>défaut du téléphone définie<br>dans le menu <b>Réglages de base</b> . |
| 15 | TERMINE (<>)              | retourner au menu l <b>Config Info<br/>Service</b> l lorsque vous avez<br>terminé de définir les langues de<br>diffusion                                                         |
| 16 | MODIF. (۞)                | changer la configuration<br>Nettoyage                                                                                                    |

| Appuyez sur<br>17 💿 | Pour<br>faire défiler jusqu'au nombre de<br>jours pendant lesquels vous<br>souhaitez conserver les<br>messages dans la boîte de<br>réception, ou jusqu'au nombre<br>de messages que vous |
|---------------------|----------------------------------------------------------------------------------------------------|
|                     | souhaitez conserver.                                                                                                    |
| 18 TERMINE (<>)     | enregistrer la configuration de la<br>boîte de réception des<br>messages d'information des<br>services                                                                                   |

### Réception d'un message d'information des services

Lorsque vous recevez un message d'information des services d'une certaine longueur, le téléphone affiche l'indicateur (message en attente) et une notification **Nouveau message**, puis émet une alerte.

| Appuyez sur | Pour              |
|-------------|-------------------|
| LIRE (🔿)    | ouvrir le message |

Si le nouveau message est un bref message d'information, il s'affiche directement à l'écran. Voir page 23.

Si les rappels sont activés, votre téléphone vous envoie un rappel à intervalles réguliers jusqu'à ce que vous fermiez la notification de nouveau message, que vous lisiez le message ou que vous éteigniez votre téléphone.

Lorsque votre téléphone affiche **Mémoire pleine** I, vous devez supprimer des messages de votre boîte de réception, de votre boîte d'envoi ou de votre dossier brouillons pour pouvoir recevoir de nouveaux messages.

# Lecture, verrouillage ou suppression d'un message d'information des services

Les messages dans la boîte de réception des messages d'information des services sont triés du plus récent au plus ancien. Les icônes suivantes indiquent l'état des messages :

🖾 😑 non lu

🖻 = lu

Iu et verrouillé

Les messages les plus anciens sont supprimés automatiquement sur la base de la configuration **Nettoyage** de la boîte de réception. Si vous souhaitez conserver un message, vous devez le verrouiller pour éviter qu'il ne soit supprimé au cours du nettoyage.

Trouver la fonction 🔅 🖓 > Messagerie > Info Services

|   | Appuyez sur                     | Pour                                                                    |
|---|---------------------------------|-------------------------------------------------------------------------|
| 1 | $\textcircled{\textcircled{0}}$ | faire défiler le message                                                |
| 2 | LIRE (۞)                        | ouvrir le message                                                       |
|   | ou                              |                                                                         |
|   | Ţ                               | ouvrir le menu <b>info Service</b> pour exécuter<br>d'autres procédures |

Le menu Info Service peut inclure les options suivantes :

| Option     | Description                                                                  |
|------------|------------------------------------------------------------------------------|
| Rappeler   | appeler le numéro de l'en-tête du message<br>ou joint dans le message        |
| Aller à    | Lancer le navigateur et accéder à une<br>adresse Web (URL) jointe au message |
| Transférer | Ouvrir une copie du message, avec un<br>champ <b>I</b> vide                  |

| Option                                  | Description                                                                                                    |
|-----------------------------------------|----------------------------------------------------------------------------------------------------|
| Verrouiller ou<br>Déverrouiller         | Verrouiller ou déverrouiller le message.                                                                               |
| Enregistrer numéro<br>ou Enreg. adresse | Ouvrir un nouveau contact avec le numéro<br>ou l'adresse électronique du message<br>intégré dans le champ N° ou Email. |
| Effacer                                 | Supprimer le message                                                                                                   |
| Effacer tout                            | Supprimer tous les messages de la boîte de réception.                                                                  |
| Configuration                           | Ouvrir le menu de configuration de la boîte<br>de réception de messages d'information des<br>services                  |

# Lecture et enregistrement d'un message d'information

Les messages d'information sont de brefs messages envoyés par des services d'informations qui s'affichent directement sur l'écran d'accueil de votre téléphone. Votre téléphone vous prévient lorsque vous recevez un nouveau message d'information.

### Action

Lisez le message d'information, puis appuyez sur le supprimer

Si le message comporte plus de 2 lignes, vous pouvez appuyer sur **Enregistrer** ( $\bigcirc$ ) pour l'enregistrer dans votre boîte de réception des services d'informations. Pour enregistrer automatiquement les messages d'information, voir page 19.

**Remarque :** les services de multidiffusion (Info Services) ou de diffusion des messages WAP envoient des messages d'information sur les canaux d'information. Pour configurer un canal d'information, voir page 19.

## Utilisation de la messagerie instantanée (IM)

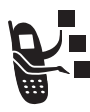

Servez-vous de la *messagerie instantanée* pour échanger des messages en temps réel avec d'autres utilisateurs de téléphone mobile. Les messages que vous envoyez s'affichent immédiatement sur le téléphone de vos interlocuteurs.

### Connexion à la messagerie instantanée (IM)

| Tro | ouver la fonction                        | ∵ > IM > Ouvrir une session                                                                                                    |
|-----|------------------------------------------|----------------------------------------------------------------------------------------------------|
| 1   | Appuyez sur<br>les touches du<br>clavier | <b>Pour</b><br>entrer votre <b>Identifiant d'IM</b>                                                                                                    |
| 2   | OK (۞)                                   | soumettre votre Identifiant d'IM                                                                                                    |
| 3   | les touches du<br>clavier                | entrer votre <b>Mot de passe</b><br>(respectez l'emploi des<br>majuscules et des minuscules)                                                                                                    |
| 4   | OK (۞)                                   | soumettre votre <b>Mot de passe</b>                                                                                                    |
|     |                                          | <b>Conseil</b> : Pour pouvoir vous<br>connecter automatiquement la<br>prochaine fois, faites défiler<br>jusqu'à Offline Settings > Connexion<br>automatique après avoir soumis<br>votre mot de passe. |
| 5   | ( <u>)</u>                               | faire défiler jusqu'à votre <b>Liste de<br/>contacts</b>                                                                                                    |
| 6   | SELECT. (🔿)                              | afficher la Liste de contacts                                                                                                    |

Votre Liste de contacts est triée en fonction de l'état en ligne :

 Conversation Menu apparaît en premier. Il s'agit des utilisateurs de la messagerie instantanée en ligne qui sont en train de converser avec vous. Appuyez sur VOIR (<>) pour entamer une conversation avec eux.

**Remarque :** Pour actualiser votre Liste de contacts, appuyez sur > Actualiser la liste pendant que vous visualisez la liste.

### Envoi et réception de messages instantanés

Lorsque vous vous connectez à la messagerie instantanée (IM), vous avez la possibilité d'échanger des messages avec d'autres utilisateurs de l'IM.

|   | Appuyez sur               | Pour                                                             |
|---|---------------------------|------------------------------------------------------------------|
| 1 | ( <u>)</u>                | faire défiler jusqu'à un nom dans<br>la <b>Liste de contacts</b> |
| 2 | ENVOI (۞)                 | entamer une conversation avec la personne                        |
|   | ou                        |                                                                  |
|   | VOIR (🔿)                  | ouvrir une conversation en cours                                 |
| 3 | les touches du<br>clavier | entrer le texte d'un message                                     |
| 4 | ENVOYER (🔿)               | envoyer le message                                               |

Votre téléphone affiche l'historique de la conversation et vous pouvez lire le texte que vous avez envoyé ainsi que la réponse retournée par la personne en temps réel. Dans l'écran de conversation, vous pouvez :

| Appuyez sur            | Pour                                                                                                    |
|------------------------|----------------------------------------------------------------------------------------------------|
| PRECED. (<>)           | revenir à la <b>Liste de contacts</b> ,<br>d'où vous pouvez ouvrir<br>d'autres conversations                                                                                                    |
| (@)                    | revenir à l'écran d'accueil,<br>sans vous déconnecter de la<br>messagerie instantanée ni<br>fermer la conversation                                                                                  |
|                        | Remarque : Votre téléphone<br>indique ﷺ Nouveau Msg Inst. de<br>si vous avez reçu un<br>message alors que vous<br>vous trouviez au niveau de<br>l'écran d'accueil ou dans une<br>autre application. |
| > Informations contact | visualiser le nom du contact<br>et l'état en ligne de la<br>personne impliquée dans<br>cette conversation                                                                                           |
| > Ajouter un contact   | ajouter le nom du contact à votre Liste de contacts                                                                                                    |
| ∵ > Fin conversation   | mettre fin à la conversation                                                                                                    |

**Remarque :** Si vous vous déconnectez de la messagerie instantanée, vous conservez la possibilité de visualiser le texte de la conversation. Pour ce faire, il suffit d'appuyer sur  $\Box > IM > Convs hors ligne dans l'écran d'accueil. Le fait d'éteindre le$ téléphone efface l'ensemble des conversations.

### Définition de l'état en ligne

Lorsque vous vous connectez à la messagerie instantanée (IM), les autres utilisateurs de l'IM peuvent voir votre état en ligne. Pour définir votre état en ligne :

|   | Appuyez sur | Pour                                                       |
|---|-------------|------------------------------------------------------------|
| 1 | 0           | faire défiler jusqu'à <b>Mon statut</b>                    |
| 2 | SELECT. (🔿) | sélectionner l'option                                      |
| 3 | ٢           | faire défiler jusqu'à Disponible,<br>Occupé ou Non visible |
| 4 | SELECT. (🗢) | valider l'état                                             |

### Configuration de la messagerie instantanée (IM)

### Ajout et suppression de contacts

Pour ajouter un nom, ouvrez votre **Liste de contacts** ou entamez une conversation et appuyez sur  $\because$  > Ajouter un contact. Si vous ne participez pas actuellement à une conversation, entrez le nouveau nom du contact et appuyez sur OK ( $\bigcirc$ ). IM génère une erreur s'il n'est pas possible de vérifier le nom sur le serveur.

Pour supprimer un nom de votre Liste de contacts, mettez-le en surbrillance et appuyez sur 🗁 > Supprimer le contact.

### Définition d'une alerte pour les contacts hors ligne

Pour recevoir une notification chaque fois qu'un utilisateur se connecte à la messagerie instantanée, mettez son nom en surbrillance dans votre Liste de contacts et appuyez sur 😳 > Alerte "En ligne" activée.

### Définition du message occupé

Si vous êtes connecté à la messagerie instantanée, mais que vous ne répondez pas aux nouveaux messages, vous pouvez définir l'indicateur 🏝 (occupé) pour qu'il apparaisse en regard de votre nom dans la Liste de contacts de quelqu'un d'autre. Dans le Menu IM en ligne, sélectionnez Mon statut > Occupé.

Pour créer ou modifier un message occupé qui est envoyé automatiquement aux utilisateurs de la messagerie instantanée qui essaient de vous joindre, sélectionnez **Message Occupé** dans le **Menu IM** en ligne.

**Remarque** : Le Menu IM en ligne s'affiche lorsque vous vous connectez et que vous appuyez sur PRECED. (<>) à partir de votre Liste de contacts.

### Définition d'une alerte de messagerie instantanée

La messagerie instantanée peut émettre une alerte lors de l'arrivée de nouveaux messages ou de la connexion à cette messagerie d'une personne pour laquelle vous avez défini une alerte.

Pour activer ou désactiver l'alerte de messagerie instantanée, sélectionnez Configuration > Configurer sons dans le Menu IM en ligne.

### Déconnexion de la messagerie instantanée

Sélectionnez Fermer la session dans le Menu IM en ligne.

## Utilisation du Chat

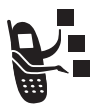

Vous pouvez échanger des messages texte en temps réel avec un autre utilisateur de téléphone mobile au cours d'une session de Chat. Les messages que vous envoyez s'affichent immédiatement sur le téléphone de votre interlocuteur.

### Démarrer une session de Chat

| Trouver la fonction |                           | ∑ > Outils > Chat ∑ > Nouveau Chat                                                       |
|---------------------|---------------------------|------------------------------------------------------------------------------------------|
|                     | Appuyez sur               | Pour                                                                                     |
| 1                   | les touches du<br>clavier | entrer votre <b>Pseudo de Chat</b>                                                       |
| 2                   | OK (۞)                    | soumettre votre <b>Pseudo de Chat</b>                                                    |
| 3                   | les touches du<br>clavier | entrer le numéro de téléphone de votre correspondant                                     |
|                     | ou                        |                                                                                          |
|                     | CHOISIR (🗢)               | sélectionner un numéro dans le<br>répertoire ou dans l'historique                        |
| 4                   | OK (◇)                    | enregistrer le numéro                                                                    |
| 5                   | les touches du<br>clavier | entrer votre premier message de Chat                                                     |
|                     | ou<br>Choisir (۞)         | insérer un message prédéfini                                                             |
| 6                   | OK (۞)                    | envoyer le message de Chat                                                               |
|                     |                           | Lorsque votre correspondant répond,<br>sa réponse apparaît en dessous de<br>votre texte. |
| 7                   | CHAT ! (<>)               | entrer une réponse pour votre correspondant                                              |
| 8                   | OK (◇)                    | envoyer votre réponse                                                                    |

#### Remarques :

 Vous pouvez lancer une session à partir d'un message texte. Appuyez sur de sélectionnez Chat pour lancer une nouvelle session avec le numéro de l'expéditeur Répondre dans le champ A.  Lorsque votre téléphone affiche Mémoire pleine I, vous devez supprimer des messages de votre boîte de réception, de votre boîte d'envoi ou de votre dossier brouillons pour pouvoir recevoir de nouveaux messages de Chat.

### Utilisation du journal de Chat

Le journal de Chat affiche les messages échangés au cours d'une session de Chat.

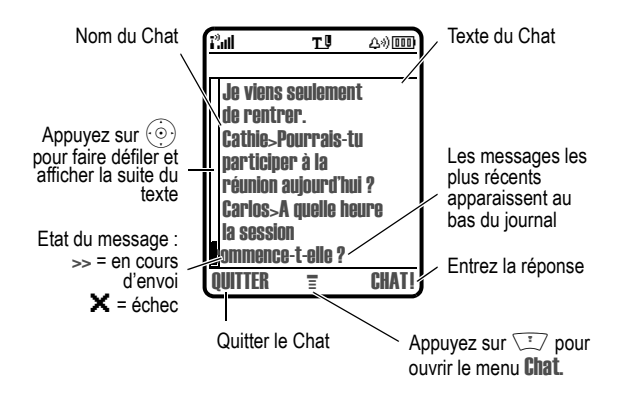

### Utilisation du menu Chat

Au cours d'une session de Chat, vous pouvez appuyer sur 😒 pour ouvrir le menu **Chat** afin d'effectuer les procédures décrites dans la liste suivante :

| Option          | Description                          |
|-----------------|--------------------------------------|
| Nouveau Chat    | Ouvrir une nouvelle session de Chat. |
| Appeler contact | Appeler votre correspondant.         |

| Option              | Description                                                     |
|---------------------|-----------------------------------------------------------------|
| Numéro d'appel      | Composer le numéro repris dans le journal de Chat.              |
| Enregistrer numéro  | Créer un contact pour le numéro repris dans le journal de Chat. |
| Terminer Chat       | Mettre fin à la session de Chat.                                |
| Aller début Chat    | Accéder au début du journal de Chat.                            |
| Aller fin Chat      | Accéder à la fin du journal de Chat.                            |
| Suppr. histor. chat | Supprimer tout le texte du journal de Chat.                     |
| Réémettre           | Renvoyer votre dernier message s'il a échoué.                   |
| Envoyer message     | Créer un nouveau message de Chat.                               |

### Répondre aux messages de Chat

Lorsque vous recevez un message de Chat, votre téléphone affiche Msg Chat reçu de nom du Chat, et émet une alerte.

| Appuyez sur | Pour                         |
|-------------|------------------------------|
| ACCEPTE (۞) | accepter la session de Chat. |
| IGNORER (◇) | refuser la session de Chat.  |

Si les rappels sont activés, votre téléphone vous envoie un rappel à intervalles réguliers, jusqu'à ce que vous répondiez à la notification de Chat ou que vous éteigniez votre téléphone.

Si vous recevez une autre requête de Chat en cours de session, la nouvelle requête s'affiche comme un message texte entrant, avec le *nom du Chat* du correspondant au début du message.

### Mettre fin à une session de Chat

|   | Appuyez sur | Pour                                |
|---|-------------|-------------------------------------|
| 1 | Ţ           | ouvrir le menu <b>Cha</b> t         |
| 2 | ( <u>)</u>  | faire défiler jusqu'à Terminer Chat |
| 3 | SELECT. (🔿) | sélectionner Terminer Chat          |
| 4 | OUI (۞)     | mettre fin à la session de Chat.    |

Une session de Chat se termine également lorsque vous éteignez le téléphone, répondez à un appel entrant ou lancez une nouvelle session de Chat.

Votre correspondant n'est pas averti lorsque vous mettez fin à une session de Chat. Si votre correspondant envoie encore du texte, le téléphone le traite comme un message texte entrant, avec le *nom de Chat* de votre correspondant au début du message.

Si vous quittez le journal de Chat sans sélectionner **Terminer Chat** et que votre correspondant vous envoie un autre message, votre téléphone vous prévient et ajoute le message au journal de Chat. Vous pouvez relancer la session en retournant dans le journal de Chat.

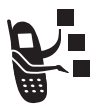

Vous pouvez envoyer et recevoir des emails sur votre téléphone.

# Configuration de la boîte de réception des messages électroniques

Vous devez **en premier lieu** configurer votre boîte de réception de emails pour être en mesure d'envoyer et de recevoir des messages.

**Remarque :** Dans de nombreux cas, votre opérateur aura configuré votre boîte de réception des emails à votre intention.

### Trouver la fonction

∵ > Messagerie > Emails
 ∵ > Config. des emails

Pour configurer la boîte de réception des emails, vous devez d'abord effectuer les réglages suivants. Les noms et les valeurs des champs peuvent varier en fonction des technologies utilisées par votre opérateur. Certains réglages n'existent pas sur tous les modèles de téléphone.

| Configuration        | Description                                                                                                    |
|----------------------|----------------------------------------------------------------------------------------------------|
| Paramètres FAI       | Type de connexion : sélectionnez GSM<br>( CSD ) ou GPRS.                                                                                                    |
|                      | Numéro d'accès : Numéro de<br>téléphone pour une connexion<br>CSD.                                                                                                    |
|                      | Adresse APN : Nom de point d'accès<br>pour une connexion GPRS.                                                                                                    |
|                      | Nom d'utilisateur : Nom d'utilisateur<br>pour la connexion spécifiée.                                                                                                    |
|                      | Mot de passe : Mot de passe pour la<br>connexion spécifiée.                                                                                                    |
|                      | Adresse IP du DNS : Adresse du serveur DNS pour la connexion spécifiée.                                                                                                    |
| Fournisseur d'emails | Sélectionnez votre opérateur de<br>messagerie électronique, ou<br>sélectionnez <b>Personnalisé( e )</b> pour<br>entrer manuellement <b>Protocole</b> ,<br><b>Serveur sortant</b> , <b>Port expéditeur</b> , <b>Serveur</b><br><b>entrant</b> et <b>Port de réception</b> ( ci-<br>dessous ). |
| Protocole            | Sélectionnez le protocole de<br>communication avec l'hôte de<br>réception : POP3 ou IMAP4                                                                                                    |
| ID utilisateur       | Votre nom d'utilisateur.                                                                                                    |
| Mot de passe         | Votre mot de passe d'utilisateur.                                                                                                    |
| Serveur sortant      | Adresse IP ou nom d'hôte qui traite votre email sortant                                                                                                    |
| Port expéditeur      | Numéro de port de l'hôte d'envoi.                                                                                                    |

| Configuration        | Description                                                                                                    |
|----------------------|----------------------------------------------------------------------------------------------------|
| Serveur entrant      | Adresse IP ou nom d'hôte qui traite votre email entrant.                                                                                                    |
| Port de réception    | Numéro de port de l'hôte de<br>réception.                                                                                                    |
| Adresse de retour    | Votre adresse électronique.                                                                                                    |
| Nom                  | Nom à insérer avant l'adresse de l'expéditeur si vous le souhaitez.                                                                                                    |
| Nettoyage            | Nombre de jours pendant lesquels<br>vous souhaitez conserver les<br>messages dans la boîte de<br>réception, ou nombre de messages<br>que vous souhaitez conserver.                                                                                                    |
| Garder sur serveur   | Sélectionnez <b>Dui</b> pour enregistrer<br>des copies de vos emails sur le<br>serveur distant( pour POP3,<br>empêche la suppression d'un<br>message sur le serveur distant une<br>fois qu'il a été téléchargé sur votre<br>téléphone. Pour IMAP4, empêche<br>la suppression d'un message sur le<br>serveur distant une fois qu'il a été<br>supprimé sur votre téléphone. ) |
| Notification d'email | Sélectionnez <b>activél e ]</b> pour être<br>averti lorsque vous recevez un<br>nouveau email.                                                                                                    |
| Vérif. nouveaux msgs | Intervalle auquel votre téléphone<br>reçoit automatiquement de<br>nouveaux emails en mode<br>d'arrière-plan.                                                                                                    |
|                      | Sélectionnez Non si vous souhaitez<br>uniquement manuellement Envoyer/<br>Recevoir Emails ( voir page 43 ).                                                                                                    |

| Configuration                  | Description                                                                                                    |
|--------------------------------|----------------------------------------------------------------------------------------------------|
| Masquer les champs             | Masquer les champs ( cc et/ou bcc )<br>lorsque vous composez un email.                                                                                                    |
| Signature auto                 | Signature à ajouter à vos emails sortants.                                                                                                    |
| Sécurité                       | Utiliser SSL pour l'envoi : Sélectionnez<br>Oui pour configurer une connexion<br>SSL avec l'hôte d'envoi.                                                                                             |
|                                | Avertissements en fond : Choisissez de<br>continuer ou d'interrompre la<br>connexion si un avertissement SSL<br>s'affiche lors de la réception de<br>messages en arrière-plan.                        |
| Taille maxi. recep.            | taille maximale d'un email à télécharger sur votre téléphone                                                                                                    |
| Non lus seulement              | Sélectionnez <b>0ui</b> pour recevoir<br>uniquement les messages non lus<br>(IMAP4 uniquement).                                                                                                    |
| Plage de dates de<br>réception | Filtre pour recevoir des messages<br>dans un créneau horaire spécifique<br>(IMAP4 uniquement).                                                                                                    |
| Pièces jointes                 | Filtre pour recevoir uniquement les<br>fichiers joints d'un type spécifique<br>( Graphique seulement ou Musique<br>seulement ) ou pour ne pas recevoir<br>de fichiers joints ( IMAP4<br>uniquement ). |
### Envoi d'un email

Vous pouvez envoyer un même email à une ou plusieurs personnes. Vous pouvez entrer manuellement l'adresse électronique de chaque destinataire, ou sélectionner des adresses dans le répertoire.

Si vous entrez manuellement des adresses électroniques, vous devez insérer une virgule, un point-virgule ou deux points entre chaque entrée.

| Trouver la fonction               | <ul> <li>&gt; Messagerie &gt; Nouveau message</li> <li>&gt; Nouvei email</li> </ul>      |
|-----------------------------------|------------------------------------------------------------------------------------------|
| Appuyez sur<br>touches du clavier | Pour<br>entrer le texte du message                                                       |
| ou                                |                                                                                          |
| INSERER ( 🗇 )                     | insérer un message prédéfini,<br>un objet de support, un mémo<br>vocal, ou une signature |

Vous pouvez insérer du contenu multimédia dans l'email au fur et à mesure de sa rédaction.. Les photos, les images et les animations apparaissent dans le message. Les sons sont représentés par un indicateur de fichier son.

Pour insérer un contenu multimédia à l'emplacement du curseur :

|   | Appuyez sur   | Pour                                              |
|---|---------------|---------------------------------------------------|
| 1 | Ţ             | ouvrir le menu Nouvel email                       |
| 2 | ( <u>o</u> )  | faire défiler jusqu'à Insérer                     |
| 3 | SELECT. ( 🗇 ) | afficher une liste d'éléments à insérer           |
| 4 | ٢             | faire défiler jusqu'à Image, Mémo<br>vocal ou Son |

|   | Appuyez sur   | Pour                                          |
|---|---------------|-----------------------------------------------|
| 5 | SELECT. ( 🔿 ) | sélectionner le type de fichier               |
| 6 | ()<br>()      | mettre en surbrillance le fichier<br>souhaité |
| 7 | INSERER ( 🗇 ) | insérer le fichier                            |

Lorsque vous avez terminé la rédaction de l'email :

| Ар | puyez sur                       | Pour                                                                                                    |
|----|---------------------------------|----------------------------------------------------------------------------------------------------|
| 1  | OK ( 📀 )                        | enregistrer le message                                                                                        |
| 2  | ( <u>o</u> )                    | faire défiler jusqu'à A                                                                                       |
| 3  | MODIF. ( 😳 )                    | sélectionner A                                                                                                |
| 4  | les touches du<br>clavier       | entrer une ou plusieurs<br>adresses électroniques<br>téléphoniques                                            |
| 5  | ou                              |                                                                                                    |
| 6  | CHOISIR ( 🗇 )                   | sélectionner des adresses dans le répertoire.                                                                 |
| 7  | OK ( 😳 )                        | enregistrer les adresses                                                                                      |
|    |                                 | Répétez les étapes 3 à 7 pour<br>enregistrer les adresses dans<br>les champs <b>Cc et Bcc</b> , s'il y a lieu |
| 8  | MODIF. ( 😳 )                    | sélectionner Sujet                                                                                            |
| 9  | les touches du<br>clavier       | entrer l'objet                                                                                                |
| 10 | OK ( 😳 )                        | enregistrer l'objet                                                                                           |
| 11 | MODIF. ( 😳 )                    | sélectionner Pièces jointes                                                                                   |
| 12 | $\textcircled{\textcircled{0}}$ | faire défiler jusqu'à Image, Mémo<br>vocal, Son ou Contact répertoire                                         |

| Appuyez sur             | Pour                                                                                                    |
|-------------------------|----------------------------------------------------------------------------------------------------|
| 13 SELECT. ( 🗇 )        | sélectionner le type de fichier                                                                                                    |
| 14 💿                    | mettre en surbrillance le fichier<br>souhaité                                                                                                    |
| 15 SELECT. ( 🗇 )        | joindre le fichier                                                                                                    |
| 16 MODIF. ( 🗇 )         | sélectionner <b>Priorité</b>                                                                                                    |
| 17 💮                    | faire défiler jusqu'à Normale ou<br>Urgent                                                                                                    |
| 18 SELECT. ( 🗇 )        | définir la priorité                                                                                                    |
| <b>19 TERMINE (</b> 🔆 ) | terminer le message et l'envoyer<br>immédiatement                                                                                                    |
| <b>20</b> ou            |                                                                                                    |
| 21 🗁                    | envoyer le message<br>ultérieurement, l'enregistrer<br>dans le dossier des brouillons,<br>visualiser les détails du<br>message ou annuler le message |

### Insertion d'un message prédéfini dans un email

Les messages prédéfinis sont des messages texte prérédigés que vous pouvez insérer dans un email. Pour plus d'informations, voir la page 132.

Pour insérer un message prédéfini dans le corps de l'email :

| 1 | Appuyez sur<br>CHOISIR ( 📀 ) | Pour<br>afficher la liste des messages<br>prédéfinis |
|---|------------------------------|------------------------------------------------------|
| 2 | ٢                            | faire défiler jusqu'à un message<br>prédéfini        |
| 3 | SELECT. ( 🗇 )                | insérer le message prédéfini                         |

### Affichage de l'état des emails envoyés

Les emails que vous envoyez sont sauvegardés dans la boîte d'envoi.

#### Trouver la fonction 🔅 > Messagerie > Boîte envoi

Les messages dans la boîte d'envoi sont triés du plus récent au plus ancien. Les icônes suivantes indiquent l'état des messages :

🖾 = envoyé 🛛 🗙 = l'envoi n'a pas abouti.

### Réception d'un email

Les emails que vous recevez sont enregistrés sur le serveur de messagerie de votre opérateur, jusqu'à ce que vous les téléchargiez sur votre téléphone.

Si votre téléphone est configuré pour vérifier périodiquement la réception de nouveaux emails, il affiche l'indicateur 🖾 (message en attente) et une notification Nouveau message, et émet une alerte lorsque vous recevez un message.

| Appuyez sur | Pour              |
|-------------|-------------------|
| LIRE ( 🔿 )  | ouvrir le message |

Si les rappels sont activés, votre téléphone vous envoie un rappel à intervalles réguliers jusqu'à ce que vous fermiez la notification de nouveau message, que vous lisiez le message ou que vous éteigniez votre téléphone.

Lorsque votre téléphone affiche **Mémoire pleine**!, vous devez supprimer des messages de votre boîte de réception, de votre boîte d'envoi ou de votre dossier brouillons pour pouvoir recevoir de nouveaux messages.

**Conseil :** Les nouveaux emails sont entièrement téléchargés dans votre téléphone. Avec le protocole IMAP4, si la taille du message est supérieure au paramètre **Taille maxi. recep.**, seul l'en-tête de l'email

est téléchargé. Lorsque vous téléchargez une série de messages, vous avez la possibilité d'appuyer sur FIN (  $\bigcirc$  ) pour mettre fin à la connexion avec le serveur de messagerie lorsque le téléchargement du message en cours de transfert est terminé. Appuyez sur FIN (  $\bigcirc$  ) une deuxième fois pour mettre fin à la connexion immédiatement.

### Lecture, verrouillage ou suppression d'un email

Les messages dans la boîte de réception des emails sont triés du plus récent au plus ancien. Les indicateurs suivants identifient l'état des messages :

□ = non lu
 □ = non lu (avec pièce jointe)
 □ = non lu et urgent (avec pièce jointe)
 □ = lu
 □ = lu (avec pièce jointe)
 □ = lu et verrouillé (avec pièce

jointe)

Les messages les plus anciens sont supprimés automatiquement sur la base de la configuration **Nettoyage** de la boîte de réception. Si vous souhaitez conserver un message, vous devez le verrouiller pour éviter qu'il ne soit supprimé au cours du nettoyage.

**Remarque :** si vous créez des dossiers personnels, la boîte de réception de emails affichera ces dossiers en premier. Les messages sont situés à l'intérieur des dossiers.

| Tro | ouver la fonction | T > Messagerie > Emails  |
|-----|-------------------|--------------------------|
|     | Appuyez sur       | Pour                     |
| 1   | $( \bigcirc )$    | faire défiler le message |
| 2   | LIRE ( 📀 )        | ouvrir le message        |

|   | Appuyez sur   | Pour                                                             |
|---|---------------|------------------------------------------------------------------|
| 3 | PRECED. ( 🔿 ) | fermer le message                                                |
|   | ou            |                                                                  |
|   | REPONDR ( 🗇 ) | composer et envoyer une réponse                                  |
|   | ou            |                                                                  |
|   | Ţ             | ouvrir le menu <b>Email</b> pour exécuter<br>d'autres procédures |

Le menu Email peut inclure les options suivantes :

| Option                          | Description                                                                                                    |
|---------------------------------|----------------------------------------------------------------------------------------------------|
| Répondre                        | Ouvrir un nouveau email, avec<br>l'adresse électronique de l'expéditeur<br>dans le champ <b>A</b> .                                                                                       |
| Répondre à tous                 | Ouvrir un nouveau email, avec toutes<br>les adresses électroniques des<br>destinataires d'origine dans les<br>champs appropriés ( <b>A, cc</b> ). Le<br>champ <b>bcc</b> n'est pas copié. |
| Transférer                      | Ouvrir une copie de l'email, avec un champ <b>A</b> vide.                                                                                                    |
| Verrouiller ou<br>Déverrouiller | Verrouiller ou déverrouiller le message.                                                                                                    |
| Déplacer vers                   | Déplacer le message vers un dossier<br>personnel                                                                                                    |
| Enregistrer                     | Afficher une liste des éléments<br>pouvant être enregistrés, y compris le<br>numéro ou l'adresse électronique de<br>l'expéditeur.                                                         |
| Effacer                         | Supprimer le message                                                                                                    |

| Option                     | Description                                                                                                    |
|----------------------------|----------------------------------------------------------------------------------------------------|
| Effacer tout               | Supprimer tous les messages de la boîte de réception.                                                                             |
| Créer email                | Ouvrir un nouveau email.                                                                                                    |
| Envoyer/Recevoir<br>Emails | Vous connecter à votre fournisseur<br>de services de messagerie<br>électronique pour recevoir et envoyer<br>de nouveaux messages. |
| Dossier                    | Créer ou modifier des dossiers<br>personnels                                                                                      |
| Config. des emails         | Ouvrir le menu de configuration de la<br>boîte de réception de emails                                                             |

### Envoi et réception de emails manuellement

Si votre téléphone n'est pas configuré pour vérifier périodiquement la réception de nouveaux messages, vous devez vous connecter manuellement à votre fournisseur de services de messagerie électronique pour envoyer et recevoir vos messages.

| Tro | ouver la fonction | <ul> <li>&gt; Messagerie &gt; Emails</li> <li>&gt; Envoyer/Recevoir Emails</li> </ul>                                                                    |
|-----|-------------------|----------------------------------------------------------------------------------------------------|
|     | Appuyez sur       | Pour                                                                                                    |
| 1   | OWI ( 😳 )         | vous connecter à votre service<br>de messagerie électronique<br>lorsque vous voyez <b>Connexion au<br/>serveur requise. Se connecter</b><br>maintenant ? |
| 2   | ( <u>o</u> )      | faire défiler le message                                                                                                    |
| 3   | LIRE ( 🗇 )        | ouvrir le message                                                                                                    |

### Appel d'un numéro de téléphone contenu dans un email.

| Pour                                                              |
|-------------------------------------------------------------------|
| sélectionner le numéro de<br>téléphone contenu dans le<br>message |
| appeler le numéro.                                                |
|                                                                   |

### Envoi d'un email à une adresse jointe

| Appuyez sur          | Pour                                                                                |
|----------------------|-------------------------------------------------------------------------------------|
| 1 💿                  | mettre en surbrillance l'adresse<br>dans le message                                 |
| <b>2</b> EMAIL!( ♢ ) | ouvrir un nouveau email, avec<br>l'adresse électronique dans le<br>champ <b>A</b> . |

## Accès à une adresse Web contenue dans un email

| Appuyez sur     | Pour                                                         |
|-----------------|--------------------------------------------------------------|
| 1 💿             | sélectionner l'adresse Web<br>( URL ) contenue dans l'email  |
|                 | <b>Remarque :</b> L'URL doit être soulignée dans le message. |
| 2 ALLER A ( 🔿 ) | lancer le navigateur et accéder à l'URL                      |

### Création de dossiers personnels

Vous pouvez créer jusqu'à 5 dossiers personnels pour organiser vos emails. La boîte de réception des emails répertorie en premier lieu le dossier de boîte de réception, suivi des dossiers personnels classés par ordre alphabétique.

| Tro | ouver la fonction               | ▼ > Messagerie > Emails ▼ > Dossier |
|-----|---------------------------------|-------------------------------------|
|     | Appuyez sur                     | Pour                                |
| 1   | $\textcircled{\textcircled{0}}$ | faire défiler jusqu'à <b>Créer</b>  |
| 2   | SELECT. ( 📀 )                   | sélectionner l'option               |
| 3   | les touches du<br>clavier       | entrer le nom du dossier            |
| 4   | OK ( 😳 )                        | enregistrer le dossier              |

## Déplacement d'un email vers un dossier personnel

|--|

|   | Appuyez sur   | Pour                                         |
|---|---------------|----------------------------------------------|
| 1 |               | faire défiler jusqu'au email                 |
| 2 | Ţ             | ouvrir le menu Email                         |
| 3 |               | faire défiler jusqu'à <b>Déplacer vers</b>   |
| 4 | SELECT. ( 😳 ) | afficher la liste des dossiers<br>personnels |
| 5 |               | faire défiler jusqu'au dossier               |
| 6 | SELECT. ( 🗇 ) | sélectionner le dossier                      |
| 7 | OUI ( 🔆 )     | déplacer l'email                             |

### Renommer un dossier personnel

| Tro | ouver la fonction         | (⊥) > Messagerie > Emails (⊥) > Dossier             |
|-----|---------------------------|-----------------------------------------------------|
|     | Appuyez sur               | Pour                                                |
| 1   | 0                         | faire défiler jusqu'à <b>Renommer</b>               |
| 2   | SELECT. ( 😳 )             | afficher la liste des dossiers<br>personnels        |
| 3   | ( <u>)</u>                | faire défiler jusqu'au dossier                      |
| 4   | SELECT. ( 📀 )             | sélectionner le dossier                             |
| 5   | OWI ( 😳 )                 | confirmer votre intention de<br>renommer le dossier |
| 6   | les touches du<br>clavier | entrer le nom du nouveau<br>dossier                 |
| 7   | OK ( 🗇 )                  | enregistrer le dossier                              |

### Suppression d'un dossier personnel

| Tro | ouver la fonction | ∑ > Messagerie > Emails ∑ > Dossier          |
|-----|-------------------|----------------------------------------------|
|     | Appuyez sur       | Pour                                         |
| 1   | $( \bigcirc )$    | faire défiler jusqu'à Effacer                |
| 2   | SELECT. ( 😳 )     | afficher la liste des dossiers<br>personnels |
| 3   | ( <u>•</u> )      | faire défiler jusqu'au dossier               |
| 4   | SELECT. ( 🗇 )     | sélectionner le dossier                      |
| 5   | OUI ( 😳 )         | supprimer le dossier                         |

## Configuration de votre répertoire

Vous pouvez mémoriser une liste de noms, de numéros de téléphone ou d'adresses électroniques dans le répertoire de votre téléphone.

Pour voir les noms dans votre répertoire, appuyez sur > Répertoire dans l'écran d'accueil. Faites défiler jusqu'à un nom et appuyez sur VOIR (<>) pour afficher les détails du contact, comme illustré ci-dessous.

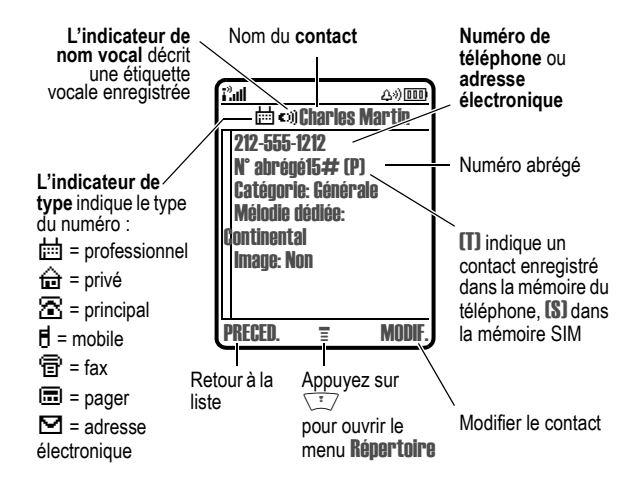

**Remarque :** Les contacts enregistrés sur la carte SIM ne contiennent pas d'informations **Type, Etiquette vocale** ou **Mélodie dédiée**.

### Création d'un contact

Pour enregistrer un numéro de téléphone ou une adresse électronique dans le répertoire :

**Trouver la fonction** 

😳 > Répertoire

> Nouveau > Numéro de téléphone ou Adresse email

**Raccourci**: Saisissez un numéro de téléphone dans l'écran d'accueil, puis appuyez sur ENREG. ( $\bigcirc$ ) pour créer un contact dont le numéro est saisi dans le champ N°.

Vous pouvez enregistrer un contact sur votre téléphone ou sur la carte SIM. Tout contact requiert un numéro de téléphone ou une adresse électronique. Toutes les autres informations sont facultatives. Vous pouvez entrer les informations suivantes pour un contact.

| Option    | Description                                                                                                    |
|-----------|----------------------------------------------------------------------------------------------------|
| Nom       | nom du contact                                                                                                    |
|           | <b>Conseil :</b> Appuyez sur 🗁 pour sélectionner un mode de saisie de texte.                                                            |
| Catégorie | définir la catégorie à laquelle<br>appartient le contact (Affaires,<br>Personnel, Générale ou VIP)                                      |
|           | Vous pouvez définir le répertoire afin<br>qu'il affiche tous les contacts ou<br>seulement ceux d'une catégorie<br>donnée. Voir page 59. |
|           | <b>Remarque :</b> Cette option n'est pas<br>disponible pour le contact enregistré<br>sur la carte SIM.                                  |

| Option             | Description                                                                                                    |
|--------------------|----------------------------------------------------------------------------------------------------|
| N° ou <b>Email</b> | le numéro de téléphone ou l'adresse<br>électronique du contact<br>(32 caractères au maximum)                                                                               |
| Type               | type de contact                                                                                                    |
|                    | <b>Remarque :</b> Cette option n'est pas<br>disponible pour les entrées d'adresse<br>électronique ou celles enregistrées<br>sur la carte SIM.                              |
| Enregistrer sur    | emplacement de stockage physique du contact (Téléphone ou SIM)                                                                                                    |
| Etiquette vocale   | enregistrer un nom vocal pour le<br>contact                                                                                                    |
|                    | <b>Remarque :</b> Cette option n'est pas<br>disponible pour les contacts<br>enregistrés sur la carte SIM.                                                                  |
| N° abrégé          | numéro abrégé par défaut du contact<br>(sélectionner pour modifier)                                                                                                    |
| Mélodie dédiée     | définir une mélodie dédiée pour le<br>contact                                                                                                    |
|                    | Votre téléphone utilise la mélodie<br>dédiée pour vous prévenir d'un appel<br>en provenance de ce numéro de<br>téléphone. Pour activer la mélodie<br>dédiée, voir page 67. |
|                    | <b>Remarque :</b> Cette option n'est pas<br>disponible pour les contacts<br>enregistrés sur la carte SIM.                                                                  |

| Option | Description                                                                                                    |
|--------|----------------------------------------------------------------------------------------------------|
| Image  | attribuer une photo ou une image<br>d'identification de l'appelant au<br>contact                                                     |
|        | Votre téléphone affiche l'image pour<br>identifier l'appelant lorsque vous<br>recevez un appel émanant de ce<br>numéro de téléphone. |
|        | <b>Remarque :</b> Cette option n'est pas<br>disponible pour les contacts<br>enregistrés sur la carte SIM.                            |
| PLUS   | créer un autre contact sous le même<br>Nom                                                                                           |
|        | Vous devez utiliser un identificateur différent Type pour chaque numéro.                                                             |

Lorsque vous avez terminé de saisir les informations, appuyez sur **TERMINE**  $(\bigcirc)$  pour enregistrer le contact.

### Création d'une liste de diffusion de groupe

Vous pouvez créer une liste de diffusion de groupe contenant plusieurs numéros de téléphone et adresses électroniques enregistrées précédemment dans le répertoire. Les listes de diffusion facilitent l'envoi d'un message texte à plusieurs destinataires simultanément.

**Trouver la fonction** 

∵ > Répertoire
 ∵ > Nouveau > Liste de diffusion

Il faut un nom pour chaque contact de la liste de diffusion. La liste de diffusion doit contenir au moins un membre. Vous pouvez entrer les informations suivantes pour un contact de liste de diffusion.

| Option           | Description                                                                                      |
|------------------|--------------------------------------------------------------------------------------------------|
| Nom              | nom de la liste de diffusion                                                                     |
|                  | <b>Conseil :</b> Appuyez sur 🐨 pour sélectionner un mode de saisie de texte.                     |
| Membres          | ouvrir la liste des contacts que vous<br>pouvez ajouter ou supprimer de la<br>liste de diffusion |
| Etiquette vocale | enregistrer un nom vocal pour la liste de diffusion                                              |
| N° abrégé        | numéro abrégé par défaut de la liste<br>de diffusion (sélectionner pour<br>modifier)             |

Lorsque vous avez terminé de saisir les informations, appuyez sur **TERMINE** ( $\bigcirc$ ) pour enregistrer la liste de diffusion sous forme de contact.

### Enregistrement d'un code d'accès avec le numéro de téléphone

Vous pouvez enregistrer un code d'accès avec le numéro de téléphone pour les appels qui requièrent des numéros supplémentaires (par exemple, pour effectuer un appel télécarte ou pour récupérer des messages à partir d'une boîte vocale ou d'un répondeur). Insérez un ou plusieurs des caractères suivants dans la séquence de numérotation pour vous assurer que le numéro est composé et connecté correctement :

| Appuyez sur         | Pour                                                                                                    |
|---------------------|----------------------------------------------------------------------------------------------------|
| 😨 > Insérer pause   | insérer un caractère <b>p</b> (pause)                                                                                                    |
|                     | Votre téléphone compose les<br>numéros précédents, attend la<br>connexion, puis envoie les<br>chiffres supplémentaires.                                                                  |
| 😒 > Insérer attente | insérer un caractère attente w                                                                                                    |
|                     | Votre téléphone compose les<br>numéros précédents, attend la<br>connexion, puis vous demande<br>de confirmer avant d'envoyer les<br>chiffres supplémentaires.                            |
| 😳 > Insérer 'n'     | insérer un caractère (numéro) n                                                                                                    |
|                     | Votre téléphone vous demande<br>un numéro avant de procéder à<br>l'appel. Le numéro que vous<br>entrez est inséré dans la<br>séquence de composition en<br>lieu et place du caractère II |

#### Remarques :

- Vous pouvez enregistrer un maximum de 32 chiffres par numéro pour un contact mémorisé dans le téléphone. Le nombre maximal de contacts enregistrés sur la carte SIM peut varier. Chaque caractère compte pour un chiffre.
- Vous ne pouvez pas enregistrer un numéro contenant un caractère w ou n sur la carte SIM.

### Enregistrement d'un nom vocal pour un contact

Vous pouvez enregistrer un nom ou étiquette vocale pour un nouveau contact, ou pour un contact existant. Une étiquette vocale vous permet d'appeler le contact à l'aide de la numérotation vocale.

**Remarque :** Vous ne pouvez pas enregistrer d'étiquette vocale pour un contact mémorisé sur une carte SIM.

**Conseil :** Procédez à l'enregistrement dans un endroit calme. Maintenez le téléphone à environ 10 centimètres de votre bouche et parlez sur un ton normal, directement dans le micro.

Trouver la fonction 🔅 🖓 > Répertoire

#### Action

- 1 Appuyez sur 🝥 faire défiler jusqu'au contact.
- 2 Appuyez sur **VOIR** ( $\bigcirc$ ) pour voir les détails du contact
- 3 Appuyez sur MODIF. (<>) pour modifier le contact
- 4 Appuyez sur () faire défiler jusqu'à Etiquette vocale
- 5 Appuyez sur ENREG. (⊘) pour commencer l'enregistrement
- 6 Appuyez sur la touche des fonctions vocales et relâchez-la, puis énoncez le nom du contact (dans les deux secondes qui suivent) pour enregistrer le nom vocal
- 7 Appuyez sur la touche des fonctions vocales et relâchez-la, puis répétez le nom lorsque vous y êtes invité
- 8 Appuyez sur TERMINE (<>) pour enregistrer le nom vocal

### Composition d'un contact

Utilisez l'une des procédures suivantes pour composer un numéro (ou pour envoyer un message texte à une adresse électronique ou à une liste de diffusion) enregistré dans votre répertoire.

### Liste du répertoire

| Trouver la fonction |                                                  | 😨 > Répertoire                                                                       |
|---------------------|--------------------------------------------------|--------------------------------------------------------------------------------------|
| 1                   | Appuyez sur<br>lettre d'une touche<br>du clavier | <b>Pour</b><br>atteindre les contacts qui<br>commencent par cette lettre<br>(option) |
| 2                   |                                                  | faire défiler jusqu'au contact                                                       |
| 3                   | 6                                                | appeler                                                                              |

### Numérotation vocale

Appuyez sur la touche des fonctions vocales et relâchez-la, puis prononcez le nom vocal du contact (dans les deux secondes).

### Enregistrement de numéros plus longs

Un numéro de répertoire peut contenir 32 chiffres et caractères au maximum. Vous avez la possibilité de créer plusieurs contacts afin d'enregistrer une séquence de numérotation dépassant la limite de 32 caractères. Cela vous permet d'envoyer les contacts dans l'ordre défini afin de composer le numéro.

Pour enregistrer une séquence de numérotation de plus de 32 caractères :

#### Action

- Créez un contact pour enregistrer la première partie de la séquence de numérotation (par exemple, le numéro international de votre opérateur).
- 2 Créez un second contact pour enregistrer la suite de la séquence de numérotation (par exemple, l'indicatif et le numéro de téléphone d'un appel international).
- 3 Répétez l'étape 2 si nécessaire pour enregistrer l'intégralité de la séquence de numérotation. (Créez, par exemple, un troisième contact pour enregistrer votre numéro de télécarte et votre code d'accès).

Pour composer une séquence de numérotation enregistrée sous plusieurs contacts :

#### Action

- Composez le premier contact du répertoire. Marquez une pause ou patientez, si nécessaire, avant de poursuivre la séquence de numérotation. L'écran d'accueil de votre téléphone s'affiche à nouveau.
- 2 Appuyez sur > Répertoire pour rouvrir le répertoire.
- 3 Mettez le deuxième contact en surbrillance, puis appuyez sur 🗁 > Envoyer tonalités pour envoyer la suite de la séquence de numérotation.
- 4 Répétez les étapes 2 et 3, si nécessaire pour envoyer l'intégralité de la séquence de numérotation.

### Modification d'un contact

| Tr | ouver la fonction | 😒 > Répertoire                                                                                                    |
|----|-------------------|----------------------------------------------------------------------------------------------------|
| 1  | Appuyez sur       | Pour faire défiler jusqu'au contact                                                                                                    |
|    |                   | <b>Conseil :</b> Appuyez sur 🗁 pour<br>ouvrir le menu <b>Répertoire</b> afin<br>d'effectuer diverses opérations<br>sur le contact mis en<br>surbrillance. |
| 2  | VOIR (۞)          | afficher les détails du contact                                                                                                    |
| 3  | MODIF. (🔿)        | modifier le contact                                                                                                    |

### Suppression d'un contact

Trouver la fonction 🔅 > Répertoire

|   | Appuyez sur                                                                                                    | Pour                                 |
|---|----------------------------------------------------------------------------------------------------|--------------------------------------|
| 1 | $\textcircled{\begin{tabular}{c} \hline \hline \hline \hline \hline \hline \hline \hline \hline \hline \hline \hline \hline \hline \hline \hline \hline \hline \hline$ | faire défiler jusqu'au contact       |
| 2 | T                                                                                                    | ouvrir le menu Répertoire            |
| 3 | $( \bigcirc )$                                                                                                    | faire défiler jusqu'à <b>Effacer</b> |
| 4 | SELECT. (🔿)                                                                                                    | sélectionner Effacer                 |
| 5 | OUI (۞)                                                                                                    | confirmer la suppression             |

### Définition de l'affichage de liste du répertoire

Vous pouvez afficher les contacts sous la forme d'une seule ligne de texte, ou encore afficher chaque contact par son nom, numéro et image d'identification de l'appelant.

Trouver la fonction 🛛 😳 > Répertoire

|   | Appuyez sur  | Pour                                      |
|---|--------------|-------------------------------------------|
| 1 | Ţ            | ouvrir le menu Répertoire                 |
| 2 |              | faire défiler jusqu'à Configuration       |
| 3 | SELECT. (🔿)  | sélectionner Configuration                |
| 4 | ( <u>0</u> ) | faire défiler jusqu'à Mode<br>d'affichage |
| 5 | MODIF. (🔿)   | sélectionner Mode d'affichage             |
| 6 |              | faire défiler jusqu'à Liste ou Image      |
| 7 | SELECT. (🔿)  | sélectionner l'affichage de liste         |

### Tri de la liste du répertoire

Vous pouvez trier votre liste de répertoire d'après le nom (option standard), le numéro abrégé, le nom vocal ou l'adresse électronique.

**Remarque :** Le tri par étiquette vocale est identique au tri par nom, à la différence que les numéros comportant une étiquette vocale apparaissent en haut de la liste.

Trouver la fonction 🛛 😳 > Répertoire

|   | Appuyez sur             | Pour                                                               |
|---|-------------------------|--------------------------------------------------------------------|
| 1 |                         | ouvrir le menu Répertoire                                          |
| 2 | $( \underline{\circ} )$ | faire défiler jusqu'à Configuration                                |
| 3 | SELECT. (۞)             | sélectionner Configuration                                         |
| 4 | ( <u>o</u> )            | faire défiler jusqu'à <b>Trier par</b>                             |
| 5 | MODIF. (🔿)              | sélectionner Trier par                                             |
| 6 | ٢                       | faire défiler jusqu'à Nom, N° abrégé,<br>Etiquette vocale ou Email |
| 7 | SELECT. (🔿)             | sélectionner l'ordre de tri                                        |

Si vous sélectionnez N° abrégé, Etiquette vocale ou Email, la procédure est terminée.

Si vous sélectionnez Nom, vous devez préciser si vous souhaitez afficher tous les numéros ou seulement le numéro principal correspondant à chaque nom :

|   | Appuyez sur | Pour                                                              |
|---|-------------|-------------------------------------------------------------------|
| 1 | MODIF. (۞)  | changer les préférences<br>d'affichage                            |
| 2 | 0           | faire défiler jusqu'à Contacts<br>principaux ou Tous les contacts |
| 3 | SELECT. (🔿) | sélectionner les préférences<br>d'affichage                       |
| 4 | TERMINE (۞) | configurer les préférences<br>d'affichage                         |

Pour définir le numéro de téléphone principal d'un contact, reportez-vous à la procédure suivante.

**Conseil :** Lorsque la liste du répertoire affiche les numéros principaux uniquement, vous pouvez naviguer vers un nom et appuyer sur () à gauche ou à droite, pour afficher les autres numéros associés à ce nom.

## Configuration du numéro principal pour un contact

Lorsque vous saisissez plusieurs numéros pour le même nom, vous pouvez en choisir un comme numéro principal.

Trouver la fonction 🛛 🗁 > Répertoire

|   | Appuyez sur | Pour                           |
|---|-------------|--------------------------------|
| 1 | $\odot$     | faire défiler jusqu'au contact |

|   | Appuyez sur | Pour                                                                               |
|---|-------------|------------------------------------------------------------------------------------|
| 2 | Ţ           | ouvrir le menu Répertoire                                                          |
| 3 | ()          | faire défiler jusqu'à <b>Config. principale</b>                                    |
| 4 | SELECT. (🔿) | sélectionner <b>Config. principale</b>                                             |
| 5 | ( <u>)</u>  | faire défiler jusqu'au numéro que vous<br>souhaitez définir comme numéro principal |
| 6 | SELECT. (🔿) | définir le numéro principal                                                        |

En fonction de la manière dont la liste de votre répertoire est triée, le numéro principal est repris en premier lieu ou est le seul qui apparaît dans le contact.

# Utilisation de l'affichage de catégorie du répertoire

### Définition de l'affichage de catégorie du répertoire

Vous pouvez afficher tous les contacts dans la liste, ou uniquement ceux de la catégorie que vous spécifiez.

| Tro | Trouver la fonctionTrouver la fonctionTrouver la fonctionTrouver la fonctionTrouver la fonctionTrouver la fonctionTrouver la fonctionTrouver la fonction |                                                                                                    |  |
|-----|----------------------------------------------------------------------------------------------------|----------------------------------------------------------------------------------------------------|--|
|     | Appuyez sur                                                                                                    | Pour                                                                                                    |  |
| 1   | ٢                                                                                                    | faire défiler jusqu'à <b>New, Tout, Affaires,</b><br><b>Personnel, Générale, VIP</b> ou toute autre<br>catégorie que vous avez créée |  |
| 2   | SELECT. (۞)                                                                                                    | sélectionner l'affichage de catégorie                                                                                                |  |
| 3   | TERMINE (🔿)                                                                                                    | définir l'affichage de catégorie                                                                                                    |  |

**Remarque :** L'affichage de catégorie du répertoire est redéfini sur **Tout** chaque fois que vous mettez le téléphone en marche.

### Création d'une catégorie

Votre téléphone contient plusieurs catégories de répertoire prédéfinies. Vous pouvez en créer d'autres et personnaliser la façon dont votre téléphone vous informe des appels entrants dans les contacts de chacune de ces catégories.

 T
 > Répertoire

 T
 > Catégories

 T
 > Nouveau

Il faut un nom pour la catégorie. Toutes les autres informations sont facultatives. Vous pouvez entrer les informations suivantes pour une catégorie.

| Option         | Description                                                                                                    |
|----------------|----------------------------------------------------------------------------------------------------|
| Nom            | nom de la catégorie                                                                                                    |
|                | <b>Conseil :</b> Appuyez sur 🗁 pour sélectionner un mode de saisie de texte.                                                                                                    |
| Membres        | ouvrir la liste des contacts que vous<br>pouvez ajouter ou supprimer de la<br>catégorie                                                                                          |
| Mélodie dédiée | définir une mélodie dédiée pour la catégorie                                                                                                    |
|                | Votre téléphone utilise la mélodie<br>dédiée pour vous prévenir d'un appel<br>en provenance d'un contact de cette<br>catégorie. Pour activer la mélodie<br>dédiée, voir page 67. |
|                | <b>Remarque :</b> toute sonnerie dédiée<br>d'un contact individuel remplace celle<br>définie pour la catégorie.                                                                  |

### Modification d'une catégorie

| Kepertoire |
|------------|
| Catégories |
|            |

|   | Appuyez sur                                                                                                    | Pour                               |
|---|----------------------------------------------------------------------------------------------------|------------------------------------|
| 1 | $\textcircled{\begin{tabular}{c} \hline \hline \hline \hline \hline \hline \hline \hline \hline \hline \hline \hline \hline \hline \hline \hline \hline \hline \hline$ | faire défiler jusqu'à la catégorie |
| 2 | Ţ                                                                                                    | ouvrir le menu <b>Catégories</b>   |
| 3 | $\textcircled{\begin{tabular}{c} \hline \hline \hline \hline \hline \hline \hline \hline \hline \hline \hline \hline \hline \hline \hline \hline \hline \hline \hline$ | faire défiler jusqu'à Modifier     |
| 4 | SELECT. (🔿)                                                                                                    | modifier la catégorie              |

Modifiez les informations de la catégorie, comme décrit dans la section précédente.

#### Remarques :

- · Vous ne pouvez pas modifier la catégorie Tout.
- · Vous ne pouvez pas modifier le nom de la catégorie Générale.

### Suppression d'une catégorie

| Trouver la fonction | ∑">   | Répertoire |
|---------------------|-------|------------|
|                     | < 江 > | Catégories |

|   | Appuyez sur | Pour                               |
|---|-------------|------------------------------------|
| 1 |             | faire défiler jusqu'à la catégorie |
| 2 | Ţ           | ouvrir le menu Détails catégorie   |
| 3 |             | faire défiler jusqu'à Effacer      |
| 4 | SELECT. (🔿) | supprimer la catégorie             |
| 5 | OUI (◇)     | confirmer la suppression           |

#### Remarques :

- · Vous ne pouvez pas supprimer les catégories Tout ou Générale.
- Lorsque vous supprimez une catégorie, tous les contacts qu'elle contient sont transférés vers Générale.

### Réorganisation des catégories

Vous avez la possibilité de réorganiser les éléments figurant dans la liste des catégories.

| Tro | ouver la fonction | <ul> <li>∑ &gt; Répertoire</li> <li>∑ &gt; Catégories</li> <li>∑ &gt; Réorganiser liste</li> </ul> |
|-----|-------------------|----------------------------------------------------------------------------------------------------|
|     | Appuyez sur       | Pour                                                                                               |
| 1   | ( <u>)</u>        | faire défiler jusqu'à une<br>catégorie                                                             |
| 2   | ATTRAPE (🔿)       | sélectionner la catégorie                                                                          |
| 3   | ٢                 | déplacer la catégorie à un<br>nouvel emplacement dans la<br>liste                                  |
| 4   | INSERER (🔿)       | insérer la catégorie                                                                               |
| 5   | TERMINE (۞)       | enregistrer la liste des<br>catégories réorganisée                                                 |

**Remarque :** Vous ne pouvez pas déplacer la catégorie **Tout**. **Tout** reste toujours le premier contact dans la liste des catégories.

### Copie des contacts entre le téléphone et la carte SIM

**Remarque :** Ces procédures ne suppriment **pas** les contacts d'origine.

### Copie d'un contact unique

| Tre | ouver la fonction                                                                                                    | > Répertoire                        |
|-----|----------------------------------------------------------------------------------------------------|-------------------------------------|
|     | Appuyez sur                                                                                                    | Pour                                |
| 1   |                                                                                                    | faire défiler jusqu'au contact      |
| 2   | (I)                                                                                                    | ouvrir le menu Répertoire           |
| 3   | $\textcircled{\begin{tabular}{ c c c c } \hline \hline \hline \hline \hline \hline \hline \hline \hline \hline \hline \hline \hline \hline \hline \hline \hline \hline \hline$ | faire défiler jusqu'à <b>Copier</b> |
| 4   | SELECT. (🔿)                                                                                                    | sélectionner Copier                 |
|     |                                                                                                    |                                     |

| 4 | <b>SELEG I. (</b> <>)     | selectionner Gumer                                                      |
|---|---------------------------|-------------------------------------------------------------------------|
|   |                           | Le téléphone affiche le numéro<br>d'appel abrégé disponible<br>suivant. |
| 5 | les touches du<br>clavier | modifier le numéro abrégé                                               |
| 6 | OK (۞)                    | copier le contact dans le nouvel<br>emplacement de n° abrégé            |

#### Copie de plusieurs contacts

| Tro | ouver la fonction                                                  | > Répertoire                             |
|-----|--------------------------------------------------------------------|------------------------------------------|
|     | Appuyez sur                                                        | Pour                                     |
| 1   | T                                                                  | ouvrir le menu Répertoire                |
| 2   | 0                                                                  | faire défiler jusqu'à <b>Copier tous</b> |
| 3   | SELECT. (🔿)                                                        | sélectionner Copier tous                 |
| 4   | $\textcircled{\begin{tabular}{lllllllllllllllllllllllllllllllllll$ | faire défiler jusqu'à <b>De (déb. )</b>  |
| 4   | <u>∂[[[[]]</u>                                                     | faire défiler jusqu'à <b>De (déb. )</b>  |

Configuration de votre répertoire - 63

|    | Appuyez sur               | Pour                                                                                          |
|----|---------------------------|-----------------------------------------------------------------------------------------------|
| 5  | MODIF. (🔿)                | sélectionner <b>De (déb.</b> )                                                                |
| 6  | les touches du<br>clavier | saisir le numéro abrégé le plus<br>bas de la plage de contacts que<br>vous souhaitez copier   |
| 7  | OK (۞)                    | enregistrer le numéro                                                                         |
| 8  | $( \bigcirc )$            | faire défiler jusqu'à <b>A (fin)</b>                                                          |
| 9  | MODIF. (🔿)                | sélectionner <b>A (fin)</b>                                                                   |
| 10 | les touches du<br>clavier | saisir le numéro abrégé le plus<br>élevé de la plage de contacts<br>que vous souhaitez copier |
| 11 | OK (۞)                    | enregistrer le numéro                                                                         |
| 12 | 0                         | faire défiler jusqu'à <b>A (début)</b>                                                        |
| 13 | MODIF. (🔿)                | sélectionner A (début)                                                                        |
| 14 | les touches du<br>clavier | saisir le numéro abrégé le plus<br>bas pour le nouvel emplacement<br>des contacts             |
| 15 | OK (🔿)                    | enregistrer le numéro                                                                         |
| 16 | TERMINE (🔿)               | copier les contacts                                                                           |

### Vérification de la capacité du répertoire

Vous pouvez vérifier la quantité d'espace mémoire disponible pour l'enregistrement des contacts et des entrées de l'agenda sur le téléphone et le nombre de contacts supplémentaires pouvant être ajoutées sur la carte SIM.

Trouver la fonction 🔅 > Répertoire

| vuqa/ | ez s | sur | Pour |
|-------|------|-----|------|
|       |      |     |      |

1 江

ouvrir le menu Répertoire

|   | Appuyez sur | Pour                                                                                                    |
|---|-------------|----------------------------------------------------------------------------------------------------|
| 2 | ( <u>)</u>  | faire défiler jusqu'à Taille mém. tél.<br>ou Taille mém. SIM                                                 |
| 3 | SELECT. (۞) | sélectionner Taille mém. tél. ou Taille<br>mém. SIM                                                          |
|   |             | Votre téléphone affiche le<br>niveau de mémoire ou le<br>nombre de contacts disponibles<br>sur la carte SIM. |

## Configuration des préférences de la touche d'appel rapide

Vous pouvez définir la touche d'appel rapide pour appeler les contacts figurant dans le répertoire de la mémoire de votre téléphone ou de votre carte SIM.

| Trouver la fonction |             | <ul> <li>Configuration &gt; Réglages de base</li> <li>Touche Appel Rapide</li> </ul> |
|---------------------|-------------|--------------------------------------------------------------------------------------|
| 1                   | Appuyez sur | <b>Pour</b><br>faire défiler jusqu'à la liste<br>souhaitée                           |
| 2                   | SELECT. (🔿) | sélectionner la liste                                                                |

### Synchronisation des contacts

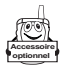

Vous pouvez synchroniser des contacts entre votre téléphone et un ordinateur ou un dispositif portable à l'aide du logiciel BVRP Mobile PhoneTools, un accessoire pour téléphones Motorola. Voir le guide d'utilisation de Mobile PhoneTools pour plus d'informations.

**Remarque :** Le logiciel Mobile PhoneTools est conçu pour permettre la synchronisation des fonctions de base de nombreux produits et logiciels de gestion des informations personnelles (PIM).

Si l'autre périphérique prend en charge les connexions sans fil Bluetooth<sup>™</sup>, vous pouvez configurer une liaison sans fil Bluetooth avec votre téléphone afin de synchroniser les contacts.

### Personnaliser votre téléphone

### Personnalisation d'un mode de sonnerie

Vous pouvez modifier les alertes qui vous avertissent des événements suivants : appels entrants, messages texte, messages vocaux, appels de données, appels de fax, alarmes et rappels. Tous vos changements sont enregistrés dans le mode de sonnerie en cours.

Trouver la fonction > Configuration > Sonorisation > Mode Détails

Remarque : Mode représente le style de sonnerie en cours.

|   | Appuyez sur | Pour                                        |
|---|-------------|---------------------------------------------|
| 1 |             | faire défiler jusqu'à l'événement           |
| 2 | MODIF. (🔿)  | sélectionner l'événement                    |
| 3 | (i)         | faire défiler jusqu'à l'alerte<br>souhaitée |
| 4 | SELECT. (🔿) | sélectionner l'alerte                       |

### Activation de la mélodie dédiée

Lorsque les mélodies dédiées sont activées, votre téléphone utilise des sonneries distinctes pour vous avertir de l'arrivée d'appels ou de messages émanant de contacts spécifiques enregistrés dans votre répertoire.

**Remarque :** Pour attribuer une sonnerie dédiée à une entrée de répertoire, voir page 48.

| Trouver la fonction | > Configuration > Sonorisation |
|---------------------|--------------------------------|
|                     | A de la Détalla y Demonstratéd |

> Mode Détails > Sonnerie dédiée

Remarque : Mode représente le style de sonnerie en cours.

|   | Appuyez sur | Pour                                                             |
|---|-------------|------------------------------------------------------------------|
| 1 | ( <u>)</u>  | faire défiler jusqu'à <b>activé(e)</b> ou<br><b>désactivé(e)</b> |
| 2 | SELECT. (🔿) | sélectionner l'option                                            |

Vous pouvez également configurer votre téléphone pour qu'il affiche une animation lumineuse correspondant à l'identité de l'appelant pour les contacts spécifiques enregistrés dans votre répertoire. Pour plus d'informations, voir page 59.

## Réglage du volume sonore de la sonnerie ou du clavier

| Trouver la fonction | Ĩ |
|---------------------|---|
|---------------------|---|

> Configuration > Sonorisation
 > Mode Détails

**Remarque :** Mode représente le style de sonnerie en cours.

|   | Appuyez sur         | Pour                                                                        |
|---|---------------------|-----------------------------------------------------------------------------|
| 1 | ( <u>)</u>          | faire défiler jusqu'à <b>Volume sonnerie</b><br>ou <b>Volume bip touche</b> |
| 2 | gauche ou<br>droite | faire défiler jusqu'au volume<br>souhaité                                   |

### Définition de rappels

Un rappel est une alerte qui retentit ou vibre à intervalles réguliers pour vous avertir de l'arrivée d'un message.

Trouver la fonction

Configuration > Sonorisation > Mode Détails > Rappels Remarque : Mode représente le style de sonnerie en cours.

|   | Appuyez sur | Pour                                                                                                    |
|---|-------------|----------------------------------------------------------------------------------------------------|
| 1 | ٢           | faire défiler jusqu'à <b>Bip</b> ou <b>Vibreur</b><br>pour configurer le type de<br>rappel, ou <b>désactivé(e)</b> pour<br>désactiver tous les rappels |
| 2 | SELECT. (🔿) | sélectionner l'alerte de rappel                                                                                                    |

### Définition d'un message d'accueil personnalisé

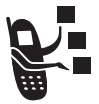

Pour définir le message d'accueil qui apparaît lorsque vous mettez votre téléphone en marche :

**Trouver la fonction** 

Configuration > Préférences
 Message d'accueil

### Définition de la présentation du texte de l'écran

Le texte qui s'affiche dans l'écran d'accueil peut être aligné à gauche ou centré.

| Trouver la fonction |             | <ul> <li>Configuration &gt; Préférences</li> <li>Ecran d'accueil &gt; Affichage</li> </ul> |
|---------------------|-------------|--------------------------------------------------------------------------------------------|
| 1                   | Appuyez sur | <b>Pour</b><br>faire défiler jusqu'à <b>Justifié à</b><br>gauche ou Centré                 |
| 2                   | SELECT. (۞) | sélectionner la présentation du texte                                                      |

### Sélection de l'affichage de l'horloge

Vous pouvez afficher une horloge analogique ou numérique sur l'écran d'accueil.

| Trouver la fonction |                  | <ul> <li>Configuration &gt; Préférences</li> <li>Ecran d'accueil &gt; Horloge</li> </ul> |
|---------------------|------------------|------------------------------------------------------------------------------------------|
| 1                   | Appuyez sur<br>ම | <b>Pour</b><br>faire défiler jusqu'à <b>Analogique</b> ou<br>Numérique                   |
| 2                   | SELECT. (۞)      | sélectionner l'affichage de<br>l'horloge                                                 |

### Afficher ou masquer les icônes de menu

Vous pouvez afficher ou masquer les icônes de fonction du menu qui apparaissent dans l'écran d'accueil. Lorsque vous sélectionnez Masquer, les icônes de menu sont masquées, mais elles demeurent actives dans l'écran d'accueil et vous pouvez appuyer sur <a>o</a> pour les sélectionner tout à fait normalement.

| Trouver la fonction |             | <ul> <li>Configuration &gt; Préférences</li> <li>Ecran d'accueil &gt; Mes touches</li> <li>Icônes</li> </ul> |
|---------------------|-------------|----------------------------------------------------------------------------------------------------|
| 1                   | Appuyez sur | <b>Pour</b><br>faire défiler jusqu'à Montrer ou<br>Masquer                                                   |
| 2                   | SELECT. (🔿) | sélectionner l'option                                                                                        |

# Personnalisation des touches programmables et des icônes de menu

Vous pouvez modifier les icônes de fonction du menu et les icônes texte des touches programmables (gauche <> et droite <>) qui s'affichent dans l'écran d'accueil pour accéder à diverses options du menu principal depuis l'écran d'accueil.

| Trouver la fonction |             | Configuration > Préférences<br>> Ecran d'accueil > Mes touches                                    |
|---------------------|-------------|---------------------------------------------------------------------------------------------------|
|                     | Appuyez sur | Pour                                                                                              |
| 1                   | ٢           | faire défiler jusqu'à Haut, Bas,<br>Gauche, Droite, Touche prog. gauche ou<br>Touche prog. droite |
| 2                   | MODIF. (◇)  | sélectionner l'icône ou la touche programmable                                                    |
| 2                   | Ô           | faire défiler jusqu'à une ontion                                                                  |

| Ŭ | Ċ           | de menu                    |
|---|-------------|----------------------------|
| 4 | SELECT. (🔿) | confirmer l'option de menu |

### Définition du mode d'affichage du menu

Vous pouvez configurer votre téléphone pour qu'il affiche le menu principal sous forme d'icônes graphiques (réglage par défaut) ou sous forme de liste textuelle.

| Trouver la fonction |                  | <ul> <li>Configuration &gt; Préférences</li> <li>Menu principal &gt; Afficher</li> </ul> |
|---------------------|------------------|------------------------------------------------------------------------------------------|
|                     | Appuyez sur      | Pour                                                                                     |
| 1                   | $\overline{(0)}$ | faire défiler jusqu'à <b>lcônes</b> ou <b>Liste</b>                                      |
| 2                   | SELECT. (🔿)      | sélectionner l'affichage du menu                                                         |

### Personnalisation du menu

Vous avez la possibilité de réorganiser les options du menu principal de votre téléphone.

| Trouver la fonction |              | <ul> <li>&gt; Configuration &gt; Préférences</li> <li>&gt; Menu principal</li> <li>&gt; Réorganiser</li> </ul> |
|---------------------|--------------|----------------------------------------------------------------------------------------------------|
| 1                   | Appuyez sur  | <b>Pour</b><br>faire défiler jusqu'à une option<br>de menu                                                     |
| 2                   | ATTRAPE (۞)  | sélectionner l'option de menu                                                                                  |
| 3                   | ( <u>•</u> ) | déplacer l'option dans le menu                                                                                 |
| 4                   | INSERER (🔿)  | insérer l'option de menu                                                                                       |

### Définition de la langue du menu

Définissez la langue dans laquelle les fonctions et les options des menus sont affichées.

**Trouver la fonction** 

> Configuration > Réglages de base > Langue

## Définition du comportement de défilement des menus

Configurez la barre de sélection (mise en surbrillance) de façon à ce qu'elle s'arrête ou continue lorsque vous atteignez le début ou la fin d'une liste.

**Trouver la fonction** 

> Configuration > Réglages de base > Défilement
# Réinitialisation de toutes les options

Rétablissez toutes les options à leurs valeurs initiales définies en usine, **sauf** le code de déverrouillage, le code de sécurité et le compteur total.

**Trouver la fonction** 

Configuration > Réglages de base
 Réinit. config.

# Effacement de toutes les informations enregistrées

Réinitialisez toutes les options à leurs valeurs initiales définies en usine, **sauf** le code de déverrouillage, le code de sécurité et le compteur total, supprimez toutes les images, animations et fichiers son téléchargés, et supprimez tous les réglages définis par l'utilisateur **sauf** les informations enregistrées sur la carte SIM.

Attention : La remise à zéro totale efface tout le contenu téléchargé par l'utilisateur et toutes les informations entrées par l'utilisateur enregistrées dans la mémoire du téléphone, y compris les contacts et les entrées d'agenda. Une fois ces informations effacées, il n'est plus possible de les récupérer. La remise à zéro totale **ne supprime pas** les informations enregistrées sur la carte SIM.

**Trouver la fonction** 

Configuration > Réglages de base
 Remise à zéro totale

# Création et utilisation de raccourcis

Votre téléphone contient des raccourcis standard. Vous pouvez ajouter des raccourcis personnalisés vers les options de menu les plus fréquemment utilisées.

#### Raccourcis standard

Les raccourcis suivants sont préprogrammés sur votre téléphone. Vous ne pouvez ni les modifier, ni les effacer.

| Tâche                                                                | Raccourci                                                                                                    |
|----------------------------------------------------------------------|----------------------------------------------------------------------------------------------------|
| Modifier les paramètres de<br>mélodies dédiés de votre<br>téléphone. | Ouvrez le volet, appuyez<br>sur la touche de réduction<br>du volume (au niveau le<br>plus bas) pour activer le<br>mode vibreur. Appuyez une<br>nouvelle fois pour activer le<br>mode silencieux. |
|                                                                      | Appuyez sur la touche<br>d'augmentation du volume<br>pour restaurer le mode<br>vibreur, puis le mode<br>sonnerie.                                                                                |
| Afficher votre numéro de téléphone.                                  | Dans l'écran d'accueil, appuyez sur 🖅 🖅.                                                                                                    |
| Afficher la liste des appels<br>émis.                                | Dans l'écran d'accueil, appuyez sur 💽.                                                                                                    |
| Quitter le système de<br>menus.                                      | Appuyez sur 🗟.                                                                                                    |

# Création d'un raccourci

Vous pouvez créer un raccourci clavier **plus** un raccourci vocal facultatif pour une option de menu. Un raccourci vocal vous donne directement accès à l'option de menu lorsque vous énoncez le nom du raccourci.

**Conseil :** Procédez à l'enregistrement dans un endroit calme. Maintenez le téléphone à environ 10 centimètres de votre bouche et parlez sur un ton normal, directement dans le micro.

#### Action

- 1 Appuyez sur 🗁 pour accéder au système de menus
- 2 Appuyez sur () pour faire défiler jusqu'à l'option de menu
- 3 Appuyez sur 🐨 et maintenez cette touche enfoncée pour ouvrir l'éditeur de raccourcis
- 4 Appuyez sur OUI (☉) pour voir les options de raccourci
- 5 Appuyez sur MODIF. (<>) pour modifier le numéro du raccourci clavier

#### ou

Appuyez sur TERMINE ( ) pour sélectionner le numéro par défaut

#### ou

Appuyez sur 🝥 pour faire défiler jusqu'à Voix afin d'attribuer un raccourci vocal

- 6 Appuyez sur ENREG. (<>) pour commencer l'enregistrement
- 7 Appuyez sur la touche des fonctions vocales et relâchez-la, puis énoncez le nom du raccourci (dans les deux secondes qui suivent) pour enregistrer le nom du raccourci
- 8 Appuyez sur la touche des fonctions vocales et relâchez-la, puis répétez le nom lorsque vous y êtes invité
- 9 Appuyez sur TERMINE (<>) pour enregistrer le nom du raccourci

## Utilisation d'un raccourci clavier

|   | Appuyez sur      | Pour                                                                    |
|---|------------------|-------------------------------------------------------------------------|
| 1 | Ţ                | ouvrir le menu principal                                                |
| 2 | touche numérotée | accéder à l'option de menu<br>correspondant à ce numéro<br>de raccourci |

#### Sélection d'un raccourci dans la liste

**Trouver la fonction** 

> Outils > Raccourcis > nom du raccourci

# Utilisation d'un raccourci vocal

#### Action

- 1 Appuyez sur 🐨 pour ouvrir le menu
- 2 Appuyez sur la touche des fonctions vocales et relâchez-la, puis énoncez le nom du raccourci (dans les deux secondes qui suivent) pour accéder à l'option de menu correspondant au nom de ce raccourci

#### Modification ou suppression d'un raccourci

La liste des raccourcis est triée par touche. Si vous modifiez une touche de raccourci, vous modifiez aussi sa position dans la liste.

| Tre | ouver la fonction    | > Outils > Raccourcis            |
|-----|----------------------|----------------------------------|
|     | Appuyez sur          | Pour                             |
| 1   | $\overline{(\circ)}$ | faire défiler jusqu'au raccourci |

|   | Appuyez sur | Pour                                                                                                |
|---|-------------|----------------------------------------------------------------------------------------------------|
| 2 |             | ouvrez le <b>Raccourci</b> pour effectuer<br>d'autres opérations décrites<br>dans la liste suivante |
|   |             |                                                                                                    |

Le menu Raccourci peut inclure les options suivantes :

| Option            | Description                                                                               |
|-------------------|-------------------------------------------------------------------------------------------|
| New               |                                                                                           |
| Modifier          | Modifier le raccourci.                                                                    |
|                   | <b>Conseil :</b> Choisissez cette option<br>pour supprimer le raccourci vocal<br>associé. |
| Réorganiser liste | Modifier l'ordre de la liste de raccourcis.                                               |
| Effacer           | Supprimer le raccourci.                                                                   |
| Effacer tout      | Supprimer tous les raccourcis.                                                            |

# Optimiser votre téléphone

# Organisation d'une conférence téléphonique

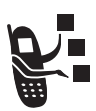

Mettez en liaison un appel actif et un appel en attente pour que toutes les parties puissent converser.

| 1 | Appuyez sur<br>les touches du<br>clavier       | Pour<br>composer le numéro du premier<br>interlocuteur |
|---|------------------------------------------------|--------------------------------------------------------|
| 2 | (0                                             | appeler le numéro.                                     |
| 3 | ATTENTE (۞)<br>(si disponible) ou<br>) Attente | placer l'appel en attente                              |
| 4 | les touches du<br>clavier                      | composer le numéro de<br>l'interlocuteur suivant       |
| 5 | <b>C</b> 0                                     | appeler le numéro.                                     |
| 6 | CONF (<>)                                      | connecter les deux appels                              |
| 7 | 1                                              | Mettre fin à la conférence téléphonique                |

**Conseil :** répétez les étapes 3-6 pour ajouter d'autres interlocuteurs à l'appel de conférence.

# Renvoi d'appel

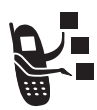

Vous avez la possibilité de renvoyer les appels vocaux, fax et/ou données entrants, directement vers un autre numéro.

# Configuration ou annulation du renvoi d'appel

Les options de renvoi pour les appels voix, fax ou données sont les suivantes :

| Tous les appels                 | renvoyer tous les appels                                                                                                    |  |
|---------------------------------|----------------------------------------------------------------------------------------------------|--|
| Si indisponible                 | renvoyer les appels si votre<br>téléphone est indisponible                                                                                  |  |
| Détaillé                        | définir plusieurs numéros de renvoi si<br>vous êtes hors de portée, dans<br>l'incapacité de répondre ou occupé<br>(appels vocaux seulement) |  |
| désactivé(e)                    | ne pas renvoyer les appels                                                                                                    |  |
| Trouver la fonctio              | n (1) > Configuration > Renvoi d'appel                                                                                                    |  |
| Appuyez sur                     | Pour                                                                                                    |  |
| 1 💿                             | faire défiler jusqu'au type d'appel que vous souhaitez renvoyer                                                                             |  |
|                                 | Faire défiler jusqu'à <b>Annuler tout</b> pour<br>annuler tous les renvois d'appels.                                                        |  |
| <b>2</b> SELECT. ( $\bigcirc$ ) | afficher les détails du renvoi d'appel                                                                                                    |  |
| 3                               | faire défiler jusqu'à <b>Renvoi</b>                                                                                                    |  |
| <b>4 MODIF. (⊘)</b>             | sélectionner <b>Renvoi</b>                                                                                                    |  |
| 5 💿                             | faire défiler jusqu'à une option de renvoi                                                                                                  |  |

|    | Appuyez sur               | Pour                                                                                                    |
|----|---------------------------|----------------------------------------------------------------------------------------------------|
| 6  | SELECT. (🔿)               | enregistrer l'option                                                                                                    |
| 7  | ٢                         | faire défiler jusqu'à A (pour le renvoi<br>Détaillé, faire défiler jusqu'à Si occupé, Si<br>sans réponse ou Si injoignable) |
| 8  | MODIF. (🔿)                | sélectionner A                                                                                                    |
| 9  | les touches du<br>clavier | saisir le numéro de téléphone de renvoi                                                                                     |
| 10 | ou                        | sélectionner un numéro dans le                                                                                              |
| 11 | CHOISIR (🔿)               | répertoire ou dans l'historique                                                                                             |
| 12 | OK (◇)                    | enregistrer le numéro                                                                                                    |
| 13 | TERMINE (۞)               | enregistrer les paramètres de renvoi<br>d'appel                                                                             |

**Remarque :** répétez cette procédure pour entrer des informations de renvoi pour d'autres types d'appel.

# Vérification de l'état du renvoi d'appel

Votre réseau peut enregistrer l'état du renvoi d'appel pour vous. Pour confirmer les réglages de renvoi d'appel en réseau :

| Tre | ouver la fonction | <ul> <li>Configuration &gt; Renvoi d'appel</li> <li>&gt; Etat des renvois</li> </ul> |
|-----|-------------------|--------------------------------------------------------------------------------------|
|     | Appuyez sur       | Pour                                                                                 |
| 1   |                   | faire défiler jusqu'à Voix, Fax ou Données                                           |
| 2   | Voir (🔿)          | confirmer la configuration réseau                                                    |
| _   |                   |                                                                                      |

# Limitation des appels

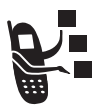

L'interdiction d'appel vous permet de filtrer les appels entrants ou sortants. Vous pouvez interdire tous les appels, les appels de numéros internationaux ou les appels en roaming.

| Tr | ouver la fonction         | <ul> <li>&gt; Configuration &gt; Sécurité</li> <li>&gt; Limitation d'appel</li> </ul> |
|----|---------------------------|---------------------------------------------------------------------------------------|
|    | Appuyez sur               | Pour                                                                                  |
| 1  | ٢                         | faire défiler jusqu'aux appels<br><b>Appels sortants</b> ou <b>Entran</b> t           |
| 2  | MODIF. (🔿)                | sélectionner l'option                                                                 |
| 3  | 0                         | faire défiler jusqu'à un<br>paramètre restrictif                                      |
| 4  | SELECT. (۞)               | sélectionner le paramètre<br>restrictif                                               |
| 5  | les touches du<br>clavier | saisir votre mot de passe de limitation d'appel.                                      |
| 6  | OK (۞)                    | valider votre mot de passe                                                            |

# Utilisation de la numérotation restreinte

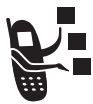

Si vous activez la numérotation restreinte, les utilisateurs ne peuvent appeler que les numéros repris dans la liste des N° autorisés. Cette fonction vous permet de limiter les appels sortants à une liste prédéfinie de numéros, codes pays, codes de zone ou autres préfixes.

#### Activer/désactiver la numérotation restreinte

| Tro | ouver la fonction      | <ul> <li>Configuration &gt; Sécurité</li> <li>Numéros autorisés</li> </ul> |
|-----|------------------------|----------------------------------------------------------------------------|
|     | Appuyez sur            | Pour                                                                       |
| 1   | les touches du clavier | entrer votre code PIN2 SIM                                                 |
| 2   | OK (◇)                 | ouvrir le menu des N° autorisés                                            |
| 3   | ٢                      | faire défiler jusqu'à <b>activéle)</b> ou<br>désactivéle)                  |
| 4   | SELECT. (◇)            | sélectionner l'option                                                      |

#### Utiliser la liste des numéros autorisés

Vous devez activer la numérotation restreinte pour ouvrir la liste des numéros autorisés (voir ci-dessus).

Trouver la fonction

> Outils > Numérotation

> Numéros autorisés

Vous pouvez créer et modifier des entrées de la liste des numéros autorisés comme vous le faites pour les contacts. Les entrées de la liste des numéros autorisés sont enregistrées sur votre carte SIM et ne sont pas associées à des informations Type, Etiquette vocale ou Mélodie dédiée.

# Utilisation de l'affichage des services SIM

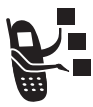

Composez les numéros préprogrammés enregistrés sur votre carte SIM. Votre opérateur peut programmer votre carte SIM avec des numéros de téléphone de services, tels que des compagnies de taxis, restaurants et hôpitaux.

Trouver la fonction

> Outils > Numérotation

> Appel services

# Utilisation des numéros favoris

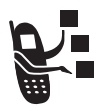

Composez les numéros programmés enregistrés sur votre téléphone. Dans certains pays, votre opérateur peut programmer votre téléphone avec un ou plusieurs numéros favoris, comme le numéro du service clientèle.

**Remarque :** Il se peut que votre opérateur utilise un autre terme pour désigner cette fonction.

Pour ouvrir et utiliser la liste de Mes N° favoris :

| Trouver la fonction | 😳 > Outils > Numérotation |
|---------------------|---------------------------|
|                     | > Mes N° favoris          |

Pour modifier la liste de Mes N° favoris :

Trouver la fonction

> Configuration > Préférences

> Mes N° favoris

# Utilisation des tonalités DTMF

Vous pouvez envoyer des numéros au réseau en tant que *tonalités doubles multifréquences* (DTMF) pendant un appel. Les tonalités DTMF sont utilisées pour communiquer avec les systèmes automatisés qui exigent la saisie d'un code PIN ou d'un numéro de carte de crédit.

# Activation des tonalités DTMF

Vous pouvez régler les tonalités DTMF sur Long, Court ou désactivé(e):

#### Trouver la fonction > Configuration > Réglages de base > DTMF

**Court** envoie une tonalité brève de durée fixe à chaque fois que vous appuyez sur une touche. **Long** envoie chaque tonalité pendant une durée correspondant au temps pendant lequel vous appuyez sur la touche. Les tonalités DTMF brèves fonctionnent avec la plupart des systèmes automatisés. Certains systèmes, comme les répondeurs téléphoniques, nécessitent des tonalités longues pour être activés.

# Envoi de tonalités DTMF

#### Utilisation du clavier

Appuyez sur les touches numériques pour envoyer les numéros sous la forme de tonalités DTMF pendant un appel.

Pour envoyer des numéros sous la forme de tonalités longues, assurez-vous que DTMF est défini sur **Long**. Pendant un appel, appuyez brièvement sur n'importe quelle touche pour mettre le téléphone en mode DTMF, puis envoyez les numéros requis en appuyant de manière prolongée sur chaque touche.

#### Envoi des numéros mémorisés

Pendant un appel, mettez en surbrillance un numéro du répertoire ou de la liste des appels récents :

|   | Appuyez sur                     | Pour                                              |
|---|---------------------------------|---------------------------------------------------|
| 1 |                                 | ouvrir le sous-menu                               |
| 2 | $\textcircled{\textcircled{0}}$ | faire défiler jusqu'à Envoyer tonalités           |
| 3 | SELECT. (۞)                     | envoyer le numéro sous forme de tonalités<br>DTMF |

# Contrôle de l'utilisation du téléphone

#### Affichage et remise à zéro des compteurs d'appel

La durée de connexion au réseau est le temps écoulé entre le moment où vous vous connectez au réseau de votre opérateur et le moment où vous terminez l'appel en appuyant sur 🔄. Cette durée comprend les signaux occupés et les sonneries.

Il se peut que la somme du temps de connexion au réseau que vous obtenez sur votre compteur réinitialisable ne corresponde pas exactement à la durée facturée par votre opérateur. Pour des informations relatives à la facturation, veuillez vous adresser directement à votre opérateur. Pour afficher une durée d'appel :

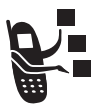

Trouver la fonction 🔅 🖓 > Historique > Durée des appels

Sélectionnez l'une des options suivantes :

| Option             | Description                                                                                                   |
|--------------------|----------------------------------------------------------------------------------------------------|
| Dernier appel      | Durée approximative du dernier<br>appel émis ou reçu. Vous ne pouvez<br>pas réinitialiser ce compteur.        |
| Appels émis        | Durée approximative totale des<br>appels émis depuis la dernière<br>remise à zéro de ce compteur.             |
| Appels reçus       | Durée approximative totale des<br>appels reçus depuis la dernière<br>remise à zéro de ce compteur.            |
| Tous les appels    | Durée approximative totale des<br>appels émis et reçus depuis la<br>dernière remise à zéro de ce<br>compteur. |
| Depuis mise en sce | Durée approximative totale de tous les appels sur ce téléphone. Vous ne pouvez pas réinitialiser ce compteur. |

Pour réinitialiser la durée d'appel :

|   | Appuyez sur | Pour                                         |
|---|-------------|----------------------------------------------|
| 1 | RAZ (۞)     | remettre à zéro le compteur (le cas échéant) |
| 2 | OUI (۞)     | confirmer la réinitialisation                |

#### Utiliser un compteur en cours d'appel

Vous pouvez configurer un compteur pour qu'il sonne à des intervalles définis et affiche différents types d'informations pendant un appel.

Trouver la fonction> Configuration > En communication<br/>> Durée d'appel

Sélectionnez l'une des options Bip suivantes :

- 60 secondes Emettre un bip à une minute d'intervalle pendant un appel
- désactivé(e) Pas de bip en cours d'appel

Sélectionnez l'une des options Afficher suivantes :

Heure Afficher la durée approximative écoulée pour l'appel en cours.

Coût Afficher le coût de l'appel en cours (si vous avez souscrit aux options de coût des appels ou d'affichage des coûts).

**Coût total** Afficher le coût de tous les appels effectués depuis la réinitialisation du compteur (si vous souscrivez à l'option d'affichage des coûts).

**Crédit** Afficher votre crédit restant (si vous souscrivez à l'option d'affichage des coûts).

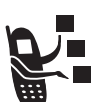

désactivé(e) Pas d'affichage de compteur en cours d'appel

#### Affichage et remise à zéro du suivi des coûts

Pour afficher un suivi du coût d'appel :

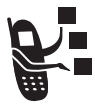

#### Trouver la fonction

> Historique > Coût appel

Sélectionnez l'une des options suivantes :

| Fonction de<br>suivi des coûts | Description                                                                                                    |
|--------------------------------|----------------------------------------------------------------------------------------------------|
| Crédit disponible              | Montant de crédit disponible. En ce<br>qui concerne l'affichage des coûts,<br>cette fonction n'est disponible que si<br>vous définissez une limite de crédit. |
| Date d'expiration              | Date d'expiration du crédit disponible.<br>Disponible uniquement si vous avez<br>souscrit une option de prépaiement.                                          |
| Dernier crédit                 | Montant du dernier crédit. Disponible<br>uniquement si vous avez souscrit une<br>option de prépaiement.                                                       |
| Dernier appel                  | Montant dépensé pour le dernier<br>appel envoyé ou reçu. Vous ne<br>pouvez pas réinitialiser cette fonction.                                                  |
| Appels émis                    | Montant total des appels émis depuis<br>la dernière remise à zéro de la<br>fonction de suivi des coûts.                                                       |

| Fonction de<br>suivi des coûts | Description                                                                                                    |
|--------------------------------|----------------------------------------------------------------------------------------------------|
| Appels reçus                   | Montant total des appels reçus<br>depuis la dernière remise à zéro de la<br>fonction de suivi des coûts.                                                                                                    |
| Tous les appels                | Montant total des appels émis et reçus depuis la dernière remise à zéro de la fonction de suivi des coûts.                                                                                                    |
|                                | Vous pouvez réinitialiser cette valeur<br>distinctement de <b>Appels émis</b> et de<br><b>Appels reçus</b> , de sorte que la somme de<br><b>Appels émis</b> et de <b>Appels reçus</b> peut ne<br>pas être égale à <b>Tous les appels</b> . |

Pour remettre à zéro le suivi du coût :

|   | Appuyez sur | Pour                                                      |
|---|-------------|-----------------------------------------------------------|
| 1 | RAZ (۞)     | remettre à zéro le suivi du coût:<br>(le cas échéant)     |
| 2 | OK (<>)     | saisir votre code PIN2 pour<br>confirmer la remise à zéro |

#### Affichage des informations de crédit

#### **Option prépaiement**

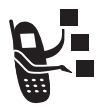

Si vous souscrivez à une option prépaiement, vous pouvez afficher le montant disponible sur votre crédit, la date d'échéance de ce dernier et la date de votre dernier dépôt.

**Trouver la fonction** 

> Configuration > Etat du téléphone > Info crédit

#### Option affichage des coûts

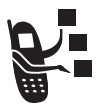

Si vous avez souscrit à une option affichage des coûts, vous pouvez afficher le montant disponible sur votre crédit.

Trouver la fonction

Configuration > Etat du téléphone
 Crédit disponible

#### Configuration de l'affichage du coût des appels

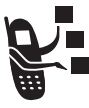

Vous pouvez définir une limite de crédit, de sorte que votre téléphone affiche votre crédit restant pendant les appels. Le téléphone vous avertit lorsque vous approchez de votre limite et met fin à l'appel dès que vous l'avez atteinte.

Trouver la fonction

Configuration > En communication > Config. coût/appel

# Affichage et remise à zéro des compteurs de durée et de volume des paquets de données GPRS

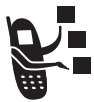

Il est possible que votre téléphone utilise une connexion au réseau rapide *GPRS* (General Packet Radio Service) pour transférer des données au cours d'un appel données ou d'un appel fax. Cette procédure, selon laquelle un périphérique externe utilise votre téléphone pour télécharger ou envoyer des données, est appelée session MODEM.

Le navigateur peut aussi utiliser une connexion GPRS pour télécharger et envoyer des données à partir d'Internet. Ceci est un exemple d'une session WAP.

Votre téléphone assure le suivi approximatif, par incréments d'une minute, du temps passé et du volume de données transféré au cours de ces sessions de données.

La durée des sessions de données et le volume de données transféré risque de ne pas correspondre à la durée des sessions de données et au volume de transfert pour lesquels vous recevez une facture de votre opérateur. Pour les informations relatives à la facturation, veuillez vous adresser directement à votre opérateur.

#### Compteurs données

Vous pouvez afficher le temps approximatif consacré à la dernière session, le temps approximatif total consacré à toutes les sessions de données et remettre à zéro les compteurs **Toutes les sessions**.

Pour afficher les compteurs pour la dernière session de données :

Trouver la fonction

> Historique > Durées sessions
 > Dernière session de données

Sélectionnez l'une des options suivantes :

| Option        | Description                                                                                                  |
|---------------|----------------------------------------------------------------------------------------------------|
| Session MODEM | Durée approximative de la dernière<br>session MODEM. Vous ne pouvez<br>pas réinitialiser ce compteur.        |
| Session WAP   | Durée approximative de la dernière<br>session WAP. Vous ne pouvez pas<br>réinitialiser ce compteur.          |
| Durée totale  | Durée approximative des dernières<br>sessions MODEM et WAP. Vous ne<br>pouvez pas réinitialiser ce compteur. |

Pour afficher ou réinitialiser les compteurs totalisateurs pour toutes les sessions de données :

**Trouver la fonction** 

> Historique > Durées sessions > Toutes les sessions Sélectionnez l'une des options suivantes :

| Option             | Description                                                                                                    |
|--------------------|----------------------------------------------------------------------------------------------------|
| Sessions MODEM     | Durée approximative totale des<br>sessions MODEM depuis la dernière<br>remise à zéro de ce compteur.           |
| Sessions WAP       | Durée approximative totale des<br>sessions WAP depuis la dernière<br>remise à zéro de ce compteur.             |
| Durée totale       | Durée approximative totale des<br>sessions MODEM et WAP depuis la<br>dernière remise à zéro de ce<br>compteur. |
| Tout réinitialiser | Réinitialiser tous les compteurs de sessions de données.                                                       |

#### Compteurs de volume des données

Vous pouvez afficher le volume de données transférées au cours de la session de données la plus récente, afficher la quantité totale de données transférées pour toutes les sessions de données et réinitialiser les compteurs de volume **Toutes les sessions**.

Pour afficher les compteurs de volume pour la dernière session de données :

#### **Trouver la fonction**

- 🗁 > Historique > Volumes de données
  - > Dernière session de données

Sélectionnez l'une des options suivantes :

| Option            | Description                                                                                                    |
|-------------------|----------------------------------------------------------------------------------------------------|
| Session MODEM     | Afficher les données envoyées, les<br>données reçues et le volume total de<br>données envoyées et reçues au<br>cours de la dernière session<br>MODEM. Vous ne pouvez pas<br>réinitialiser ce compteur de volume.           |
| Session WAP       | Afficher les données envoyées, les<br>données reçues et le volume total de<br>données envoyées et reçues au<br>cours de la dernière session WAP.<br>Vous ne pouvez pas réinitialiser ce<br>compteur de volume.             |
| Total des données | Afficher les données envoyées, les<br>données reçues et le volume total de<br>données envoyées et reçues au<br>cours des dernières sessions<br>MODEM et WAP. Vous ne pouvez<br>pas réinitialiser ce compteur de<br>volume. |

Pour afficher ou réinitialiser les compteurs de volume totalisateurs pour toutes les sessions de données :

Trouver la fonction  $\Box$  > Historique > Volumes de données > Toutes les sessions

Sélectionnez l'une des options suivantes :

| Option             | Description                                                                                                    |
|--------------------|----------------------------------------------------------------------------------------------------|
| Sessions MODEM     | Afficher les données envoyées, les<br>données reçues et le volume total<br>des données envoyées et reçues<br>pour toutes les sessions MODEM<br>depuis la dernière remise à zéro du<br>compteur de volume.        |
| Sessions WAP       | Afficher les données envoyées, les<br>données reçues et le volume total<br>des données envoyées et reçues<br>pour toutes les sessions WAP depuis<br>la dernière remise à zéro du<br>compteur de volume.          |
| Total des données  | Afficher les données envoyées, les<br>données reçues et le volume total<br>des données envoyées et reçues<br>pour toutes les sessions MODEM et<br>WAP depuis la dernière remise à<br>zéro du compteur de volume. |
| Tout réinitialiser | Réinitialiser tous les compteurs de volume des sessions de données                                                                                                    |

# Utilisation des fonctions mains libres

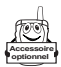

Votre téléphone est livré avec un haut-parleur mains libres intégré que vous pouvez utiliser pour des applications en mains libres. Pour obtenir des instructions sur l'utilisation du haut-parleur mains libres, reportez-vous au *Guide de démarrage*.

Vous pouvez également acheter un kit de véhicule, un haut-parleur ou une oreillette mains libres Motorola Original™, proposés en option pour votre téléphone. Ces accessoires offrent d'autres solutions pour utiliser le téléphone sans les mains. Si l'accessoire en question prend en charge les connexions sans fil Bluetooth™, vous pouvez configurer une liaison sans fil Bluetooth avec votre téléphone. Voir page 101.

**Remarque :** L'utilisation de dispositifs sans fil et de leurs accessoires est parfois interdite ou limitée dans certains endroits. Respectez toujours les lois et réglementations en vigueur concernant l'utilisation de ces produits.

# Configuration des accessoires Bluetooth

Si une oreillette ou un kit de véhicule compatible Bluetooth prend en charge la commande de volume à distance, vous pouvez utiliser votre téléphone pour régler le niveau de volume du haut-parleur du périphérique pendant un appel mains libres.

# Activation d'un haut-parleur externe

Pour utiliser un haut-parleur externe avec votre téléphone, connectez le haut-parleur puis, au cours d'un appel :

| Appuyez sur               | Pour                    |
|---------------------------|-------------------------|
| HP (◇) (si disponible) ou | activer le haut-parleur |
| ∵ > HP activé             | connecté                |

# Réponse automatique

Vous pouvez régler votre téléphone pour qu'il réponde automatiquement aux appels après deux sonneries (quatre secondes) lorsqu'il est connecté à un kit de véhicule, à un hautparleur ou à une oreillette.

**Trouver la fonction** 

**1** (ô)

Configuration > Kit auto. OU Kit piéton

#### Appuyez sur Pour

faire défiler jusqu'à Réponse auto.

|   | Appuyez sur  | Pour                                            |
|---|--------------|-------------------------------------------------|
| 2 | SELECT. (🔿)  | sélectionner Réponse auto.                      |
| 3 | ( <u>;</u> ) | faire défiler jusqu'à activé(e) ou désactivé(e) |
| 4 | SELECT. (🔿)  | confirmer le réglage                            |

#### Numérotation vocale depuis l'oreillette

Si votre oreillette est équipée d'une touche d'envoi/fin, cette fonction vous permet d'appuyer sur cette touche pour envoyer vocalement un appel depuis l'oreillette.

| Trouver la fonction |             | Configuration > Kit piéton                      |  |  |
|---------------------|-------------|-------------------------------------------------|--|--|
|                     | Appuyez sur | Pour                                            |  |  |
| 1                   |             | faire défiler jusqu'à Numérotation vocale       |  |  |
| 2                   | SELECT. (🔿) | sélectionner Numérotation vocale                |  |  |
| 3                   | ٢           | faire défiler jusqu'à activé(e) ou désactivé(e) |  |  |
| 4                   | SELECT. (🔿) | confirmer le réglage                            |  |  |

#### Kit mains libres automatique

Vous pouvez régler votre téléphone pour qu'il achemine automatiquement les appels vers un kit de véhicule lorsqu'il détecte une connexion.

| Trouver la fonction |                | <ul> <li>&gt; Configuration &gt; Kit auto.</li> <li>&gt; Mains libres auto.</li> </ul> |  |  |
|---------------------|----------------|----------------------------------------------------------------------------------------|--|--|
|                     | Appuyez sur    | Pour                                                                                   |  |  |
| 1                   | $( \bigcirc )$ | faire défiler jusqu'à activé(e) ou désactivé(e)                                        |  |  |
| 2                   | SELECT. (🔿)    | confirmer le réglage                                                                   |  |  |

#### Délai de mise hors tension

Lorsque votre téléphone est connecté à un kit de véhicule, vous pouvez le régler pour qu'il reste sous tension pendant un certain temps après l'arrêt du moteur du véhicule. Ceci permet d'éviter que votre téléphone use la batterie de votre véhicule, tout en laissant votre téléphone sous tension suffisamment longtemps pour que vous n'ayez pas à saisir à nouveau votre code de déverrouillage après des arrêts de courte durée.

| Trouver la fonction |             | <ul> <li>∵ &gt; Configuration &gt; Kit auto.</li> <li>&gt; Délai Hors Tension</li> </ul> |  |  |
|---------------------|-------------|------------------------------------------------------------------------------------------|--|--|
| 1                   | Appuyez sur | <b>Pour</b><br>faire défiler jusqu'au temps<br>d'attente                                 |  |  |
| 2                   | SELECT. (🔿) | confirmer votre sélection                                                                |  |  |

**Remarque :** cette fonction n'est pas compatible avec tous les systèmes d'allumage de véhicules.

Attention : si vous sélectionnez **Permanent**, le téléphone ne s'éteint pas lorsque vous coupez le contact. Veillez à ne pas épuiser la batterie de votre véhicule si vous sélectionnez cette option.

#### Durée de chargement

Lorsque votre téléphone est connecté à un kit de véhicule, vous pouvez le régler pour qu'il se recharge pendant un laps de temps spécifié après que vous ayez arrêté le moteur du véhicule. Ceci permet à la batterie de votre téléphone de se recharger totalement pendant que votre véhicule est en stationnement.

**Trouver la fonction** 

> Configuration > Kit auto.
> Temps de charge

|   | Appuyez sur | Pour                                          |
|---|-------------|-----------------------------------------------|
| 1 | ٢           | faire défiler jusqu'au temps de<br>chargement |
| 2 | SELECT. (🔿) | confirmer votre sélection                     |

**Remarque :** cette fonction n'est pas compatible avec tous les systèmes d'allumage de véhicules.

# Effectuer des appels fax et des appels données

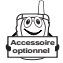

Un kit de données Motorola Original en option (qui comprend un câble de connexion) vous permet de transférer des données entre votre téléphone et un ordinateur, un périphérique compatible avec Palm OS<sup>®</sup> ou un périphérique Microsoft Windows CE, Pocket PC ou Handheld PC. Vous pouvez :

- Synchroniser des informations de répertoire et d'agenda entre votre téléphone et un ordinateur ou un périphérique mobile de type Palm.
- Utiliser votre téléphone comme un modem pour vous connecter à Internet.
- Utiliser votre téléphone pour envoyer et recevoir des appels données et fax sur votre ordinateur ou votre périphérique portable.

#### Effectuer une connexion par câble

#### Installation du logiciel

Pour transférer des données entre votre téléphone et votre ordinateur, vous devez installer le logiciel inclus avec le kit de données Motorola Original. Voir le guide d'utilisation du kit de données pour plus d'informations.

#### Connexion du câble

Utilisez un câble série ou un câble USB Motorola Original pour connecter votre téléphone au périphérique externe.

**Remarque :** tous les périphériques ne sont pas compatibles avec une connexion par câble. Vérifiez sur votre ordinateur ou sur votre dispositif portable le type de câble dont vous avez besoin.

#### Câble série

#### Action

- 1 Branchez le câble série dans l'adaptateur. Assurez-vous que les logos Motorola situés sur l'adaptateur et sur le blindage métallique de la prise du câble série se trouvent face à vous.
- 2 Avec le logo Motorola et le téléphone face à vous, branchez l'adaptateur sur le port du connecteur accessoire du téléphone.

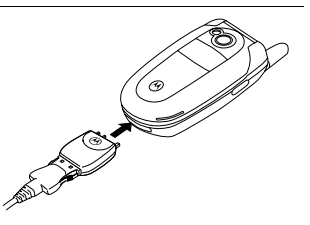

3 Branchez l'autre extrémité du câble dans la connexion d'interface série du dispositif et serrez les vis, s'il y en a.

#### Câble USB

#### Action

 Branchez l'extrémité du câble comportant le logo Motorola dans le port du connecteur accessoire du téléphone. Assurezvous que le logo et le téléphone sont face à vous.

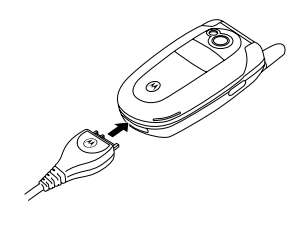

2 Branchez l'autre extrémité (la connexion USB) dans le port USB du dispositif.

#### Etablissement d'une connexion sans fil

Si l'autre périphérique prend en charge les connexions sans fil Bluetooth<sup>™</sup>, vous pouvez configurer une liaison sans fil Bluetooth avec votre téléphone. Voir la section suivante.

**Remarque :** tous les périphériques ne sont pas compatibles avec une connexion Bluetooth. Vérifiez les spécifications de votre périphérique externe.

#### Synchronisation des données

Vous pouvez synchroniser les informations du répertoire et de l'agenda entre votre téléphone, un ordinateur et un assistant numérique personnel (PDA) à l'aide du logiciel BVRP Mobile PhoneTools, un accessoire des téléphones Motorola. Voir le guide d'utilisation de Mobile PhoneTools pour plus d'informations.

**Remarque :** le logiciel BVRP Mobile PhoneTools est conçu pour permettre la synchronisation des fonctions de base de nombreux produits et logiciels de gestion des informations personnelles (PIM).

## Passer un appel fax ou un appel données

Utilisez cette procédure pour envoyer des données ou un fax à partir d'un ordinateur connecté ou d'un périphérique portable utilisant une connexion réseau CSD ou GPRS.

#### Action

- 1 Assurez-vous que le téléphone est connecté et en marche.
- 2 Ouvrez l'application (un réseau d'accès à distance ou un fax) sur votre ordinateur et passez l'appel via cette application.

**Remarque :** Vous ne pouvez pas envoyer de données ou composer un numéro de fax à partir du clavier de votre téléphone. Pour ce faire, vous devez utiliser votre ordinateur, sauf si vous passez un appel vocal puis fax (voir la section suivante).

3 Une fois le transfert terminé, interrompez l'appel à partir du périphérique connecté pour fermer la connexion.

# Recevoir un appel fax ou un appel données

Utilisez cette procédure pour transférer des données ou un fax vers votre ordinateur connecté ou votre périphérique portable.

#### Transfert des données ou du fax

Votre téléphone vous notifie l'arrivée d'un appel fax ou données et le transfère vers le périphérique connecté. Utilisez l'application exécutée sur ce périphérique pour répondre à l'appel.

#### Terminer la connexion données/fax

Une fois le transfert des données ou du fax terminé, interrompez l'appel à partir du périphérique connecté pour fermer la connexion.

# Passer un appel voix puis fax

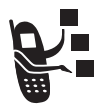

Vous pouvez passer un appel vocal, puis envoyer un fax au même numéro de téléphone au cours du même appel.

Connectez-vous au périphérique qui envoie le fax et effectuez les opérations suivantes :

| 1 | Appuyez sur<br>les touches du | Pour<br>saisir le numéro de téléphone                                                                                                    |
|---|-------------------------------|----------------------------------------------------------------------------------------------------|
| 2 |                               | ouvrir la Numénatation                                                                                                    |
| 2 |                               |                                                                                                    |
| 3 | ( <u>•</u> )                  | faire défiler jusqu'à Voix puis fax                                                                                                    |
| 4 | SELECT. (🔿)                   | sélectionner Voix puis fax                                                                                                    |
|   |                               | Votre sélection s'applique<br>uniquement à l'appel qui suit.                                                                                                    |
| 5 | 0                             | appeler                                                                                                    |
|   |                               | Parlez et, une fois prêt, lancez le<br>transfert du fax sur le<br>périphérique connecté. Une fois<br>le transfert terminé, interrompez<br>l'appel à partir du périphérique<br>connecté. |

# Configuration d'une connexion sans fil Bluetooth

Votre téléphone prend en charge les connexions sans fil Bluetooth. Vous pouvez configurer une liaison sans fil avec une oreillette, un haut-parleur ou un kit de véhicule mains libres compatible Bluetooth, ou établir une connexion à un ordinateur ou à un périphérique portable pour échanger et synchroniser des données. Votre téléphone prend en charge les profils de périphériques Bluetooth suivants :

- Mains libres (profils de kit piéton ou véhicule)
- PPP (profil de mise à réseau à distance)
- Echange d'objets
- Transfert de fichiers

#### Recherche d'autres périphériques

Pour connecter votre téléphone à une oreillette ou à un périphérique externe :

Trouver la fonction

- > Configuration > Connexion
  - > Lien Bluetooth > Mains libres
  - > [Recherche d'équipements]

Votre téléphone présente la liste des périphériques connectés dans la limite de la portée du téléphone. Si votre téléphone est déjà connecté à un périphérique, ce dernier est spécifié et identifié à l'aide d'un indicateur 🗸 (en service).

Pour vous connecter à un périphérique, mettez le nom de celui-ci en surbrillance et appuyez sur SHECT. ( $\bigcirc$ ).

Il est possible que le périphérique demande l'autorisation de se connecter à votre téléphone. Sélectionnez IIII (<>) et entrez le code PIN correct pour établir une connexion sûre avec le périphérique. Une fois la connexion établie, le message « Bluetooth connecté » s'affiche sur l'écran principal.

# Rendre votre téléphone visible à d'autres périphériques

Pour permettre à un périphérique Bluetooth inconnu d'identifier votre téléphone et de s'y connecter :

**Trouver la fonction** 

- > Configuration > Connexion
  - > Lien Bluetooth
  - > Configuration > Visibilité

Le message « Bluetooth en attente » s'affiche sur l'écran principal et le téléphone passe au mode découvrable jusqu'à ce qu'une connexion soit établie, ou après un laps de temps de 60 secondes.

Il est possible que le périphérique demande l'autorisation de se connecter à votre téléphone. Sélectionnez IIII (<>) et entrez le code PIN correct pour établir une connexion sûre avec le périphérique.

# Etablissement d'une connexion avec des périphériques reconnus

Votre téléphone enregistre le nom de périphériques précédemment connectés et répertorie la liste des périphériques reconnus situés à portée du téléphone lorsque vous ouvrez le menu Mains libres.. Si votre téléphone est déjà connecté à un périphérique, ce dernier est spécifié et identifié à l'aide d'un indicateur 🗸 (en service).

Pour établir une connexion avec un périphérique mains libres reconnu :

- $\bigcirc$  > Configuration > Connexion
  - > Lien Bluetooth > Mains libres

> nom du périphérique

Dans le cas d'une oreillette Motorola ou d'un autre périphérique audio, votre téléphone essaie automatiquement de se connecter au périphérique.

# Déconnexion d'un périphérique

Le périphérique connecté à votre téléphone est identifié à l'aide d'un indicateur  $\checkmark$  (en service). Pour vous déconnecter du périphérique, mettez le nom de celui-ci en surbrillance et appuyez sur SUPPR. ( $\bigcirc$ ).

# Passer à une oreillette ou à un kit de véhicule en cours d'appel

Vous pouvez passer à une oreillette ou à périphérique audio de kit de véhicule pendant un appel, depuis le périphérique audio ou depuis votre téléphone.

#### Réaliser le passage depuis le périphérique audio

Pour vous connecter à votre téléphone depuis un périphérique audio de type oreillette ou kit de véhicule, appuyez sur le bouton Bluetooth du périphérique pour diriger tous les sons vers le périphérique. L'option **Accès** du périphérique sur votre téléphone doit être définie sur **Automatique** ou sur **Demander** pour permettre la connexion.

#### Réaliser le passage depuis votre téléphone

Pour connecter votre téléphone à un périphérique audio de type oreillette ou kit de véhicule reconnu, appuyez sur (1) > Utiliser Bluetooth en cours d'appel pour diriger tous les sons vers le périphérique. Pour revenir au téléphone, appuyez sur (1) > Utiliser mobile en cours d'appel pour diriger tous les sons de nouveau vers le téléphone.

#### Modification des propriétés d'un périphérique

Pour modifier les propriétés d'un périphérique reconnu, mettez en surbrillance le nom du périphérique de votre choix et appuyez sur  $\bigcirc$  > Modifier. Vous pouvez modifier les propriétés suivantes :

| Option | Description                                                                   |  |  |  |
|--------|-------------------------------------------------------------------------------|--|--|--|
| Nom    | Le nom du périphérique tel qu'il est affiché dans la liste des périphériques. |  |  |  |

| Option | Description                                                                                                    |  |  |  |  |
|--------|----------------------------------------------------------------------------------------------------|--|--|--|--|
| Accès  | Détermine le mode de connexion d'un<br>périphérique au téléphone :                                              |  |  |  |  |
|        | Automatique: Le périphérique est connecté<br>automatiquement au téléphone sans<br>interaction de l'utilisateur. |  |  |  |  |
|        | <b>Demander</b> : Le périphérique doit demander l'autorisation de se connecter.                                 |  |  |  |  |
|        | IGNORER: Les demandes de services de la<br>part du périphérique sont ignorées par le<br>téléphone.              |  |  |  |  |

# Configuration des options Bluetooth de votre téléphone

Trouver la fonction

- $\bigcirc$  > Configuration > Connexion
  - > Lien Bluetooth
  - > Configuration

Vous pouvez définir les options suivantes. Certaines options n'existent pas sur tous les modèles de téléphone.

| Option       | Description                                                                                                    |
|--------------|----------------------------------------------------------------------------------------------------|
| Alimentation | Définissez <b>activé(e)</b> pour activer la fonctionnalité Bluetooth sur votre téléphone. Définissez <b>désactivé(e)</b> pour désactiver Bluetooth en cas d'appels privés ou lorsque l'utilisation de Bluetooth est interdite. |
| Nom          | Le nom de périphérique de votre<br>téléphone envoyé à d'autres<br>périphériques Bluetooth.                                                                                                    |

| Option              | Description                                                                                                    |  |  |
|---------------------|----------------------------------------------------------------------------------------------------|--|--|
| Numérotation vocale | Définissez <b>activé(e)</b> pour transférer<br>la fonction de touche des fonctions<br>vocales vers le bouton Bluetooth<br>sur une oreillette Motorola<br>connectée. |  |  |

# Réglages réseau

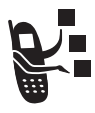

Votre opérateur enregistre votre téléphone sur un réseau. Dans certaines situations, comme par exemple lorsque le téléphone est utilisé comme modem, il est possible que vous deviez changer l'enregistrement de réseau.

**Remarque :** Certains réglages et/ou certaines options décrits dans cette section n'existent pas sur tous les modèles de téléphone.

# Affichage du réseau enregistré courant

|--|

> Configuration > Réseaux > Réseau actuel

Votre téléphone affiche l'ID de réseau.

#### Trouver un nouveau réseau

Vous pouvez choisir un nouveau réseau pour améliorer les conditions d'appel, sur la base de la couverture réseau ou des conditions d'itinérance. Pour sélectionner un nouveau réseau :

#### Trouver la fonction

Configuration > Réseaux
 Nouveau réseau

Votre téléphone trouve le réseau le plus puissant indépendamment du réseau courant et s'y enregistre.

#### Répertorier tous les réseaux

Consultez la liste de tous les réseaux disponibles et enregistrez votre téléphone auprès de l'un d'eux.

| Trouver la fonction | > | Configuration | > | Réseaux |
|---------------------|---|---------------|---|---------|
|                     | > | Réseaux dispo |   |         |

Votre téléphone affiche la liste des réseaux disponibles.

|   | Appuyez sur | Pour                                         |
|---|-------------|----------------------------------------------|
| 1 | ٢           | faire défiler jusqu'au réseau de votre choix |
| 2 | VOIR (🔿)    | afficher les détails de réseau               |
| 3 | INSCRI. (🔿) | vous enregistrer auprès du réseau            |

# Modification des valeurs de configuration réseau

Définissez le mode de recherche d'une connexion réseau par votre téléphone.

**Remarque :** Les noms et les valeurs des champs peuvent varier en fonction des technologies utilisées par votre opérateur.

| Trouver la fonction |             | <ul> <li>&gt; Configuration &gt; Réseaux</li> <li>&gt; Config. réseau</li> </ul> |
|---------------------|-------------|----------------------------------------------------------------------------------|
|                     | Appuyez sur | Pour                                                                             |
| 1                   | ٢           | faire défiler jusqu'à un élément<br>pour le modifier                             |
| 2                   | MODIF. (🔿)  | ouvrir la liste de l'élément                                                     |
| 3                   | 0           | faire défiler jusqu'à une option<br>décrite dans les listes suivantes            |
| 4                   | SELECT. (🔿) | sélectionner l'option                                                            |

Options de recherche de réseau Type :

| Option      | Description                                           |
|-------------|-------------------------------------------------------|
| Automatique | balayer les réseaux automatiquement selon la priorité |
| Manuel      | afficher la liste de tous les réseaux<br>disponibles  |

Options de recherche de réseau Vitesse :

| Option    | Description                                               |
|-----------|-----------------------------------------------------------|
| Lent      | recherche réseau et taux de<br>répétition les plus lents  |
| Moyen     | recherche/répétition moyennes                             |
| Rapide    | recherche/répétition rapides                              |
| Permanent | recherche continue jusqu'à ce qu'un réseau ait été trouvé |

#### Définition des réseaux préférés

Vous pouvez créer une liste des réseaux préférés, de sorte que votre téléphone recherche les réseaux en fonction de vos préférences. La liste de vos préférences est enregistrée sur votre carte SIM. Il est possible que certaines sociétés de commercialisation de services enregistrent vos préférences réseau directement sur le téléphone.

#### Accès à la liste des réseaux préférés

**Trouver la fonction** 

🗁 > Configuration > Réseaux

> Ma liste de réseaux
|   | Appuyez sur | Pour                                         |
|---|-------------|----------------------------------------------|
| 1 | $\bigcirc$  | faire défiler jusqu'au réseau de votre choix |
| 2 | SELECT. (🔿) | afficher les détails de réseau               |

Votre réseau local constitue toujours la première entrée de la liste et est identifié par l'indicateur A (local). Les autres entrées de réseau sont triées par niveau de préférence.

#### Ajout d'une entrée à la liste des réseaux préférés

| Trouver la fonction |                                  | <ul> <li>&gt; Configuration &gt; Réseaux</li> <li>&gt; Ma liste de réseaux</li> <li></li></ul> |
|---------------------|----------------------------------|------------------------------------------------------------------------------------------------|
| 1                   | Appuyez sur<br>CHOISIR (۞)<br>ou | Pour<br>parcourir les réseaux<br>disponibles                                                   |
|                     | OK (۞)                           | saisir le numéro d'ID de réseau                                                                |
| 2                   | OK (◇)                           | confirmer la nouvelle entrée                                                                   |

#### Modification d'une entrée de la liste des réseaux préférés

| Trouver la fonction |                                                                                                    | <ul> <li>&gt; Configuration &gt; Réseaux</li> <li>&gt; Ma liste de réseaux</li> </ul> |
|---------------------|----------------------------------------------------------------------------------------------------|---------------------------------------------------------------------------------------|
|                     | Appuyez sur                                                                                                    | Pour                                                                                  |
| 1                   | $\textcircled{\begin{tabular}{c} \hline \hline \hline \hline \hline \hline \hline \hline \hline \hline \hline \hline \hline \hline \hline \hline \hline \hline \hline$ | faire défiler jusqu'à l'entrée                                                        |
| 2                   | Ţ                                                                                                    | ouvrir le menu de réseau                                                              |
| 3                   | ( <u>)</u>                                                                                                    | faire défiler jusqu'à Modifier                                                        |

|   | Appuyez sur               | Pour                                      |
|---|---------------------------|-------------------------------------------|
| 4 | SELECT. (🔿)               | sélectionner Modifier                     |
| 5 | EFFACER (◇)               | supprimer des informations                |
|   | ou                        |                                           |
|   | les touches du<br>clavier | entrer des informations                   |
| 6 | OK (۞)                    | enregistrer les nouvelles<br>informations |

# Suppression d'une entrée de la liste des réseaux préférés

| Trouver la fonction |             | <ul> <li>&gt; Configuration &gt; Réseaux</li> <li>&gt; Ma liste de réseaux</li> </ul> |
|---------------------|-------------|---------------------------------------------------------------------------------------|
|                     | Appuyez sur | Pour                                                                                  |
| 1                   | ( <u>)</u>  | faire défiler jusqu'à l'entrée                                                        |
| 2                   | Ţ           | ouvrir le menu de réseau                                                              |
| 3                   | $\odot$     | faire défiler jusqu'à Effacer                                                         |
| 4                   | SELECT. (🔿) | sélectionner Effacer                                                                  |
| 5                   | OUI (<>)    | confirmer la suppression                                                              |

## Réglage des tonalités des services

Vous pouvez configurer votre téléphone pour qu'il émette un bip à chaque changement d'état de l'enregistrement de réseau.

Trouver la fonction

- > Configuration > Réseaux
  - > Bip de confirmation

|   | Appuyez sur | Pour                                               |
|---|-------------|----------------------------------------------------|
| 1 |             | faire défiler jusqu'à activé(e) ou<br>désactivé(e) |
| 2 | SELECT. (🔿) | sélectionner l'option                              |

## Réglage de l'alerte d'interruption d'appel

Vous pouvez configurer votre téléphone pour qu'il émette une tonalité d'alerte lorsque le réseau interrompt un appel. Les réseaux numériques étant particulièrement silencieux, l'alerte d'interruption d'appel peut s'avérer être la seule indication qu'un appel a été interrompu.

| Trouver la fonction |             | <ul> <li>Configuration &gt; Réseaux</li> <li>Bip appel coupé</li> </ul> |
|---------------------|-------------|-------------------------------------------------------------------------|
| 1                   | Appuyez sur | Pour<br>faire défiler jusqu'à activé(e) ou<br>désactivé(e)              |
| 2                   | SELECT. (🗢) | sélectionner l'option                                                   |

## Contrôle de la charge de la batterie

Pour afficher le niveau détaillé de la charge de batterie :

| Trouver la fonction | Ţ | > | Configuration > Etat du téléphone |
|---------------------|---|---|-----------------------------------|
|                     |   | > | Niveau batterie                   |

## Affichage des spécifications du téléphone

Pour afficher les spécifications de fonction de votre téléphone :

Trouver la fonction

> Configuration > Etat du téléphone > Infos versions

# Agenda

L'agenda est un calendrier que vous pouvez utiliser pour planifier et organiser des événements tels que des rendez-vous et des réunions.

**Remarque :** Vous devez régler l'heure et la date pour utiliser l'agenda.

Pour ajouter ou consulter des événements dans l'agenda :

#### Trouver la fonction $\Box >$ Outils > Agenda

Vous pouvez configurer l'agenda pour qu'il affiche un calendrier pour la semaine ou le mois. Pour changer la vue par défaut, voir la page 118.

## Vue par mois

Lorsque la vue par mois est définie par défaut, l'agenda affiche un calendrier pour le mois. Un indicateur situé dans l'angle inférieur droit de la zone de date indique qu'un ou plusieurs événements sont programmés pour la journée.

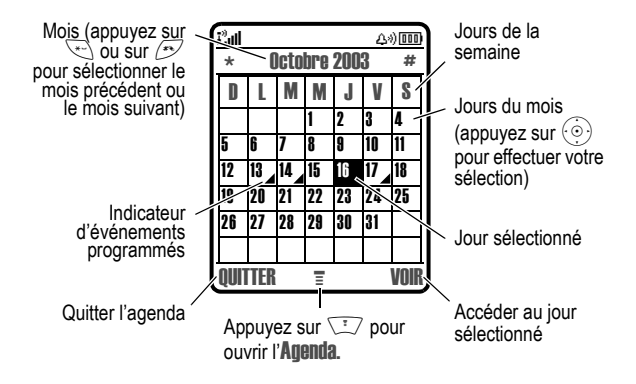

## Vue par semaine

Lorsque la vue par semaine est définie par défaut, l'agenda affiche un calendrier pour la semaine. Les cases pleines indiquent des événements programmés.

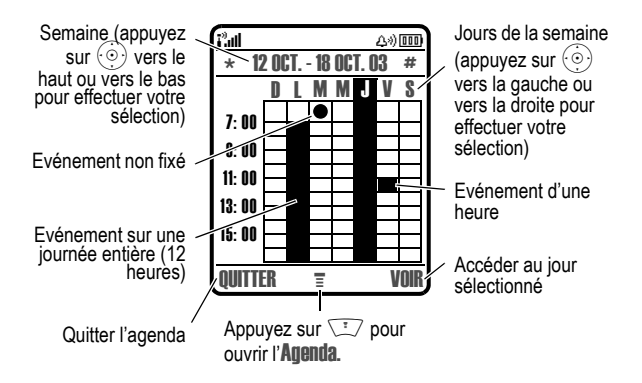

## Vue par jour

Sélectionnez un jour et appuyez sur **VOIR** (<>) pour afficher les événements de la journée.

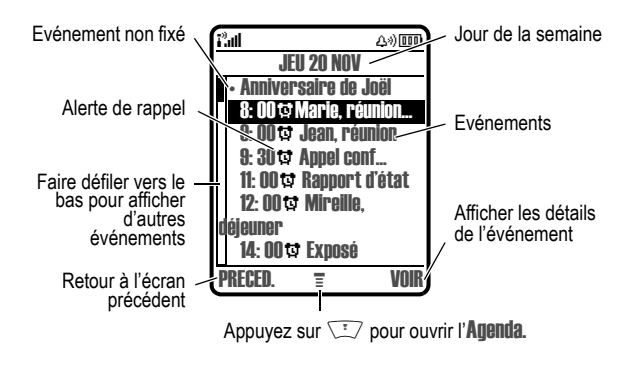

## Vue d'un événement

Sélectionnez un événement et appuyez sur VOIR ( $\bigcirc$ ) pour en afficher les détails.

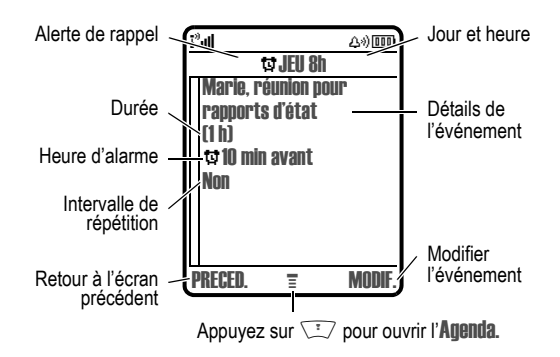

## Création d'un événement dans l'agenda

Il faut un titre pour chaque événement de l'agenda. Toutes les autres informations sont facultatives.

#### Remarques :

- Vous devez créer un événement pour utiliser l'alarme de rappel.
- Votre téléphone doit être en marche pour permettre à l'alarme de rappel de sonner.

| Trouver la fonction |                | (ゴ) > Outils > Agenda > jour<br>(ゴ) > Nouveau                                                                          |
|---------------------|----------------|----------------------------------------------------------------------------------------------------|
| _                   | Appuyez sur    | Pour                                                                                                    |
| 1                   | MODIF. (🔿)     | sélectionner Titre                                                                                                    |
| 2                   | les touches du | saisir un titre pour l'événement                                                                                       |
|                     | clavier        | <b>Conseil :</b> Appuyez sur                                                                                           |
| 3                   | OK (۞)         | enregistrer le titre de<br>l'événement                                                                                 |
| 4                   | ٢              | accéder à d'autres champs et<br>entrer les informations<br>nécessaires                                                 |
|                     |                | Vous pouvez définir l'heure de<br>début, la durée, la date,<br>l'intervalle de répétition et la<br>sonnerie de rappel. |
| 5                   | TERMINE (۞)    | archiver l'événement                                                                                                   |

## Modification des informations relatives à un événement

| Trouver la fonction |                           | 🗊 > Outils > Agenda                                                |
|---------------------|---------------------------|--------------------------------------------------------------------|
| 1                   | Appuyez sur               | <b>Pour</b><br>faire défiler jusqu'au jour                         |
| 2                   | VOR (◇)                   | afficher la vue du jour                                            |
| 3                   | ( <u>•</u> )              | faire défiler jusqu'à l'événement                                  |
| 4                   | VOR (◇)                   | afficher la vue de l'événement                                     |
| 5                   | MODIF. (🔿)                | modifier l'événement                                               |
| 6                   | ٢                         | faire défiler jusqu'à l'information<br>que vous souhaitez modifier |
| 7                   | MODIF. (🔿)                | modifier l'information                                             |
| 8                   | les touches du<br>clavier | entrer la nouvelle information                                     |
| 9                   | TERMINE (۞)               | enregistrer l'information                                          |

# Copie d'un événement

Trouver la fonction  $\Box >$  Outils > Agenda

|   | Appuyez sur        | Pour                                |
|---|--------------------|-------------------------------------|
| 1 | 🝥 gauche ou droite | faire défiler jusqu'au jour         |
| 2 | VOIR (🔿)           | afficher la vue du jour             |
| 3 |                    | faire défiler jusqu'à l'événement   |
| 4 | Ţ                  | ouvrir l' Agenda                    |
| 5 |                    | faire défiler jusqu'à <b>Copier</b> |

|    | Appuyez sur                          | Pour                                                                                         |
|----|--------------------------------------|----------------------------------------------------------------------------------------------|
| 6  | SELECT. (🔿)                          | copier l'événement                                                                           |
| 7  | OUI (<>)                             | confirmer la copie                                                                           |
|    |                                      | Votre téléphone considère que vous voulez modifier la date et affiche le champ <b>Date</b> . |
| 8  | les touches du clavier               | entrer la date                                                                               |
| 9  | ♦ (۞) ou <sup>③</sup> vers la droite | passer au mois, au jour et à<br>l'année                                                      |
| 10 | TERMINE (<>)                         | sauvegarder la copie de<br>l'événement                                                       |
| 11 | ٢                                    | faire défiler jusqu'aux<br>informations de l'événement et<br>les modifier le cas échéant     |
| 12 | TERMINE (<>)                         | enregistrer l'information                                                                    |

## Suppression d'un événement

Trouver la fonction  $\Box >$  Outils > Agenda

|   | Appuyez sur                     | Pour                                 |
|---|---------------------------------|--------------------------------------|
| 1 | igauche ou droite               | faire défiler jusqu'au jour          |
| 2 | VOIR (🔿)                        | afficher la vue du jour              |
| 3 | $\textcircled{\textcircled{0}}$ | faire défiler jusqu'à<br>l'événement |
| 4 | Ţ.                              | ouvrir l' Agenda                     |
| 5 | ( <u>•</u> )                    | faire défiler jusqu'à <b>Effacer</b> |
| 6 | SELECT. (۞)                     | sélectionner Effacer                 |
| 7 | OUI (<>)                        | confirmer la suppression             |

# Affichage et suppression d'une alarme pour un événement

Lorsque vous définissez une alarme pour un événement, le téléphone affiche un rappel d'événement et fait entendre une alerte de rappel. Pour afficher ou supprimer un alarme d'événement.

| Appuyez sur  | Pour                                                      |
|--------------|-----------------------------------------------------------|
| VOIR (۞)     | afficher l'événement                                      |
|              | Appuyez sur 🝥 pour faire défiler les détails d'événement. |
| ou           |                                                           |
| QUITTER (<>) | supprimer l'alarme                                        |

Si plusieurs événements sont programmés pour la même heure, le téléphone les affiche l'un après l'autre. Lorsque vous affichez et annulez une alarme pour un événement, la suivante s'affiche à son tour.

## Changement de la configuration de l'agenda

Vous pouvez définir la vue par défaut comme étant par mois ou par semaine et changer l'heure de début quotidienne de l'agenda, ou encore définir le temps pendant lequel les événements sont enregistrés.

**Trouver la fonction** 

江 > Outils > Agenda

😳 > Configuration

## Synchronisation des entrées de l'agenda

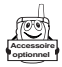

Vous pouvez synchroniser des entrées d'agenda entre votre téléphone et un ordinateur ou un dispositif portable à l'aide du logiciel Motorola Mobile PhoneTools, un accessoire pour téléphones Motorola. Voir le guide d'utilisation de Mobile PhoneTools pour plus d'informations.

**Remarque :** Le logiciel Mobile PhoneTools est conçu pour permettre la synchronisation des fonctions de base de nombreux produits et logiciels de gestion des informations personnelles (PIM).

Si l'autre périphérique prend en charge les connexions sans fil Bluetooth™, vous pouvez configurer une liaison sans fil Bluetooth avec votre téléphone afin de synchroniser les entrées d'agenda.

# Réveil

Votre téléphone est équipé d'un réveil doté de cinq alarmes distinctes, que vous pouvez régler et utiliser lorsque le téléphone est allumé ou éteint. Vous pouvez attribuer un nom, une heure et une tonalité d'alerte à chaque alarme.

## Réglage d'une alarme

| Trouver la fonction | 江 > Outils > Réveil |
|---------------------|---------------------|
|---------------------|---------------------|

| Appuyez sur |                           | Pour                                          |
|-------------|---------------------------|-----------------------------------------------|
| 1           | $( \bigcirc )$            | faire défiler jusqu'à l <b>Nouveau Réveil</b> |
| 2           | SELECT. (🔿)               | sélectionner l'option                         |
| 3           | MODIF. (🔿)                | sélectionner Nom                              |
| 4           | les touches du<br>clavier | saisir un nom pour l'alarme                   |
| 5           | OK (◇)                    | enregistrer le nom                            |

| Appuyez sur<br>6 ()   | Pour<br>accéder à d'autres champs et<br>entrer les informations<br>nécessaires            |
|-----------------------|-------------------------------------------------------------------------------------------|
|                       | Vous devez définir l'heure de<br>début, la tonalité d'alerte et le<br>volume de l'alarme. |
| <b>7 TERMINE</b> (<>) | enregistrer l'alarme                                                                      |

## Activation/Désactivation d'une alarme

Les alarmes que vous réglez sont répertoriées selon leur nom dans le menu **Réveil**. Une alarme active est identifiée par un indicateur **C** (alarme).

Pour activer ou désactiver une alarme :

Trouver la fonction 77 > Autils > Réveil

|               | $\sim$ ·····                                         |
|---------------|------------------------------------------------------|
| Appuyez sur   | Pour                                                 |
| 1 💿           | faire défiler jusqu'à l'alarme                       |
| 2 ACTIVER (⊘) | activer une alarme mise en surbrillance (désactivée) |
| ou            |                                                      |
| DESACT. (🔿)   | désactiver une alarme mise en surbrillance (activée) |

## Arrêt d'une alarme

Lorsqu'une alarme sonne, votre téléphone affiche le nom, l'heure et la date de l'alarme.

L'alarme sonne pendant 3 minutes, puis sommeille pendant 8 minutes. L'alarme répète ce cycle pendant 90 minutes, ou jusqu'à ce que vous ayez effectué l'une des opérations suivantes.

| Appuyez sur      | Pour                                               |
|------------------|----------------------------------------------------|
| DESACT. (🔿) ou 🖻 | arrêter l'alarme                                   |
| REPETE (۞)       | désactiver l'alarme pendant 8<br>minutes           |
|                  | L'alarme est réactivée à l'issue<br>des 8 minutes. |

## Enregistrements vocaux

Vous pouvez utiliser la fonction d'enregistrements vocaux pour enregistrer des messages personnels et des appels téléphoniques sur votre téléphone.

#### Création d'un enregistrement vocal

Procédez de cette manière pour créer un enregistrement vocal à partir de l'écran d'accueil ou pour enregistrer un appel téléphonique en cours. Votre téléphone émet un signal d'alerte pour indiquer à votre correspondant que l'appel est en cours d'enregistrement.

**Remarque :** L'enregistrement d'appels téléphoniques est soumis à diverses lois gouvernementales ayant trait à la vie privée et aux enregistrements de conversations.

**Conseil :** Procédez à l'enregistrement dans un endroit calme. Maintenez le téléphone à environ 10 centimètres de votre bouche et parlez sur un ton normal, directement dans le micro.

#### Action

- Appuyez de manière prolongée sur la touche des fonctions vocales. Le téléphone émet un signal d'alerte et commence à enregistrer.
- 2 Enoncez votre enregistrement vocal.
- 3 Relâchez la touche Fonctions vocales pour terminer l'enregistrement.

## Affichage de la liste des enregistrements vocaux

Trouver la fonction  $\Box >$ 

江 > Outils > Mémos vocaux

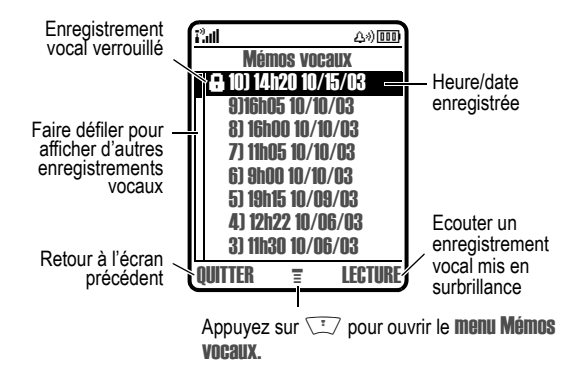

## Lecture d'un enregistrement vocal

**Trouver la fonction** 

🗁 > Outils > Mémos vocaux

|   | Appuyez sur | Pour                                            |
|---|-------------|-------------------------------------------------|
| 1 | ٢           | faire défiler jusqu'à<br>l'enregistrement vocal |
| 2 | LECTURE (🔿) | écouter l'enregistrement vocal                  |

Lorsqu'une oreillette ou une oreillette radio FM stéréo Motorola Original™ proposée en option est connectée à votre téléphone, l'écoute est automatiquement redirigée vers cette oreillette.

**Conseil :** Vous pouvez écouter un enregistrement vocal tout en prenant un appel. L'enregistrement ne sera pas transmis à votre correspondant.

#### Ecran d'écoute

L'écran d'écoute s'affiche pendant l'écoute de l'enregistrement vocal.

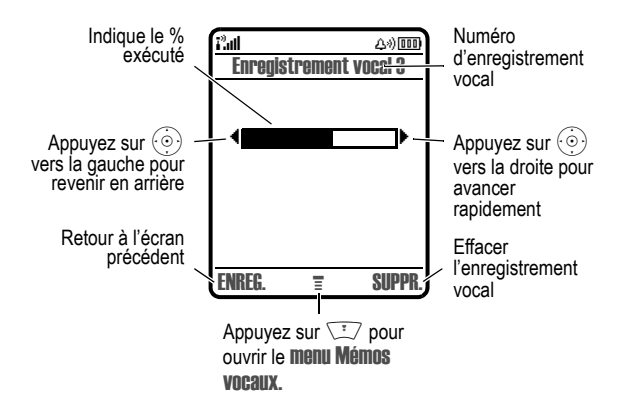

#### Commandes d'enregistrement vocal

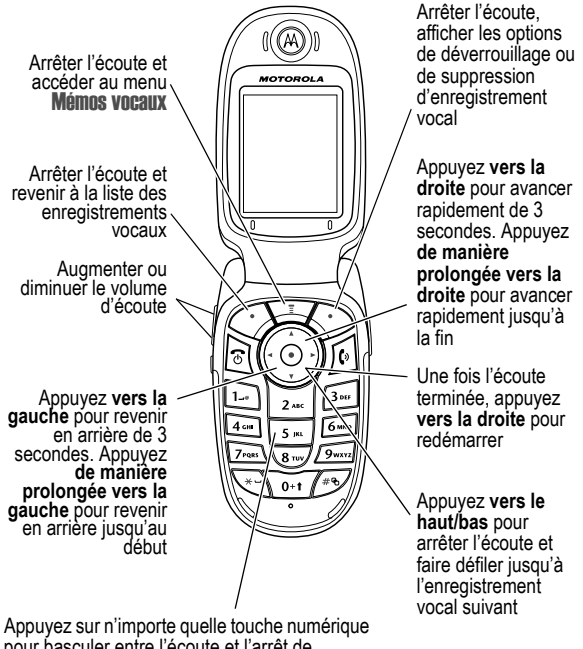

pour basculer entre l'écoute et l'arrêt de . l'écoute

#### Verrouillage et déverrouillage d'un enregistrement vocal

Verrouillez un enregistrement vocal pour empêcher sa suppression. Vous devez déverrouiller l'enregistrement vocal pour pouvoir le supprimer.

Trouver la fonction

> > Outils > Mémos vocaux

|   | Appuyez sur    | Pour                                                   |
|---|----------------|--------------------------------------------------------|
| 1 | $( \bigcirc )$ | faire défiler jusqu'à l'enregistrement vocal           |
| 2 | Ţ              | ouvrir le Mémos vocaux                                 |
| 3 | ( <u>.</u> )   | faire défiler jusqu'à Verrouiller ou<br>Déverrouiller  |
| 4 | SELECT. (۞)    | verrouiller ou déverrouiller<br>l'enregistrement vocal |

Pour verrouiller ou déverrouiller un enregistrement vocal pendant l'écoute :

|   | Appuyez sur  | Pour                                                   |
|---|--------------|--------------------------------------------------------|
| 1 | Ţ            | ouvrir le Mémos vocaux                                 |
| 2 | 0            | faire défiler jusqu'à Verrouiller ou<br>Déverrouiller  |
| 3 | SELECT. (>>) | verrouiller ou déverrouiller<br>l'enregistrement vocal |

L'écoute s'arrête lorsque vous verrouillez ou déverrouillez un enregistrement vocal. Appuyez sur n'importe quelle touche numérique pour relancer l'écoute.

#### Suppression d'un enregistrement vocal

| Trouver la fonction |                      | ▼▼ > Outils > Mémos vocaux                    |
|---------------------|----------------------|-----------------------------------------------|
|                     | Appuyez sur          | Pour                                          |
| 1                   | $\odot$              | faire défiler jusqu'à l'enregistrement vocal  |
| 2                   | Ţ                    | ouvrir le Mémos vocaux                        |
| 3                   | $\overline{(\circ)}$ | faire défiler jusqu'à Effacer ou Effacer tout |

| 4 | Appuyez sur<br>SELECT. (۞) | Pour<br>sélectionner l'option mise en surbrillance                       |
|---|----------------------------|--------------------------------------------------------------------------|
|   |                            | Le téléphone affiche Effacer mémo vocal ou<br>Effacer Tous mémos voc. ?. |
| 5 | OUI (◇)                    | confirmer la suppression                                                 |
|   | ou                         |                                                                          |
|   | NON (🗢)                    | annuler la suppression                                                   |

#### Remarques :

- Vous ne pouvez pas supprimer un enregistrement vocal verrouillé.
- Vous ne pouvez pas récupérer des enregistrements vocaux supprimés.

## Calculatrice

Vous pouvez utiliser votre téléphone comme calculatrice ou convertisseur de devises.

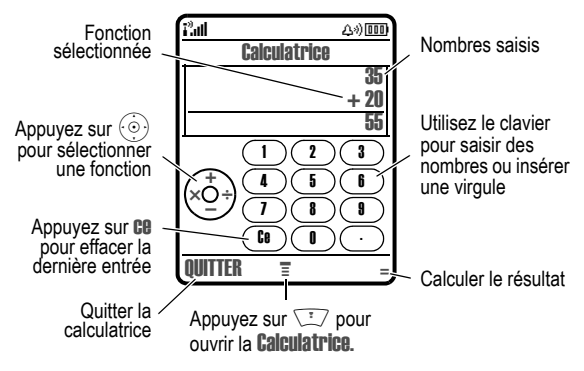

#### Effectuer des calculs

| Trouver la fonction |                                             | > Outils > Calculatrice                         |
|---------------------|---------------------------------------------|-------------------------------------------------|
| 1                   | <b>Appuyez sur</b><br>Touches<br>numérotées | Pour<br>entrer un nombre                        |
| 2                   | 0                                           | sélectionner une fonction de la<br>calculatrice |
| 3                   | touches<br>numérotées                       | entrer le nombre suivant                        |
| 4                   | = (🔿)                                       | calculer le résultat                            |

Appuyez sur c pour effacer le calcul. Appuyez sur c (c) (effacer l'entrée) pour effacer la dernière entrée saisie à l'occasion d'un calcul.

Appuyez sur 🗁 pour ouvrir la Calculatrice et exécuter les fonctions suivantes :

| Fonction | Description                                                  |
|----------|--------------------------------------------------------------|
| +/-      | Changer le signe de l'entrée<br>(positif/négatif)            |
| MS       | Mémoriser la valeur (écraser les valeurs<br>déjà mémorisées) |
| MC       | Effacer la valeur mémorisée                                  |
| MR       | Remplacer la valeur affichée par la valeur mémorisée         |
| %        | Diviser la valeur affichée par 100                           |

## Conversion de devises

Le convertisseur de devises fonctionne comme la calculatrice, mais il convertit la valeur d'une devise sur la base du taux de change que vous spécifiez :

| Trouver la fonction |                                      | <ul> <li>&gt; Outils &gt; Calculatrice</li> <li>&gt; Taux de change</li> </ul>   |
|---------------------|--------------------------------------|----------------------------------------------------------------------------------|
| 1                   | Appuyez sur<br>Touches<br>numérotées | <b>Pour</b><br>saisir le taux de change                                          |
| 2                   | OK (◇)                               | mémoriser le taux de change                                                      |
| 3                   | touches<br>numérotées                | saisir le montant à convertir<br>(montant à multiplier par le taux<br>de change) |
| 4                   | Ĩ                                    | ouvrir la <b>Calculatrice</b>                                                    |
| 5                   | ( <u>)</u>                           | faire défiler jusqu'à <b>Convertir</b><br><b>devise</b>                          |
| 6                   | SELECT. (>)                          | effectuer la conversion                                                          |

## Verrouillage de la carte SIM

Votre code d'accès (*Personal Identification Number*) protège les informations enregistrées sur votre carte SIM. Lorsque votre carte SIM est verrouillée, vous devez entrer le code d'accès SIM pour déverrouiller la carte chaque fois que vous mettez votre téléphone en marche ou que vous insérez la carte SIM dans le téléphone. Le code d'accès de votre carte SIM vous est fourni par votre opérateur.

| Trouver la fonction |                           | <ul> <li>Configuration &gt; Sécurité</li> <li>Code PIN SIM</li> </ul> |
|---------------------|---------------------------|-----------------------------------------------------------------------|
|                     | Appuyez sur               | Pour                                                                  |
| 1                   | ٢                         | faire défiler jusqu'à <b>activé[e]</b> ou<br><b>désactivé[e]</b>      |
| 2                   | SELECT. (۞)               | activer/désactiver le verrouillage<br>du code d'accès SIM             |
| 3                   | les touches du<br>clavier | entrer le code d'accès de votre carte SIM                             |
| 4                   | OK (◇)                    | soumettre votre code                                                  |

## Déblocage du code d'accès de la carte SIM

Si vous introduisez un code d'accès erroné pour votre carte SIM trois fois de suite, votre carte SIM est désactivée et votre téléphone affiche **SIM bloquée**. Vous devez dans ce cas saisir un code de clé de déblocage (PUK) que vous pouvez obtenir auprès de votre opérateur.

Attention : Si la tentative de déblocage échoue 10 fois, la carte SIM est définitivement désactivée et votre téléphone affiche le message SIM désactivée.

|   | Appuyez sur            | Pour                                                                                         |
|---|------------------------|----------------------------------------------------------------------------------------------|
| 1 | * * <u>0</u> , 5m *    | ouvrir l'éditeur de<br>déblocage du code<br>d'accès                                          |
| 2 | les touches du clavier | entrer le code PUK                                                                           |
| 3 | OK (۞)                 | soumettre le code PUK                                                                        |
| 4 | les touches du clavier | entrer un nouveau code<br>d'accès de carte SIM                                               |
|   |                        | <b>Remarque :</b> Le code<br>d'accès SIM doit<br>comporter entre quatre et<br>huit chiffres. |
| 5 | OK (۞)                 | attribuer le nouveau code<br>d'accès SIM                                                     |
| 6 | les touches du clavier | réintroduire le nouveau code d'accès SIM                                                     |
| 7 | OK (۞)                 | confirmer le nouveau code<br>d'accès SIM et débloquer<br>la carte SIM                        |

## Déblocage du code PIN2 de la carte SIM

Si vous saisissez trois fois de suite un code PIN2 non valide pour la carte SIM, vos fonctionnalités PIN2 SIM sont désactivées et votre téléphone affiche **SIM bloquée** lorsque vous essayez d'utiliser une fonction PIN2. Dans ce cas, vous devez saisir un code PIN2 de clé de déblocage (PUK2) que vous pouvez obtenir auprès de votre opérateur.

|   | Appuyez sur            | Pour                                                                                   |
|---|------------------------|----------------------------------------------------------------------------------------|
| 1 | *- *- 0.1 5m 2= (*-)   | ouvrir l'éditeur de<br>déblocage du code PIN2                                          |
| 2 | les touches du clavier | entrer le code PUK2                                                                    |
| 3 | OK (۞)                 | soumettre le code PUK2                                                                 |
| 4 | les touches du clavier | entrer un nouveau code<br>PIN2 pour la carte SIM                                       |
|   |                        | <b>Remarque</b> : Le code PIN2<br>SIM doit comporter entre<br>quatre et huit chiffres. |
| 5 | OK (۞)                 | attribuer le nouveau code<br>PIN2 SIM                                                  |
| 6 | les touches du clavier | réintroduire le nouveau code PIN2 SIM                                                  |
| 7 | OK (۞)                 | confirmer le nouveau code<br>PIN2 SIM et débloquer les<br>fonctions PIN2               |

## Verrouillage et déverrouillage des applications

Vous pouvez verrouiller certaines applications de votre téléphone (telles que le répertoire) de sorte que les utilisateurs doivent introduire le code de sécurité pour s'en servir.

| Trouver la fonction |                                                 | <ul> <li>&gt; Configuration &gt; Sécurité</li> <li>&gt; Verrouillage appli.</li> </ul> |
|---------------------|-------------------------------------------------|----------------------------------------------------------------------------------------|
| 1                   | <b>Appuyez sur</b><br>les touches du<br>clavier | Pour<br>entrer votre code de sécurité                                                  |
| 2                   | OK (۞)                                          | ouvrir le menu de verrouillage des applications                                        |

|   | Appuyez sur           | Pour                                                                    |
|---|-----------------------|-------------------------------------------------------------------------|
| 3 | $\textcircled{\odot}$ | faire défiler jusqu'à l'application                                     |
| 4 | MODIF. (🔿)            | sélectionner l'application                                              |
| 5 | (i)<br>(i)            | faire défiler jusqu'à <b>Verrouillé(e)</b><br>ou <b>déverrouillé(e)</b> |
| 6 | SELECT. (۞)           | sélectionner <b>Verrouillé(e)</b> ou<br>déverrouillé(e)                 |

## Navigateur

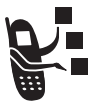

Le navigateur vous permet d'accéder à des sites et à des applications Web à partir de votre téléphone. Contactez votre opérateur pour configurer cet accès, si nécessaire.

**Remarque :** Votre téléphone peut utiliser une connexion de réseau GPRS (General Packet Radio Service) à haut débit. Ce type de connexion est identifié par un indicateur & (GPRS) dans l'écran d'accueil, indicateur qui disparaît lorsque vous lancez une session du navigateur. Si vous voyez un indicateur & (appel entrant) pendant une session de navigateur, votre téléphone utilise une connexion standard de canal vocal. Le type de connexion réseau utilisée par votre téléphone dépend du réseau de votre opérateur. Vos coûts de connexion réseau peuvent varier en fonction du type de connexion utilisé.

## Démarrage d'une session WAP

| Trouver la fonction |             | T > Mon WAP > WAP                                                                |
|---------------------|-------------|----------------------------------------------------------------------------------|
| 1                   | Appuyez sur | <b>Pour</b><br>faire défiler jusqu'à un signet, un<br>service ou une application |
| 2                   | SELECT. (🔿) | sélectionner l'élément                                                           |

**Raccourci** : Si vous ouvrez un message texte comportant une adresse WAP (URL) intégrée, vous pouvez appuyer sur 🖅 > Aller à pour lancer le navigateur et accéder directement à cette URL.

Si vous ne parvenez pas à établir une connexion réseau avec le navigateur, contactez votre opérateur.

## Interaction avec des pages WAP

| Appuyez sur         | Pour                                                                                                    |
|---------------------|----------------------------------------------------------------------------------------------------|
| ٢                   | faire défiler le texte, ou mettre<br>en surbrillance une option<br>pouvant être sélectionnée                                    |
| SELECT. (۞)         | sélectionner l'option mise en<br>surbrillance                                                                                   |
| touches du clavier, | entrer des informations                                                                                                    |
| suivies de OK (🔿)   | <b>Conseil :</b> Appuyez sur<br><b>SUPPR.</b> (<>) pour supprimer une<br>lettre à la fois lorsque vous<br>commettez une erreur. |
| PRECED. (◇)         | revenir à la page précédente                                                                                                    |
|                     | ouvrir le menu Navigateur                                                                                                    |

## Téléchargement de fichiers depuis une page WAP

Vous pouvez télécharger une photo, une image, une animation, un son, ou un thème à partir d'une page WAP en sélectionnant son lien. Vous pouvez ensuite enregistrer ces fichiers sur votre téléphone et les utiliser comme images d'économiseur d'écran, comme images de papier peint et/ou comme alertes d'événements.

#### Enregistrement d'un fichier image

|   | Appuyez sur | Pour                                                                                           |
|---|-------------|------------------------------------------------------------------------------------------------|
| 1 | ENREG. (۞)  | afficher les options<br>d'enregistrement                                                       |
| 2 | ٢           | faire défiler jusqu'à Enregistrer,<br>Déf. comme papier-peint ou Déf. comme<br>écran de veille |

|   | Appuyez sur | Pour                                                                                                    |
|---|-------------|----------------------------------------------------------------------------------------------------|
| 3 | SELECT. (۞) | enregistrer le fichier et, si vous<br>le souhaitez, le définir comme<br>image d'économiseur d'écran ou<br>comme papier peint |

#### Enregistrement d'un fichier son

|   | Appuyez sur  | Pour                                                                                                    |
|---|--------------|----------------------------------------------------------------------------------------------------|
| 1 | ENREG. (🔿)   | afficher les options<br>d'enregistrement                                                                                                    |
| 2 | ( <u>)</u>   | faire défiler jusqu'à <b>Enregistrer</b> ou<br><b>Déf. comme sonnerie</b>                                                                                                    |
| 3 | SELECT. (🔿)  | sélectionner l'option                                                                                                    |
|   |              | Si vous sélectionnez <b>Enregistrer</b> ,<br>la procédure est terminée.                                                                                                    |
|   |              | Si vous sélectionnez <b>Déf. comme</b><br>sonnerie, votre téléphone affiche<br><b>Définir comme ?</b> et donne la liste<br>des événements pour lesquels<br>vous avez défini une alerte. |
| 4 | ( <u>•</u> ) | faire défiler jusqu'à l'événement                                                                                                    |
| 5 | SELECT. (◇)  | enregistrer le son et le définir<br>comme l'alerte de l'événement                                                                                                    |

## Sélection ou création d'une session WAP

Utilisez cette fonction pour sélectionner ou créer une session WAP ou un profil de connexion réseau. Vous pouvez utiliser différentes sessions WAP pour vous connecter aux services WAP de diverses manières.

Trouver la fonction 🛛 🗁 > Mon WAP > Profils WAP

Informations et divertissements - 135

Pour créer une session WAP, vous devez configurer les réglages suivants. Le cas échéant, contactez votre opérateur pour obtenir les informations suivantes. Les noms et valeurs de champs peuvent varier en fonction des technologies utilisées par votre opérateur. Certains réglages n'existent pas sur tous les modèles de téléphone.

| Paramètre         | Description                                                                                                    |
|-------------------|----------------------------------------------------------------------------------------------------|
| Nom               | nom de session WAP                                                                                                    |
| Page d'accueil    | page d'accueil par défaut                                                                                                    |
| IP 1 WAP          | adresse IP de passerelle WAP<br>principale                                                                                    |
| Port 1 WAP        | numéro de port WAP principal                                                                                                  |
| IP 2 WAP          | adresse IP de passerelle WAP<br>secondaire                                                                                    |
| Port 2 WAP        | numéro de port WAP secondaire                                                                                                 |
| Délai inact.      | durée au bout de laquelle le<br>téléphone quitte l'application du<br>navigateur si aucune activité clavier<br>n'est détectée. |
| CSD N° 1          | numéro de téléphone principal à<br>utiliser pour établir une connexion<br>CSD                                                 |
| Nom utilisateur 1 | nom d'utilisateur pour le numéro CSD<br>principal                                                                             |
| Mot de passe 1    | mot de passe pour numéro CSD<br>principal                                                                                     |
| Débit (Bps) 1     | vitesse de connexion pour numéro<br>CSD principal                                                                             |
| Type de ligne 1   | type de ligne (modem ou RNIS) pour<br>numéro CSD principal                                                                    |

| Paramètre         | Description                                                        |
|-------------------|--------------------------------------------------------------------|
| CSD N° 2          | numéro d'accès commuté CSD<br>secondaire                           |
| Nom utilisateur 2 | nom d'utilisateur pour le numéro CSD secondaire                    |
| Mot de passe 2    | mot de passe pour numéro CSD secondaire                            |
| Débit (Bps) 2     | vitesse de connexion pour numéro<br>CSD secondaire                 |
| Type de ligne 2   | type de ligne (modem ou RNIS) pour numéro CSD secondaire           |
| APN GPRS          | Nom de point d'accès au réseau<br>GPRS (le nom de l'opérateur WAP) |
| Nom d'utilisateur | nom d'utilisateur pour connexion<br>APN GPRS                       |
| Mot de passe      | mot de passe pour connexion APN GPRS                               |

## Exécution du navigateur en arrière-plan

Certains téléphones sont configurés pour exécuter une session de navigateur en arrière-plan lorsque le téléphone s'enregistre auprès d'un réseau. Ceci permet à votre téléphone d'afficher les messages d'informations des services envoyés par l'opérateur (mises à jour des cours de la bourse, titres des actualités, résultats sportifs). Vous devez généralement vous inscrire auprès de l'opérateur pour obtenir ces services.

# Activation ou désactivation d'une session d'arrière-plan du navigateur

**Trouver la fonction** 

😳 > Messagerie

😳 > Config. Info Service > Serv. navigateur

|   | Appuyez sur | Pour                                                             |
|---|-------------|------------------------------------------------------------------|
| 1 | ٢           | faire défiler jusqu'à <b>activéle)</b> ou<br><b>désactivéle)</b> |
| 2 | SELECT. (🔿) | sélectionner le réglage                                          |

#### Définition des préférences de service

Pour exécuter une session de navigateur en arrière-plan, vous devez indiquer vos préférences de service. Pour plus d'informations, adressez-vous à votre opérateur.

#### **Trouver la fonction**

> Messagerie
 > Config. Info Service
 > Serv. navigateur > Options

#### Action

- Ouvrez votre page d'accueil ou passez à la page de configuration de votre opérateur. Votre téléphone affiche un menu des dossiers et canaux disponibles.
- 2 Configurez vos options. Le téléphone exécute le navigateur en arrière-plan et affiche vos choix.

# Thèmes

Un *thème* consiste en un ensemble de fichiers son et image portant sur un thème spécifique (un événement spécial ou un héros de bande dessinée, par exemple) que vous pouvez appliquer de manière collective à votre téléphone. Les thèmes comportent généralement une image de papier peint, une image d'économiseur d'écran et une sonnerie. Votre téléphone contient plusieurs thèmes préchargés. Vous pouvez toutefois télécharger et installer des thèmes supplémentaires sur votre téléphone.

## Téléchargement de thèmes

Pour télécharger un thème à l'aide du navigateur, voir page 134. Lorsque vous installez le thème, vous pouvez appliquer instantanément l'économiseur d'écran, le papier peint et la sonnerie qui le composent lorsque votre téléphone vous invite à **Définir comme thème par défaut ?** 

## Sélection des thèmes

Vous pouvez appliquer tout thème installé sur votre téléphone.

**Remarque :** Si l'un des composants d'un thème n'est pas disponible, un paramètre par défaut s'applique à la place.

Trouver la fonction

> Multimédia > Thèmes > thème

## Suppression de thèmes

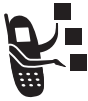

Vous ne pouvez pas supprimer les thèmes préchargés dans votre téléphone. Pour supprimer tout ou partie des thèmes que vous avez téléchargés et installés :

| Trouver la fonction |             | > Multimédia > Thèmes<br>> thème                 |
|---------------------|-------------|--------------------------------------------------|
| _                   | Appuyez sur | Pour                                             |
| 1                   | Ţ           | ouvrir le menu <b>Thème</b>                      |
| 2                   | (i)         | faire défiler jusqu'à Effacer ou<br>Effacer tout |
| 3                   | SELECT. (🔿) | sélectionner l'option                            |

# Utilisation des photos et des images

Vous pouvez envoyer vos photos à d'autres utilisateurs de téléphone sans fil ou à des adresses électroniques, attribuer des photos à des entrées spécifiques du répertoire et les utiliser comme images de papier peint ou d'économiseur d'écran.

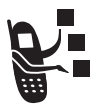

Votre téléphone peut contenir des photos, des images et des animations prédéfinies. Vous pouvez toutefois télécharger et enregistrer des images supplémentaires sur votre téléphone.

## Téléchargement d'images

Pour télécharger une image à l'aide du navigateur, voir page 134. Pour enregistrer une image à partir d'un message, voir page 17.

## Gestion des images

**Remarque :** Les images prédéfinies sont identifiées par un indicateur  $\bigstar$  (objet prédéfini). Vous ne pouvez ni renommer, ni supprimer ou encore visualiser des détails sur des images prédéfinies.

Pour visualiser une photo, une image ou une animation enregistrée sur votre téléphone :

| Trouver la fonction |             | 😨 > Multimédia > Images       |
|---------------------|-------------|-------------------------------|
|                     | Appuyez sur | Pour                          |
| 1                   | $( \circ )$ | faire défiler jusqu'à l'image |
| 2                   | SELECT. (🔿) | afficher l'image              |

| 3 | Appuyez sur<br>vers le haut<br>ou vers le bas | Pour<br>afficher l'image suivante/<br>précédente                  |
|---|-----------------------------------------------|-------------------------------------------------------------------|
|   | ou<br>Details (۞)                             | afficher les informations sur<br>l'image                          |
|   | ou                                            |                                                                   |
|   | (I)                                           | ouvrir le menu <b>images</b> pour<br>exécuter d'autres procédures |

Le menu Images peut inclure les options suivantes :

| Option                     | Description                                                                                          |
|----------------------------|----------------------------------------------------------------------------------------------------|
| Zoom                       | Modifier le facteur de zoom de l'image sélectionnée.                                                 |
| Nouvelle image             | Activer l'appareil photo pour<br>prendre une photo.                                                  |
| Album de photos            | Recueillir un groupe d'images<br>au sein d'une présentation<br>unique.                               |
| Déf. comme papier-peint    | Définir l'image comme le papier<br>peint de votre téléphone.                                         |
| Déf. comme écran de veille | Définir l'image comme<br>économiseur d'écran de votre<br>téléphone.                                  |
| Attribuer à un contact     | Attribuer l'image à une entrée de répertoire pour activer l'image de l'identification de l'appelant. |
| Redimensionner l'image     | Modifier la taille de l'image sélectionnée.                                                          |

| Option                                                    | Description                                                                                       |
|-----------------------------------------------------------|---------------------------------------------------------------------------------------------------|
| Modifier                                                  | Modifier les détails de l'image.                                                                  |
| Réorganiser                                               | Modifier l'ordre de l'image dans un album.                                                        |
| Détails                                                   | Afficher les informations sur<br>l'image                                                          |
| Renommer                                                  | Renommer l'image.                                                                                 |
| Effacer                                                   | Supprimer l'image sélectionnée<br>ou toutes les images cochées.                                   |
| Ma sélection / Décocher ou<br>Cocher tout / Décocher tout | Cocher une ou plusieurs images<br>que vous souhaitez déplacer,<br>copier, envoyer ou supprimer.   |
| Joindre à un message                                      | Insérer l'image sélectionnée ou<br>les images cochées dans un<br>nouveau message.                 |
| Catégories                                                | Créer une nouvelle catégorie ou<br>visualiser les images dans une<br>catégorie sélectionnée.      |
| Assigner à une catégorie                                  | Attribuer l'image à une catégorie définie.                                                        |
| Déplacer                                                  | Déplacer l'image sélectionnée<br>ou les images cochées vers un<br>autre périphérique de stockage. |
| Copier                                                    | Copier l'image sélectionnée ou<br>les images cochées vers un<br>autre périphérique de stockage.   |
| Config. Photos                                            | Ouvrir le menu de configuration<br>pour ajuster les réglages<br>d'image                           |

| Option                       | Description                                                                    |
|------------------------------|--------------------------------------------------------------------------------|
| Télécharger des images       | Lancer le navigateur pour télécharger une image.                               |
| Visualiser espace disponible | Visualiser l'espace mémoire<br>disponible pour l'enregistrement<br>des images. |

## Jeux et applications

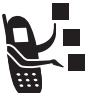

 Votre téléphone contient des jeux Java auxquels vous pouvez jouer entre les appels téléphoniques. Chaque jeu est accompagné d'instructions en ligne.

Votre téléphone peut contenir d'autres applications Java qui ajoutent des options et des fonctionnalités à votre téléphone. Les jeux et les applications Java sont enregistrés dans le dossier **Jeux & applis** de votre téléphone.

# Téléchargement d'une application avec le navigateur

Trouver la fonction  $\Box > Mon WAP > WAP$ 

Accédez à la page contenant l'application souhaitée, puis :

|   | Appuyez sur                                                                                                    | Pour                                  |
|---|----------------------------------------------------------------------------------------------------|---------------------------------------|
| 1 | $\textcircled{\begin{tabular}{c} \hline \hline \hline \hline \hline \hline \hline \hline \hline \hline \hline \hline \hline \hline \hline \hline \hline \hline \hline$ | faire défiler jusqu'à l'application   |
| 2 | SELECT. (>)                                                                                                    | afficher les détails de l'application |
| 3 | TELECH. (۞)                                                                                                    | télécharger l'application             |

**Remarque :** Si vous ne disposez pas d'assez de mémoire sur le téléphone pour télécharger une application Java, vous pouvez libérer de l'espace mémoire en supprimant des applications Java inutilisées.

# Téléchargement d'une application à partir d'un ordinateur

Voir la page 97 pour savoir comment connecter votre téléphone à un ordinateur.

Sur l'ordinateur, localisez et préparez le fichier que vous souhaitez télécharger, puis sélectionnez l'option suivante dans le menu de votre téléphone :

| Trouver la fonction | > Configuration > Outils JAVA |
|---------------------|-------------------------------|
|                     | > Téléch. appli. JAVA         |

#### Lancement d'une application Java

| Trouver la fonction |              | ∵ > Jeux & applis                                                       |
|---------------------|--------------|-------------------------------------------------------------------------|
|                     | Appuyez sur  | Pour                                                                    |
| 1                   | ( <u>•</u> ) | faire défiler jusqu'à l'application                                     |
| 2                   | SELECT. (۞)  | lancer l'application ou ouvrir la liste des applications dans une suite |
| 3                   | ٢            | faire défiler jusqu'à l'application souhaitée (si nécessaire)           |
| 4                   | SELECT. (🔿)  | lancer l'application                                                    |

#### Modification des paramètres de connexion réseau

#### Saisie de l'adresse IP DNS

Votre téléphone doit être configuré avec une adresse IP de DNS (Domain Name Service) valide pour que vous puissiez exécuter les applications Java qui requièrent une connexion réseau active. Dans de nombreux cas, votre opérateur aura déjà saisi cette
adresse à votre intention. Le cas échéant, contactez votre opérateur pour l'adresse IP du DNS.

| Trouver la fonction |                                          | <ul> <li>Configuration &gt; Outils JAVA</li> <li>&gt; Adresse IP du DNS</li> </ul> |
|---------------------|------------------------------------------|------------------------------------------------------------------------------------|
| 1                   | Appuyez sur<br>les touches du<br>clavier | Pour<br>saisir l'adresse IP DNS                                                    |
| 2                   | OK (◇)                                   | enregistrer l'adresse IP                                                           |

#### Validation d'une connexion réseau

Lorsqu'une application Java tente d'établir une connexion réseau, votre téléphone vous invite à approuver la connexion. Pour approuver automatiquement les connexions réseau destinées aux applications Java :

| Trouver la fonction |             | <ul> <li>Configuration &gt; Outils JAVA</li> <li>Accès réseau</li> </ul>                         |
|---------------------|-------------|--------------------------------------------------------------------------------------------------|
| 1                   | Appuyez sur | <b>Pour</b><br>faire défiler jusqu'à Toujours<br>demander, Demander 1 fois ou Jamais<br>demander |
| 2                   | SELECT. (۞) | sélectionner le réglage mis en<br>surbrillance                                                   |

# Utilisation des touches de contrôle

Les touches de votre téléphone adoptent les fonctions suivantes dans une application Java.

| Touche | Fonction                                                                 |  |
|--------|--------------------------------------------------------------------------|--|
| ( O)   | Se déplacer vers le haut, vers le bas, à gauche et à droite dans un jeu. |  |
| 5 m.   | Faire usage de votre arme dans un jeu.                                   |  |
| 1      | Mettre fin à l'application.                                              |  |
| 6      | Appeler un numéro dans l'application.                                    |  |
|        | Ouvrir le menu des applications Java.                                    |  |

# Analyse ou suppression d'une application Java

| Trouver la fonction | 😳 > Jeux & applis |
|---------------------|-------------------|
|---------------------|-------------------|

|   | Appuyez sur              | Pour                                                                                                    |
|---|--------------------------|----------------------------------------------------------------------------------------------------|
| 1 | $( \underbrace{\circ} )$ | faire défiler jusqu'à l'application                                                                        |
| 2 | Ţ                        | ouvrir le menu du gestionnaire<br>d'applications                                                           |
| 3 | 0                        | faire défiler jusqu'à une option<br>de menu                                                                |
| 4 | SELECT. (۞)              | sélectionner l'option permettant<br>d'exécuter les autres<br>procédures décrites dans la liste<br>suivante |

Le menu du gestionnaire d'applications peut comprendre les options suivantes :

| Option       | Description                                                                                                    |
|--------------|----------------------------------------------------------------------------------------------------|
| Voir Détails | Afficher le nom de l'application, le<br>fournisseur, la version, le nombre<br>d'applications, l'utilisation du<br>clignotement et la mémoire requise. |
| Effacer      | Supprimer l'application                                                                                                    |

# Affichage de la version de Java et de la mémoire disponible

Pour afficher les informations de version Java ou la quantité de mémoire disponible sur le téléphone pour les applications Java :

| Trouver la fonction |             | <ul> <li>Configuration &gt; Outils JAVA</li> <li>A propos de JAVA</li> </ul>     |
|---------------------|-------------|----------------------------------------------------------------------------------|
| 1                   | Appuyez sur | Pour<br>faire défiler les informations<br>comme décrit dans la liste<br>suivante |
| 2                   | OK (۞)      | fermer l'écran                                                                   |

| Option         | Affichage                                                                                        |
|----------------|--------------------------------------------------------------------------------------------------|
| Version CLDC : | La version de configuration de<br>périphérique limité connecté installée<br>sur votre téléphone. |
| Version MIDP : | La version du profil du périphérique<br>d'information mobile installée sur<br>votre téléphone.   |

| Option       | Affichage                                                              |
|--------------|------------------------------------------------------------------------|
| Mém applis : | Mémoire disponible pour les<br>applications Java.                      |
| Mém. exéc. : | Quantité de mémoire d'exécution disponible pour les applications Java. |

**Remarque :** Si vous ne disposez pas d'assez de mémoire sur le téléphone pour télécharger une application Java, vous pouvez libérer de l'espace mémoire en supprimant des applications Java inutilisées.

# *Editeur de sonneries polyphoniques avec MotoMixer*

MotoMixer vous permet de modifier et d'enregistrer des mélodies polyphoniques au format MIDI, appelées *Groove Tunes* sur votre téléphone. Ces fichiers sont composés de 4 instruments, comme le **piano**, **la basse**, **la batterie** et la **guitare**. Ces pistes de base sont préchargées sur le téléphone (vous ne pouvez ni les modifier, ni les supprimer), mais vous pouvez en télécharger d'autres et toutes les utiliser pour créer ou modifier vos propres fichiers de mixage. Les fichiers de mixage que vous créez apparaissent dans la liste des alertes disponibles.

**Remarque :** Pour télécharger de nouveaux fichiers MotoMixer, voir page 134.

# Création ou modification d'un mixage

**Trouver la fonction** 

😳 > Multimédia

> MotoMixer> [Nouveau mixage] ou nom du fichier de mixage

| Appuyez sur |                                 | Pour                                                                                                    |
|-------------|---------------------------------|----------------------------------------------------------------------------------------------------|
| 1           | $\textcircled{\textcircled{0}}$ | faire défiler jusqu'à la piste de<br>base                                                                            |
| 2           | SELECT. (🔿)                     | sélectionner la piste de base                                                                                        |
| 3           | MODIF. (🔿)                      | sélectionner Nom                                                                                                    |
| 4           | les touches du<br>clavier       | saisir un nom pour le fichier de<br>mixage que vous créez                                                            |
| 5           | OK (۞)                          | enregistrer le nom                                                                                                   |
| 6           | MODIF. (🔿)                      | sélectionner Tempo                                                                                                   |
| 7           | igauche ou droite               | définir le paramètre de tempo                                                                                        |
| 8           | OK (۞)                          | enregistrer le paramètre de tempo                                                                                    |
| 9           | MODIF. (۞)                      | sélectionner <b>Mixage</b> pour ouvrir<br>l'éditeur de mixage                                                        |
| 10          | ECOUTER (۞)                     | commencer à lire/mixer la piste                                                                                      |
| 11          | les touches du<br>clavier       | modifier les instruments (voir la section suivante)                                                                  |
|             |                                 | La piste est lue jusqu'à la fin et s'arrête. Pour modifier votre mixage, appuyez de nouveau sur <b>ECOUTER</b> (<>). |
| 12          | PRECED. (◇)                     | fermer l'éditeur de pistes de base                                                                                   |
| 13          | TERMINE (۞)                     | fermer l'écran du fichier de<br>mixage                                                                               |

# Commandes d'édition de MotoMixer

Vous pouvez sélectionner les instruments avec lesquels vous souhaitez jouer et le moment où les utiliser. L'éditeur de mixage montre les paramètres en cours pour chaque instrument (voir le tableau ci-dessous pour plus d'informations).

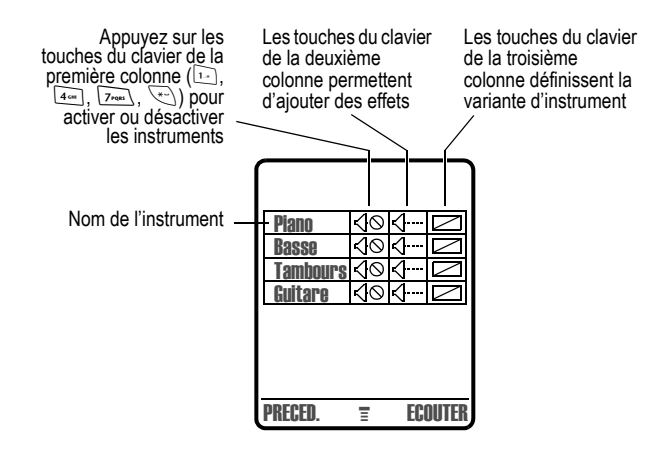

Appuyez sur **ECOUTER** ((>) pour lire le fichier de mixage. Activez ou désactivez les instruments, ajoutez des effets et/ou définissez une variante d'instrument à l'aide des touches suivantes du clavier :

| Touche | Effet                                                                |
|--------|----------------------------------------------------------------------|
| 1-     | Activer/Désactiver le <b>premier</b> instrument (Plano<br>ci-dessus) |
| 2==    | Ajouter un effet au premier instrument                               |
| 3      | Définir une variante pour le premier instrument                      |

| Touche | Effet                                                                            |
|--------|----------------------------------------------------------------------------------|
| 4 cm   | Activer/Désactiver le <b>second</b> instrument (Basse ci-dessus)                 |
| 5 ==   | Ajouter un effet au second instrument                                            |
| 6 мно  | Définir une variante pour le second instrument                                   |
| 7rqus  | Activer/Désactiver le <b>troisième</b> instrument<br>(Tambours ci-dessus)        |
| 8 тич  | Ajouter un effet au troisième instrument                                         |
| 9wxvz  | Définir une variante pour le troisième instrument                                |
| **)    | Activer/Désactiver le <b>quatrième</b> instrument<br>( <b>Guitare</b> ci-dessus) |
| 0+1    | Ajouter un effet au quatrième instrument                                         |
| æ      | Définir une variante pour le quatrième<br>instrument                             |

Utilisez les touches suivantes pour effectuer des fonctions de mixage supplémentaires :

| Touche      | Effet                                                                             |
|-------------|-----------------------------------------------------------------------------------|
|             | Ouvrir le menu <b>Menu</b> pour réinitialiser<br>un ou tous les instruments       |
| PRECED. (◇) | Revenir à l'écran <b>Détails du mixage</b><br>Iorsque vous avez terminé le mixage |

# Utilisation, modification ou suppression d'un fichier de mixage

Pour modifier ou supprimer un fichier de mixage, ou pour définir un fichier de mixage comme sonnerie :

#### Trouver la fonction

🔽 > Multimédia > MotoMixer

| Ар | puyez sur   | Pour                                                                          |
|----|-------------|-------------------------------------------------------------------------------|
| 1  | 0           | faire défiler jusqu'au fichier de<br>mixage                                   |
| 2  |             | ouvrir le menu Menu                                                           |
| 3  | ٢           | faire défiler jusqu'à Modifier,<br>Effacer, Ecouter ou Déf. comme<br>sonnerie |
| 4  | SELECT. (🔿) | sélectionner l'option                                                         |

# Appareil photo

Pour savoir comment prendre et envoyer des photos, reportezvous au guide de démarrage.

Pour régler les paramètres de l'appareil photo :

**Trouver la fonction** 

> Multimédia > Images
 > Config. Photos

Le menu Config. Photos peut inclure les options suivantes :

| Option                 | Description                                                                                            |
|------------------------|----------------------------------------------------------------------------------------------------|
| Conditions d'éclairage | Définir Automatique, Ensoleillé,<br>Nuageux, Intérieur (domicile), Intérieur<br>(bureau) ou Nuit.      |
| Exposition             | Définir +2, +1, 0, -1 ou -2.                                                                           |
| Résolution             | Configurer l'appareil photo afin<br>de prendre des photos aux<br>résolutions suivantes :               |
|                        | <b>Petite</b> (160 x 120 pixels), <b>Moyenne</b> (320 x 240 pixels) ou <b>Haute</b> (640 x 480 pixels) |

| Option              | Description                                                                                                    |
|---------------------|----------------------------------------------------------------------------------------------------|
| Bruitage obturateur | Activer une sonnerie qui sera<br>émise lors de la prise d'une<br>photo. Peut être défini sur Non,<br>Chimp, Couac, Flix, Boing ou Clic. |
| icône de statut     | Activer ( <b>activé(e)</b> ) ou désactiver<br>( <b>désactivé(e)</b> ) les icônes d'état<br>dans le mode viseur de<br>l'appareil photo.  |

# Applications SIM

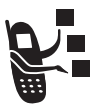

Votre carte SIM peut contenir des applications qui traitent vos appels sortants, vos messages texte et d'autres événements. Pour plus d'informations, adressez-vous à votre opérateur.

Trouver la fonction (1) > Outils > Services SIM

Si vous rencontrez des problèmes avec votre téléphone, commencez par vérifier les points suivants.

| Question                                                                      | Réponse                                                                                                    |
|-------------------------------------------------------------------------------|----------------------------------------------------------------------------------------------------|
| Votre batterie est-<br>elle chargée ?<br>Voyez-vous ⊡ à<br>l'écran ?          | L'indicateur de niveau de la batterie<br>doit afficher au moins un segment<br>(ID). Dans le cas contraire,<br>rechargez votre batterie, comme<br>décrit dans le <i>guide de démarrage</i> .               |
| Une carte SIM<br>valide est-elle<br>insérée dans votre<br>téléphone ?         | Si nécessaire, éteignez votre<br>téléphone et vérifiez que vous avez<br>inséré une carte SIM valide, comme<br>décrit dans le <i>guide de démarrage</i> .                                                  |
| Le combiné a-t-il un<br>signal ? Voyez-<br>vous i <sup>®</sup> à<br>l'écran ? | L'indicateur d'intensité du signal doit<br>afficher au moins un segment (i <sup>*</sup> ).<br>Dans le cas contraire, allez jusqu'à<br>une zone avec un signal plus fort<br>pour utiliser votre téléphone. |
| Le volume de<br>l'écouteur est-il<br>trop faible ?                            | En cours de communication, appuyez<br>sur la touche de volume du haut sur<br>le côté de votre téléphone.                                                                                                  |
| Votre interlocuteur<br>ne vous entend<br>pas ?                                | Le micro de votre téléphone est peut-<br>être coupé. Au besoin, appuyez sur<br>MICRO (<>) pour annuler la fonction<br>alerte silencieuse.                                                                 |
|                                                                               | Assurez-vous également que le<br>micro de votre téléphone n'est pas<br>bloqué par son étui ou par un<br>autocollant.                                                                                      |

| Question                                                                                      | Réponse                                                                                                    |
|-----------------------------------------------------------------------------------------------|----------------------------------------------------------------------------------------------------|
| Le téléphone a-t-il<br>été endommagé,<br>est-il tombé, a-t-il<br>pris l'humidité ?            | Si votre téléphone tombe, s'il prend<br>l'humidité ou si vous utilisez une<br>batterie ou un chargeur de batterie de<br>marque autre que Motorola, cela peut<br>le détériorer. La garantie limitée du<br>téléphone ne couvre pas les<br>dommages dus au contact avec un<br>liquide, ni ceux causés par des<br>accessoires d'autres marques que<br>Motorola. |
| Une batterie ou un<br>chargeur de<br>batterie autres que<br>Motorola ont-il été<br>utilisés ? |                                                                                                    |

Voici la présentation de quelques problèmes spécifiques :

| Problème                                                                        | Solution                                                                                                    |
|---------------------------------------------------------------------------------|----------------------------------------------------------------------------------------------------|
| Mon téléphone a<br>été volé. A qui dois-<br>je le signaler ?                    | Signalez le vol de votre téléphone à<br>la police et à votre opérateur (la<br>société qui vous envoie votre facture<br>mensuelle).                                                                                                    |
| J'ai oublié mon mot<br>de passe.                                                | Reportez-vous au <i>guide de démarrage</i> pour savoir comment faire si vous avez oublié un code ou un mot de passe.                                                                                                    |
| J'ai appuyé sur la<br>touche de mise en<br>marche, mais il ne<br>se passe rien. | Maintenez la touche (touche<br>marche/arrêt) enfoncée jusqu'à ce<br>que l'écran s'affiche et que vous<br>entendiez une alerte. Ceci peut<br>prendre plusieurs secondes. Si rien<br>ne se passe, vérifiez qu'une batterie<br>chargée est installée. |

| Problème                                                                                                    | Solution                                                                                                    |
|----------------------------------------------------------------------------------------------------|----------------------------------------------------------------------------------------------------|
| L'écran indique :<br>Insérer SIM or Vérifier<br>SIM bien que j'aie<br>inséré ma carte SIM<br>dans le téléphone. | La carte SIM est peut-être mal<br>installée. Vérifiez qu'elle est<br>correctement placée, comme décrit<br>dans le guide de démarrage.                                                                                                    |
| L'écran indique :<br>SIM bloquée. Comment<br>puis-je débloquer<br>ma carte SIM ?                                | Appelez votre opérateur (l'entreprise<br>qui vous envoie votre facture<br>mensuelle) pour obtenir la clé de<br>déblocage PIN (PUK). Voir page 129.                                                                                              |
| L'écran indique :<br>Code déverrouillage.<br>Comment puis-je<br>déverrouiller mon<br>téléphone ?                | Entrez le code de déverrouillage<br>prédéfini en usine (1234) ou les<br>quatre derniers chiffres de votre<br>numéro de téléphone. Si cela ne<br>marche pas, appelez votre opérateur<br>(la société qui vous envoie votre<br>facture mensuelle). |
| Mon téléphone me<br>demande un code<br>de déverrouillage<br>lorsque j'essaie<br>d'activer une<br>fonction.      | L'application désirée est verrouillée.<br>Si vous ne connaissez pas le code de<br>déverrouillage, reportez-vous au<br>guide de démarrage.                                                                                                    |
| Mon téléphone ne<br>sonne pas.                                                                                  | Si vous voyez A ou 🕸 affiché à<br>l'écran, c'est que la sonnerie est<br>désactivée. Pour changer le mode de<br>sonnerie, reportez-vous au guide de<br>démarrage.                                                                                |
|                                                                                                    | De plus, la sonnerie peut être définie<br>sur <b>Silence</b> même si un style de<br>sonnerie audible a été configuré pour<br>votre téléphone. Pour définir une<br>sonnerie audible, reportez-vous au<br><i>guide de démarrage</i> .             |

| Problème                                                                                   | Solution                                                                                                    |
|--------------------------------------------------------------------------------------------|----------------------------------------------------------------------------------------------------|
| J'essaie d'effectuer<br>un appel et<br>j'entends une<br>sonnerie alternée<br>forte/faible. | Votre appel n'a pas atteint le réseau<br>de transmission sans fil. Vous avez<br>peut-être composé votre numéro trop<br>tôt après avoir mis votre téléphone en<br>marche. Attendez que l'écran affiche<br>le nom de votre opérateur avant<br>d'effectuer votre appel. |
| Je ne peux pas<br>recevoir ni envoyer<br>d'appels.                                         | Assurez-vous que vous avez un<br>signal téléphonique (l'indicateur<br>d'intensité du signal doit afficher au<br>moins un segment). Evitez les<br>interférences électriques ou radio et<br>les obstacles tels que ponts, garages<br>ou bâtiments élevés.              |
|                                                                                            | Il se peut également que la fonction<br>Limitation d'appel soit activée sur votre<br>téléphone. Si vous connaissez le<br>code de déverrouillage, vous pouvez<br>changer ce paramètre dans le menu<br>sécurité ( -> Configuration > Sécurité).                        |
|                                                                                            | Assurez-vous également que votre carte SIM est installée et fonctionne.                                                                                                    |
| Mon téléphone<br>reçoit mal et<br>certains appels<br>sont interrompus.                     | Assurez-vous que votre antenne<br>n'est pas pliée ni endommagée.                                                                                                    |
|                                                                                            | Assurez-vous également que vous<br>avez un signal téléphonique<br>(l'indicateur d'intensité du signal doit<br>afficher au moins un segment). Evitez<br>les obstacles tels que ponts, garages<br>ou bâtiments élevés.                                                 |

| Problème                                                                       | Solution                                                                                                    |
|--------------------------------------------------------------------------------|----------------------------------------------------------------------------------------------------|
| Je n'entends pas<br>mes interlocuteurs<br>sur mon téléphone.                   | Lors d'un appel, appuyez sur la<br>touche d'augmentation du volume.<br>L'écran de votre téléphone doit<br>indiquer l'augmentation du volume.               |
|                                                                                | Assurez-vous également que<br>l'écouteur de votre téléphone n'est<br>pas bloqué par l'étui.                                                                |
| Je ne parviens pas<br>à ouvrir la boîte de<br>réception des<br>messages texte. | Avant de pouvoir utiliser les<br>messages texte, vous devez<br>configurer la boîte de réception.<br>Reportez-vous au <i>guide de</i><br><i>démarrage</i> . |
| Comment puis-je<br>voir les appels que<br>j'ai envoyés ou<br>reçus ?           | Pour visualiser les derniers appels<br>émis ou reçus :                                                                                                    |

| Problème                                                                                                    | Solution                                                                                                    |
|----------------------------------------------------------------------------------------------------|----------------------------------------------------------------------------------------------------|
| Mon téléphone<br>n'envoie pas les<br>commandes de<br>boîte vocale, des<br>mots de passe ou<br>d'autres codes. | Vous devez envoyer les codes<br>d'accès et les mots de passe sous<br>forme de tonalités DTMF pendant un<br>appel. Vous pouvez définir les<br>tonalités DTMF de votre téléphone<br>sur <b>Long, Court</b> ou <b>désactivé(e)</b> . Si vous<br>rencontrez des problèmes pour<br>envoyer des numéros, modifiez la<br>configuration DTMF. |
|                                                                                                    | <ol> <li>A partir de l'écran d'accueil,<br/>appuyez sur :</li> </ol>                                                                                                    |
|                                                                                                    | Configuration > Réglages de base > DTMF                                                                                                    |
|                                                                                                    | 2 Appuyez sur () pour faire défiler jusqu'à Long ou Court.                                                                                                    |
|                                                                                                    | 3 Appuyez sur <b>SELECT.</b> (⊘) pour sélectionner l'option.                                                                                                    |
| L'écran de mon<br>téléphone est trop<br>sombre.                                                               | Utilisez la fonction <b>Contraste</b> pour<br>changer le niveau de contraste de<br>l'écran. Reportez-vous au <i>guide de<br/>démarrage</i> .                                                                                                    |
|                                                                                                    | Vous pouvez également utiliser la fonction <b>Rétroéclairage</b> pour modifier le laps de temps pendant lequel le rétro-éclairage reste activé. Reportez-vous au <i>guide de démarrage</i> .                                                                                                    |

| Problème                                                                                                    | Solution                                                                                                    |
|----------------------------------------------------------------------------------------------------|----------------------------------------------------------------------------------------------------|
| Ma batterie n'a pas<br>duré aussi<br>longtemps que<br>prévu. Que puis-je<br>faire pour<br>prolonger sa durée<br>de vie ?                                                                     | Les performances de votre batterie<br>sont affectées par le temps de<br>chargement, l'utilisation des<br>fonctions, les variations de<br>température, l'utilisation du rétro-<br>éclairage et d'autres facteurs. Pour<br>des conseils sur la manière de<br>prolonger la durée de vie de votre<br>batterie, reportez-vous au guide de<br>démarrage.                                                                                                    |
| Je ne parviens pas<br>à enregistrer un<br>mémo vocal, une<br>étiquette vocale ou<br>un raccourci vocal                                                                                       | Essayez de trouver un endroit plus<br>silencieux pour faire votre<br>enregistrement vocal. Maintenez le<br>téléphone à environ 10 centimètres<br>de votre bouche et parlez sur un ton<br>normal, directement dans le micro.                                                                                                    |
| J'ai branché le<br>câble de données<br>sur mon téléphone<br>mais mon<br>téléphone n'a pas<br>émis de bip.<br>Comment puis-je<br>savoir si le câble de<br>données est prêt à<br>fonctionner ? | Le bip indique que vous être<br>correctement configuré. Si vous<br>n'avez pas entendu de bip, assurez-<br>vous que les deux extrémités du<br>câble sont connectées, la plus petite<br>extrémité à votre téléphone et l'autre<br>à votre ordinateur.<br>Aussi, il se peut que votre ordinateur<br>ait désactivé le port pour économiser<br>de l'énergie. Ouvrez une application<br>qui utilise le port, comme une<br>application fax ou de connexion à<br>distance, afin d'activer<br>automatiquement le port. |

| Problème                                                                                                    | Solution                                                                                                    |
|----------------------------------------------------------------------------------------------------|----------------------------------------------------------------------------------------------------|
| Mon téléphone a<br>émis un bip lorsque<br>j'ai branché le<br>câble de données,<br>mais mes<br>applications fax et<br>données ne<br>fonctionnent pas.          | Certains réseaux de transmission<br>sans fil ne prennent pas en charge<br>les transmissions de données ni les<br>fax. Si vous êtes en roaming sur un<br>réseau inhabituel, c'est peut-être le<br>cas.                                                                                                    |
|                                                                                                    | Rappelez-vous aussi que, pour<br>pouvoir envoyer des données et des<br>fax, il faut généralement s'abonner.<br>Pour plus d'informations, adressez-<br>vous à votre opérateur.                                                                                                    |
| Lorsque j'envoie<br>des données avec<br>le câble de<br>données, pourquoi<br>mon ordinateur<br>indique-t-il un débit<br>de transmission de<br>19 200 Kbits/s ? | 19 200 Kbits/s est le débit de<br>transmission de données de la<br>connexion entre votre ordinateur et<br>votre téléphone dans le cas d'une<br>connexion <i>CSD (Circuit Switch Data)</i><br>standard. Le débit de la connexion<br>entre votre téléphone et le réseau est<br>affiché sur votre téléphone, et est de<br>14 400 ou 9 600 Kbits/s. |
|                                                                                                    | <b>Remarque :</b> Une connexion GPRS<br>peut présenter un débit de<br>transmission de données plus élevé.                                                                                                    |
| Je ne parviens pas<br>à terminer mon<br>appel données en<br>fermant<br>l'application sur<br>mon ordinateur.<br>Que puis-je faire ?                            | Appuyez sur 🗟 sur votre téléphone.<br>Débranchez également le câble ou<br>éteignez le téléphone. Si possible,<br>fermez toujours la connexion par le<br>biais de votre ordinateur. Ces<br>méthodes de secours risquent de<br>perturber l'application sur votre<br>ordinateur.                                                                   |

| Problème                                                                           | Solution                                                                                                    |
|------------------------------------------------------------------------------------|----------------------------------------------------------------------------------------------------|
| J'ai lancé le<br>navigateur, mais<br>l'écran indique :<br>Réseau indisponible.     | Vous vous trouvez peut-être dans<br>une zone sans service, ou peut-être<br>êtes-vous connecté à un réseau qui<br>ne prend pas en charge l'accès à<br>Internet. |
| J'ai lancé le<br>navigateur, mais<br>l'écran indique : Le<br>serveur ne répond pas | Réessayez dans quelques minutes.<br>Les serveurs sont peut-être<br>momentanément occupés.                                                                      |

# Index

# A

accessoires 93, 97, 123 accueil 69 adresse électronique, enregistrement dans le répertoire 48 agenda rappels 115, 118 réveil 119 synchroniser 99, 119 utilisation 112 alerte réglage 67, 135 téléchargement 17, 134 alerte d'événement 67 alerte sonnerie réglage 67, 135 alerte vibreur, réglage 67 animation économiseur d'écran 134. 141 gérer 140 papier peint 134, 141 téléchargement 17, 134 appareil photo 152 appel alerte, réglage 67

calcul de la durée 84, 89 conférence téléphonique 78 coûts 86, 87, 89 haut-parleur 94 limitation 81 renvoyer 79 télécarte 51 appel données compteurs de durée 89 compteurs de volume 89 effectuer 97 appel entrant renvoyer 79 appel fax 97 appel télécarte 51 application, verrouillage et déverrouillage 131 applications Java 143, 148 applications SIM 153

#### В

batterie niveau 111 Bluetooth 66, 94, 99, 101, 119 boîte d'envoi 13, 40 С

calculatrice 126 calendrier. Voir agenda caractère attente 52 caractère pause 52 carte SIM applications 153 débloquer 129 message SIM bloguée 129, 130 message SIM désactivée 130 numéros de téléphone de service 82 verrouiller 129 Chat 28 clip vidéo téléchargement 17, 134 code d'accès débloquer 129 définition 129 enregistrement avec le contact 51 saisie 129 code d'accès SIM débloquer 129 définition 129 saisie 129 code PIN2 SIM débloquer 130 saisie 82 code PN2 débloquer 130

saisie 82 code PUK 129 code PUK2 130 comportement du défilement, menu 72 composition numéros autorisés 81 numéros de service 82 numéros favoris 83 composition rapide 83 compteurs de durée 84, 89 conférence téléphonique 78 convertisseur de devises 128

# D

débloquer la carte SIM 129 déverrouiller une application 131 dossier brouillons 11, 14, 39, 40 durées d'appel 84

#### E

économiseur d'écran 134, 141 écran accueil 69 icônes de menu, afficher ou masquer 70 langue 72 personnaliser 71 écran d'accueil

164 - Index

définition du texte de l'écran 69 icônes de menu, afficher ou masquer 70 sélection de l'affichage de l'horloge 70 email boîte d'envoi 40 brouillon 39 configuration de la boîte de réception 33 dossiers personnels 45 effacer 41 envoi 37,44 envoyer manuellement 43 état du message 40 lire 41 messages prédéfinis 39 numéro de téléphone, appel 44 rappels 40 réception 40 verrouiller 41 enregistrement vocal créer 121 jouer 122 touche d'appel rapide préférence 65

#### G

Groove Tunes 148

guide d'utilisation 1 Guide de démarrage 1

# Η

haut-parleur activation 94 réponse automatique 94 horloge analogique ou numérique, sélection 70

# I

ID d'appelant 50, 141 IM. Voir messagerie instantanée image économiseur d'écran 134. 141 aérer 140 papier peint 134, 141 téléchargement 17, 134 image d'identification de l'appelant 50 affichage dans une vue de liste du répertoire 56 réglage 141 indicateur de message en attente 14, 18, 21, 40 indicateur GPRS 133 indicateurs **GPRS 133** 

message en attente 14, 18, 21, 40 nom vocal 47 type de numéro du répertoire 47 info crédit 86, 87, 89 informations sur le coût des appels 86, 87, 89

# J

jeux 143

#### K

kit de véhicule 93

#### L

langue, paramétrage 72 limitation d'appel 81 liste de diffusion créer 50

#### М

mélodies de sonnerie définir comme alerte d'événement 135 modification avec MotoMixer 148 téléchargement 17, 134 mélodies dédiées marche/arrêt 67

réglage 49,60 Mémoire pleine !, message 14, 21, 30,40 menu affichage, changer 71 comportement du défilement 72 icônes, afficher ou masquer 70 icônes, modifier dans l'écran d'accueil 71 icônes, transformation en texte 71 langue, paramétrage 72 personnaliser 72 retour automatique 72 message animation 17 boîte d'envoi 13 brouillon 11, 14, 40 Chat 28 configuration de la boîte de réception 9 d'information 23 effacer 15 email 33 état 13 image 17 lire 15 mélodies de sonnerie 17 messages du navigateur 18

messages prédéfinis 12 rappels 14,68 réception 14 services d'informations 18 verrouiller 15 message d'information 23 message de services d'informations rappels, réception 21 messagerie instantanée 24 messages du navigateur 18 messages prédéfinis 12, 39 MMS, définition 10 mode sonnerie. personnalisation 67 mon numéro de téléphone 8

MotoMixer 148

# Ν

navigateur animation 134 applications Java 143, 148 configuration navigateur 135 image 134 mélodies de sonnerie 134 messages du navigateur 18 sessions d'arrière-plan 137 sessions Web 135 utilisation 133 navigateur *Voir* navigateur nom vocal

composition 54 enregistrement 53 indicateur 47 Nouveau Msg Inst. de, message 26 numéro affichage de votre numéro 8 enregistrement dans le répertoire 48 numéro abrégé numéro, définition 49, 51 tri des contacts 57 numéro de téléphone affichage de votre numéro 8 enregistrement dans le répertoire 48 numéros longs, enregistrement 54 numérotation restreinte 81 numérotation vocale 95 enregistrement d'un nom vocal 53 numérotation 54

# 0

ordinateur connexion au téléphone 97 synchronisation de données 66, 99, 119 oreillette accessoire, utiliser 93 Ρ

pages Web 133 papier peint 134, 141 périphérique externe connexion au téléphone 97 synchronisation de données 66, 99, 119 personnaliser le menu 71 photo économiseur d'écran 141 gérer 140 image d'identification de l'appelant 50, 141 papier peint 141 téléchargement 17, 134

#### R

raccourci vocal 74 raccourcis 8, 73 rappels agenda 115, 118 définition 68 email 40 marche/arrêt 68 message de Chat 31 message de services d'informations 21 message texte 14 réglages réseau 106 réinitialisation des fonctions 73 remise à zéro totale 73 rendez-vous. Voir agenda renvoyer les appels 79 répertoire adresse électronique. enregistrement 48 affichage de catégories 59 affichage de liste, définition 56 capacité, vérification 64 catégorie de contact 48 copie des contacts 63 créer un contact 48 détails du contact 47 image d'identification de l'appelant 50, 141 indicateur de type de numéro 47 liste de diffusion 50 mélodies dédiées 49.60.67 modification d'un contact 56 nom vocal, enregistrement 53 numéro abrégé 47, 49, 51 numéro principal, configuration 58 numéro, enregistrement 48 numéros longs 54 numérotation 54 suppression d'un contact 56 synchroniser 66, 99 tri des contacts 57

168 - Index

réveil 119

#### S

service de messages courts.*Voir* message services d'informations 18 services SIM 82 sessions Web 135 SIM bloquée, message 129, 130 SIM désactivée, message 130 SMS.*Voir* message son téléchargement 17, 134 synchronisation de données 66, 99, 119

#### Т

taux de change, calculer 128 téléphone alerte, réglage 67 connexion au périphérique externe 97 effacer toutes les informations enregistrées 73 info crédit 86, 87, 89 langue, paramétrage 72 réglages réseau 106 réinitialiser toutes les options 73 spécifications 111

spécifications de fonction 111 thème 138 thème téléphonique 138 tonalités DTMF activation 83, 159 définition 83 envoi 84 touche fonctions vocales 121 touche programmable de droite 71 touche programmable de gauche 71 touche des fonctions vocales créer un enregistrement vocal 121 enregistrement d'un nom vocal 53 numérotation 54 touches d'accueil. personnaliser 71

#### U

utilisation mains libres 93

#### ۷

verrouiller carte SIM 129 verrouiller une application 131 volume clavier 68 sonnerie 68 volume de la sonnerie, régler 68 volume du clavier, réglage 68